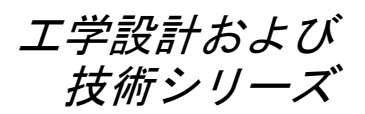

# SolidWorks® ソフトウェア学 習のための学生用ガイド

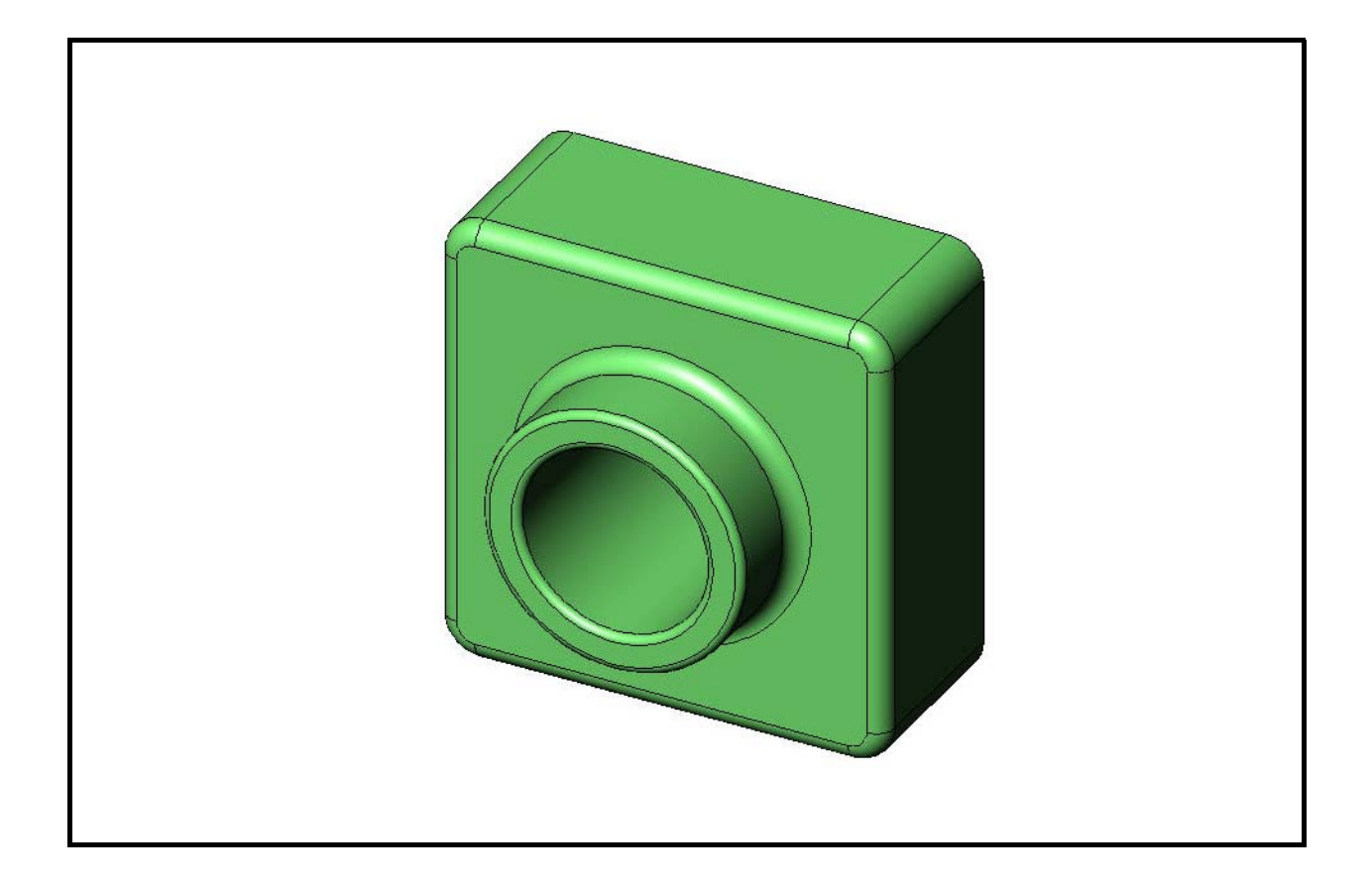

Dassault Systèmes - SolidWorks Corporation 300 Baker Avenue Concord, Massachusetts 01742 USA 電話番号: +1-800-693-9000 米国外:+1-978-371-5011 ファックス:+1-978-371-7303 電子メール:info@solidworks.com ウェブ:http://www.solidworks.com/education © 1995-2010, Dassault Systèmes SolidWorks Corporation, a Dassault Systèmes S.A. company, 300 Baker Avenue, Concord, Mass. 01742 USA.

All Rights Reserved.

本ドキュメントに記載されている情報とソフト ウェアは予告なく変更されることがあり、Dassault Systèmes SolidWorks Corporation (DS SolidWorks) の保証事項ではありません。

本ドキュメントに含まれるいかなる資料も、DS SolidWorks の明示的な書面による承認なく、いか なる目的、またいかなる手段によっても複製ある いは送信することは禁じられています。

本ドキュメントに記載されているソフトウェア は、使用許諾に基づくものであり、当該使用許諾 の条件の下でのみ使用あるいは複製が許可されて います。DS SolidWorksがソフトウェアとドキュメ ントに関して付与するすべての保証は、エンド ユーザー使用許諾契約および Subscription Service Agreementに規定されており、本ドキュメントまた はその内容に記載、あるいは黙示されているいか なる事項もそれらの保証、その変更、あるいは補 完を意味するものではありません。

# SolidWorks Standard、Premium、Professional 製品の特許情報

U.S. Patents 5,815,154; 6,219,049; 6,219,055; 6,603,486; 6,611,725; 6,844,877; 6,898,560; 6,906,712; 7,079,990; 7,184,044; 7,477,262; 7,502,027; 7,558,705; 7,571,079; 7,643,027 and foreign patents, (e.g., EP 1,116,190 and JP 3,517,643).

U.S. and foreign patents pending.

#### すべての SolidWorks 製品の商標およびその他の注記

SolidWorks、3D PartStream.NET、3D ContentCentral、 PDMWorks、eDrawings、eDrawingsのロゴは DS SolidWorksの登録商標です。FeatureManager は DS SolidWorks が共同所有する登録商標です。

SolidWorks Enterprise PDM、SolidWorks Simulation、SolidWorks Flow Simulation、SolidWorks 2010 は DS SolidWorks の製品名です。

CircuitWorks、Feature Palette、FloXpress、 PhotoWorks、TolAnalyst、XchangeWorks は DS SolidWorksの商標です。

FeatureWorks は Geometric Ltd. の登録商標です。

その他、記載されているブランド名、製品名は、 各社の商標および登録商標です。

文書番号: PMS0118-JPN

#### COMMERCIAL COMPUTER SOFTWARE - PROPRIETARY

U.S. Government Restricted Rights Use, duplication, or disclosure by the government is subject to restrictions as set forth in FAR 52.227-19 (Commercial Computer Software -Restricted Rights), DFARS 227.7202 (Commercial Computer Software and Commercial Computer Software Documentation), and in the license agreement, as applicable.

#### Contractor/Manufacturer:

Dassault Systèmes SolidWorks Corporation, 300 Baker Avenue, Concord, Massachusetts 01742 USA

#### SolidWorks Standard、Premium、Professional 製品 の著作権情報

Portions of this software © 1990-2010 Siemens Product Lifecycle Management Software III (GB) Ltd.

Portions of this software © 1998-2010 Geometric Ltd.

Portions of this software  $\ensuremath{\mathbb{C}}$  1986-2010 mental images GmbH & Co. KG.

Portions of this software © 1996-2010 Microsoft Corporation. All rights reserved.

Portions of this software © 2000-2010 Tech Soft 3D.

Portions of this software © 1998-2010 3D connexion.

This software is based in part on the work of the Independent JPEG Group. All Rights Reserved.

Portions of this software incorporate PhysX<sup>TM</sup> by NVIDIA 2006-2010.

Portions of this software are copyrighted by and are the property of UGS Corp. © 2010.

Portions of this software © 2001-2010 Luxology, Inc. All Rights Reserved, Patents Pending.

Portions of this software © 2007-2010 DriveWorks Ltd

Copyright 1984-2010 Adobe Systems Inc. and its licensors. All rights reserved. Protected by U.S. Patents 5,929,866; 5,943,063; 6,289,364; 6,563,502; 6,639,593; 6,754,382; Patents Pending.

Adobe, the Adobe logo, Acrobat, the Adobe PDF logo, Distiller and Reader are registered trademarks or trademarks of Adobe Systems Inc. in the U.S. and other countries.

著作権情報の詳細については、SolidWorks でヘル プ>バージョン情報を参照してください。

SolidWorks 2010 には DS SolidWorks のライセンサーから使用許諾を受けたその他の部分が含まれます。

#### SolidWorks Simulation の著作権情報

Portions of this software © 2008 Solversoft Corporation.

PCGLSS © 1992-2007 Computational Applications and System Integration, Inc. All rights reserved.

Portions of this product are distributed under license from DC Micro Development, Copyright © 1994-2005 DC Micro Development, Inc. All rights reserved.

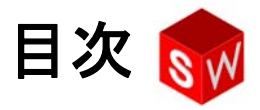

| 概要                                        | v   |
|-------------------------------------------|-----|
| レッスン1: インターフェースを使用する                      | 1   |
| レッスン2:基本操作                                | 11  |
| レッスン3 : クイックスタート — 40 分                   | 27  |
| レッスン4 : アセンブリの基本                          | 37  |
| レッスン 5:SolidWorks Toolbox の基本             | 55  |
| レッスン6: 図面作成の基本                            | 69  |
| レッスン7 : SolidWorks eDrawings の基本          | 79  |
| レッスン 8:設計テーブル                             | 93  |
| レッスン 9 : 回転フィーチャーとスイープフィーチャー              | 103 |
| レッスン 10:ロフト フィーチャー                        | 111 |
| レッスン 11:レンダリングとアニメーション                    | 119 |
| レッスン 12:SolidWorks SimulationXpress       | 131 |
| 用語集                                       | 141 |
| 付録 A:Certified SolidWorks Associate プログラム | 149 |
|                                           |     |

#### SolidWorks チュートリアル

Solidworks ソフトウェア教育のための学生用ガイドは、 SolidWorks チュートリアルを補完する付属リソースと して提供されています。Solidworks ソフトウェア学習の ための学生用ガイドに含まれる課題の多くは、 SolidWorks チュートリアルでも使用されています。

#### SolidWorks チュートリアルへのアクセス

SolidWorks チュートリアルを開始するには、**ヘルプ**、 SolidWorks チュートリアルをクリックします。SolidWorks のウィンドウのサイズが調整され、その横に表示され るウィンドウにチュートリアルのリストが表示されま す。SolidWorks チュートリアルには、40 個以上のレッ スンがあります。リンクの上にポインタを置くと、 チュートリアルの内容を示す図がウィンドウの下部に 表示されます。希望のチュートリアルのリンクをク リックすると、チュートリアルが開始されます。

ヒント: SolidWorks Simulation を使用して工
 学静解析を実行する場合は、ヘル
 プ、シミュレーション、Simulation
 Online Tutorial をクリックし、20個
 以上のレッスンと 35 個以上の検証
 問題にアクセスします。ツール、
 アドインをクリックし、SolidWorks
 Simulation をアクティブにします。

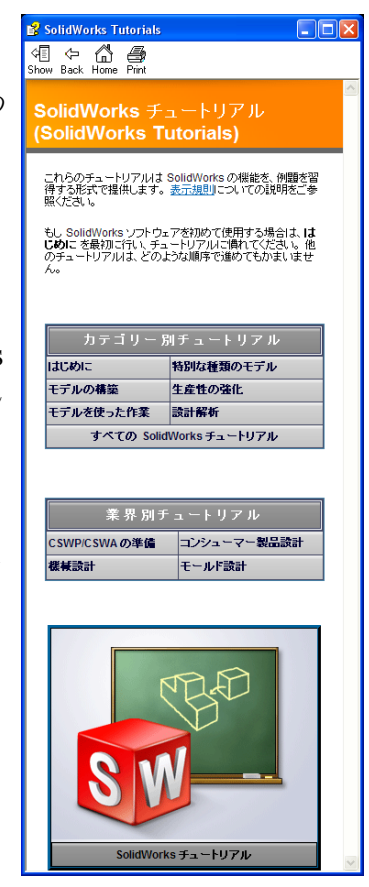

表記規則

チュートリアルを最適の状態で表示するには、画面の解像度を1280 x 1024に設定してください。

チュートリアルには以下のアイコンが表示されます。

**冰へ** ▶ チュートリアルの次の画面に進みます。

- 注意事項やヒントを表します。リンクとして表示されない場合、情報はア イコンの下に表示されます。ここに表示される注意事項やヒントは、効率 的な作業方法や役に立つ情報を提供します。
- ビッスン内で使用されるほとんどのツールバーボタンは、クリックすると 対応する SolidWorks ボタンが表示されます。
- ファイルを開くあるいはこのオプションを設定を意味します。クリックする と、ファイルを開く、あるいはオプションを設定する操作が自動的に行われます。
- ( 詳細リンクでは、そのトピックの詳細情報を表示します。チュートリアルの完了に必修ではありませんが、そのテーマに対するより詳しい説明を見ることができます。
- **解説**リンクでは、手順に関する詳細情報を表示し、なぜそのような手順を 使用するのかについて解説します。この情報も、チュートリアルの完了に は必須ではありません。

**( 単一 )** 表示する…では、ビデオでデモンストレーションを表示します。

#### SolidWorks チュートリアルの印刷

SolidWorks チュートリアルは以下の手順で印刷することができます。

- 1 チュートリアル ナビゲーション ツールバーで表示をクリックします。
  - これにより、SolidWorks チュートリアルの目次が表示されます。
- 2 レッスンを表す本の形をしたアイコンを右クリックし、ショートカットメニューから印刷…を選択します。

トピックの印刷ダイアログボックスが表示されます。

- 3 選択された見出しおよびすべてのサブトピックを印刷を選択して、OK をクリックします。
- 4 印刷したい各レッスンに対してこの手順を繰り返してください。

## レッスン1:インターフェースを使用する

#### <u>このレッスンの目的</u>

- □ Microsoft Windows<sup>®</sup> のインターフェースについて知る。
- □ SolidWorks のユーザーインターフェースについて知る。

#### このレッスンを始める前に

- □ 教室のコンピュータで Microsoft Windows が動いていることを確認します。
- □ 教室で使用するコンピュータにSolidWorksがインストール済みで、ライセンス に従って動いていることを確認します。
- □ 教材リソース リンクからレッスン ファイルをロードします。

#### レッスン 1 で獲得できる能力

このレッスンでは、以下の能力を高められます。

- □ **工学技術**:工学設計業界のソフトウェアアプリケーションに関する知識。
- □ 技術:ファイルの管理、検索、コピー、保存、プログラムの起動と終了についての理解。

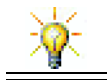

SolidWorks教育機関向けスイートには、工学設計、持続可能な設計、シミュレーション、解析の eLearning チュートリアル 80 個が含まれています。

#### 学習課題 — インターフェースを使用する

SolidWorks アプリケーションを起動し、ファイルの検索、ファイルの保存、新しい名前でのファイルの保存を行います。基本的なユーザー インターフェースについても学びます。

#### プログラムの開始

1 ウィンドウの左下にあるスタートボタン *3 スタート* をクリックします。スタート メニューが表示されます。スタートメニューからは、Microsoft Windows 環境の 基本機能を選択することができます。

**注記:** クリック、とはマウスの左ボタンを押して離すこと を意味します。

2 スタートメニューから、以下の図のようにプログラム、SolidWorks、SolidWorks と選択します。

これで SolidWorks アプリケーション プログラムが実行されました。

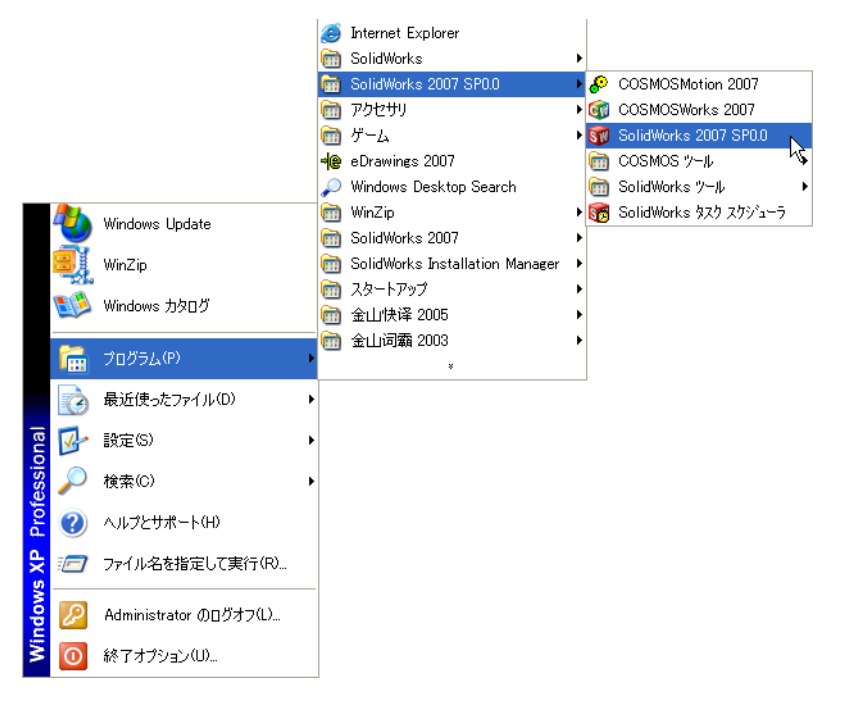

**注記: スタート**メニューは、コンピュータにインストール されているプログラムのバージョンによっては上記 の図とは異なる表示になる場合があります。

| <b>ヒント</b> : デスク トップ ショートカットは、ダブル<br>クリックして直接ファイルやフォルダーを | SolidWorks   |
|----------------------------------------------------------|--------------|
| 開くことのできるアイコンです。右の図は                                      | Solidivorito |
| SolidWorks ショートカットを表しています。                               |              |

#### プログラムを終了する

プログラムを終了するには、ファイル、終了をクリックするか、SolidWorks ウィンドウの × をクリックします。

#### ファイルあるいはフォルダーを探す

ファイル、あるいはファイルを含むフォルダーを検索して探すことができます。 これは、正確なファイル名を覚えていない場合に有効です。

3 スタート、検索をクリックし、Windows デスクトップ サーチダイアログ ボックス を開きます。ここをクリックして検索コンパニオンを使用します。を選択し、検索 結果ダイアログ ボックスを開きます。

4 ファイルとフォルダすべてをクリックします。dumbell という名前の SolidWorks 部品を検索します。これを行うには、ファイル名のすべてまたは一部:のフィールドに dumb\* を入力します。

何を検索するか、どこを検索するかの指定を、「検索条件 の定義」といいます。 **下の条件のいくつかまたはすべ てで検索してください。** ファイルをのすべてまたは→部(o): dumb\* ファイルに含まれる単語または句 (W): デオ場所(L): マーカルディスク(C:) サイズは? 詳細設定オブション 文 検索(R) 検索(R)

- ヒント:アスタリスク(\*)記号は、 「ワイルドカード」と呼ばれます。ワイルドカードを使用する ことにより、ファイル名の一部 を指定して、その文字列を含む 全てのファイルやフォルダーを 検索することができます。
- 5 検索をクリックします。 検索条件に一致したファイルやフォルダーが検索結果ウィンドウに表示され ます。

**ヒント:スタート**ボタンを右クリックして検索を選択すること によっても検索を開始できます。右クリック、とは マウスの右ボタンを押して離すことを意味します。

#### 既存のファイルを開く

6 SolidWorks 部品ファイル Dumbell をダブルクリックします。

これにより、Dumbell ファイルが SolidWorks で 開きます。部品ファイル名を ダブルクリックした時点で SolidWorks アプリケーション プログラムが実行さ れていない場合、システムが自動的に SolidWorks アプリケーション プログラ ムを実行して選択された部品ファイルを開きます。

ヒント:ダブルクリックには左マウスボタンを使用します。 左マウスボタンを使ったダブルクリックが、たいて いの場合フォルダーからファイルを開く最も速い方 法です。

ファイル、開くを選択してファイル名を入力または参照するか、あるいは SolidWorks のファイルメニューからファイル名を選択することによってもファイルを開く ことができます。SolidWorks は最近開いたファイルをいくつか表示します。

#### ファイルを保存する

7 標準ツールバーの保存 記をクリックして変更をファイルに保存します。 作業をする際、何か変更を行ったら必ずファイルを保存する習慣をつけると良いでしょう。

#### ファイルをコピーする

Dumbell というのは、実は正しいス ペルではありませんでした。本当は 「b」が2個必要です。

1 ファイル、指定保存をクリックしてこ のファイルのコピーを新しい名前で 保存します。

指定保存ウィンドウが表示されます。 このウィンドウには、ファイルが現 在あるフォルダーとファイルの名前、 ファイルの種類が表示されます。

| 定保存                                  | ? 🛛                                                                                                    |
|--------------------------------------|----------------------------------------------------------------------------------------------------|
| 最近使った<br>ファイル<br>デスクトッフ <sup>*</sup> | 「発行する場所「Q. @ Lesson01 ♥ ③ ♪ P 団・<br>4」[DumbellSLDPRT<br>● Paper Towel BaseSLDPRT                                 |
| €<br>4(%c#*4 }55                     | ファイルる位と         DumbellSLDPRT         保存の・           ファイルの種類(1)         部品 (*prt*sklprt)         ・         キャンセル |
| お気に入り                                | Description:<br>コピー指定(保存(A)  参照…(E)                                                                              |
| マイ<br>マイ<br>ネットワーク                   |                                                                                                    |

2 ファイル名フィールドで、名前をDumbbellに変更し、保存をクリックします。 新しい名前でファイルが作成されます。元のファイルもまだ存在します。新 規ファイルは、元のファイルのその時点での完全なコピーです。

#### ウィンドウのサイズ変更

他の多くのアプリケーション同様、SolidWorks も複数のウィンドウを使って作 業内容を表示します。各ウィンドウのサイズは変更できます。

- 1 ウィンドウの端までカーソルを動かすと、カーソルの形が両 ↔ ↓ ♪ 方向矢印の形になります。
- 2 カーソルが両方向矢印の状態で、左マウスボタンを押さえ てドラッグするとウィンドウのサイズが変更できます。
- 3 ウィンドウが希望のサイズになったら、マウスボタンを離します。 ウィンドウには複数のパネルが表示される場合があります。これらのパネルの 相対的な大きさも変更することができます。
- 5 カーソルが矢印つき二重線の形の状態で、左マウスボタンを押さ えてドラッグするとパネルのサイズが変更できます。
- **6** パネルが希望のサイズになったら、マウスボタンを離します。

#### SolidWorks ウィンドウ

SolidWorks ウィンドウには、次の2つのパネルがあります。1つはグラフィック以外のデータを表示します。もう1つのパネルは、部品、アセンブリ、図面等をグラフィックに表示します。

左側のパネルにはそれぞれ、FeatureManager<sup>®</sup>デザインツリー、PropertyManager、ConfigurationManager が表示されます。

1 左側パネルの上にある各タブをクリックして、ウィンドウの内容がどのように 変化するか確認してください。

ー番右側のパネルはグ ラフィックス領域で、 部品、アセンブリ、図 面を作成、編集する領 域です。

2 グラフィックス領域を 見てください。ダンベ ルがどのように表示さ れているか確認してく ださい。これは、シェ イディング、カラー、 等角投影で表示されて います。モデルはこの ように、各種設定によ り非常にリアルに表示 することができます。

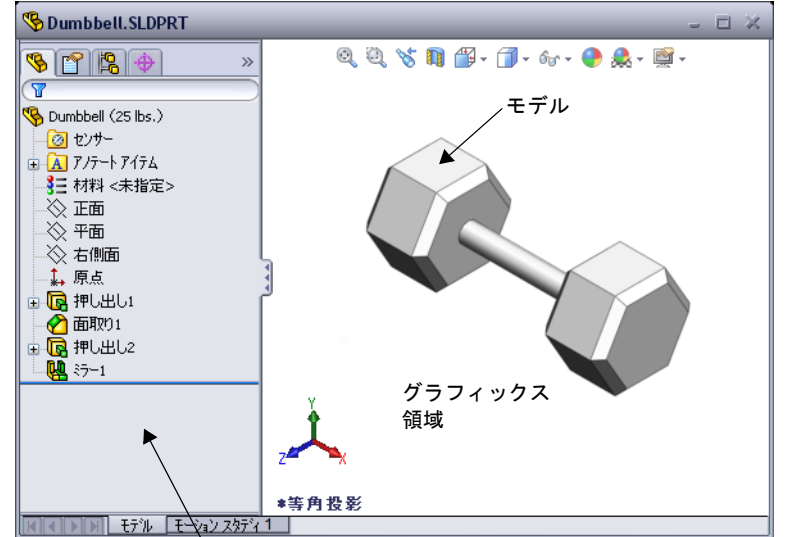

左側のパネルに FeatureManager デザイン ツリーが表示されているところ

#### ツールバー

ツールバーボタンは、よく使うコマンドに対するショートカットです。ツール バーの配置や表示/非表示はドキュメントタイプ(部品、アセンブリ、図面) に応じて設定できます。SolidWorks は、各ドキュメントタイプに対してどの ツールバーを表示し、どこに配置するかを記憶しています。

- 1 表示、ツールバーをクリックします。 全てのツールバーのリストが表示されます。アイコ ↓ ☎ ∅ ∅ ∅ ∅ ↓ ↓ ンが押された状態、または横にチェックマークの あるツールバーは表示されており、アイコンが押されていない状態、または チェックマークのないツールバーは非表示されています。
- いくつかのツールバーをオンあるいはオフにしてコマンドの表示を確認してく ださい。

#### CommandManager

CommandManager は、アクセスしたいツールバーに基づいてダイナミックにアッ プデートされる状況依存ツールバーです。デフォルトで、ドキュメントタイプ に基づいたツールバーがその中に組み込まれています。

コントロール領域のボタンをクリックすると、CommandManager により、ツール バーの表示が更新されます。例えば、コントロール領域内のスケッチをクリック すると、スケッチ ツールが CommandManager に表示されます。

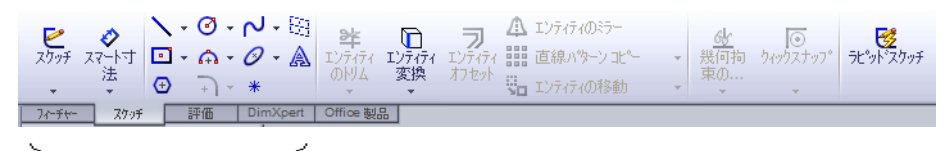

マントロール領域

CommandManager を使用することで、ツールバー ボタンを中央に表示し、グラフィックス領域をより広く使うことができます。

#### マウスボタン

マウスボタンは次のように動作します:

- ・ エニーアイテム、グラフィックス領域にあるエンティティ、FeatureManager デザイン ツリーにあるオブジェクト等を選択します。
- □ 右 状況依存のショートカットメニューを表示します。
- □ 中 部品やアセンブリのビューの回転、移動、拡大/縮小したり、図面上での 移動に使用します。

#### ショートカット メニュー

ショートカットメニューは、SolidWorks での作業中における様々な場面でツール やコマンドへのアクセスを提供します。モデルに含まれる形状データ、FeatureManager デザイン ツリーに含まれるアイテム、SolidWorks ウィンドウの枠、等の上にポ インタを置いて右クリックすると、クリックした場所に適切な内容のショート カットメニューが表示されます。

メニュー内の二重下矢印 **\*** を選択することにより、その他のコマンドにアクセスできます。二重の下向き矢印をクリックするか、その上にポインタを置いたままにすると、ショートカットメニューが拡大してより多くのメニューアイテムが表示されます。

ショートカット メニューを使うことにより、メインのプルダウン メニューや ツールバー ボタンとの間を頻繁に移動することなく、効率的に作業を行うこと ができます。

#### オンラインヘルプを見る

SolidWorks ソフトウェアを使用中、何か知りたいことがあった場合に調べる方 法はいくつかあります。

- **ロ ヘルプ** を標準ツールバーでクリックします。
- □ メニューバーからヘルプ、SolidWorks ヘルプトピックをクリックします。
- コマンド中に、ダイアログのヘルプ 3をクリックします。

#### レッスン 1 — 5 分間テスト

名前: \_\_\_\_\_日付: \_\_\_\_\_\_クラス: \_\_\_\_\_日付: \_\_\_\_\_

指示:以下の質問に対し、正しい答え(複数の場合もあり)を記入するか、正しい答えに〇をつけなさい。

- 1 SolidWorks 部品ファイルPaper Towel Baseを探してください。どうやって検索しましたか?
- 2 検索ウィンドウを開く最も速い方法は?
- 3 検索結果ウィンドウからどうやってファイルを開きますか?
- 4 SolidWorks プログラムを起動するにはどうしますか?
- 5 SolidWorks プログラムを起動する最も速い方法は?

レッスン 1 用語に関するワー<u>クシート</u> 名前: \_\_\_\_\_日付: 以下の記述に当てはまる言葉を空欄に入れなさい。 1 よく使うコマンドへのショートカットを集めたもの: \_\_\_\_\_ 2 ファイルのコピーを新しい名前で作成するためのコマンド: 3 ウィンドウをいくつかに分割したもの: \_\_\_\_\_ 4 部品、アセンブリ、図面のグラフィックな表現: \_\_\_\_\_\_ 5 ワイルドカード検索を行うのに使用する文字: 6 コンピュータの画面の一部でプログラムの実行結果を表示するところ: 7 ダブルクリックするとプログラムが起動するアイコン: 8 よく使うコマンド、詳細なコマンドなどのショートカットメニューを素早く表 示するための操作: 9 行った変更内容でファイルを更新するコマンド:

10 部品やプログラムを素早く開くための動作:

11 部品、アセンブリ、図面を作成するプログラムの名前: \_\_\_\_\_

- 12 SolidWorks ウィンドウのパネルの1つで部品、アセンブリ、図面を視覚的に表 示するところ: \_\_\_\_\_
- 13 指定した文字列で始まる、あるいは終わる名前を持つ全てのファイルやフォ ルダーを検索する手法: \_\_\_\_\_

#### レッスンのまとめ

- □ スタートメニューからプログラムの起動をしたり、検索を行ったりします。
- □ファイルを検索する際にはワイルドカードを使用できます。
- □ 右クリック、ダブルクリックなど作業を簡単にするための近道があります。
- **ロファイル、保存**を行うと元のファイルが更新され、ファイル、指定保存を行うとファイルのコピーが作成されます。
- □ ウィンドウやウィンドウ内のパネルのサイズや配置を変更することができます。
- □ SolidWorks のウィンドウにはグラフィックス領域があり、ここにはモデルが 3D で表示されます。

レッスン2:基本操作

#### <u>このレッスンの目的</u>

- □ SolidWorks ソフトウェアの基本的な機能を理解する。
- □ 以下の部品を作成する。

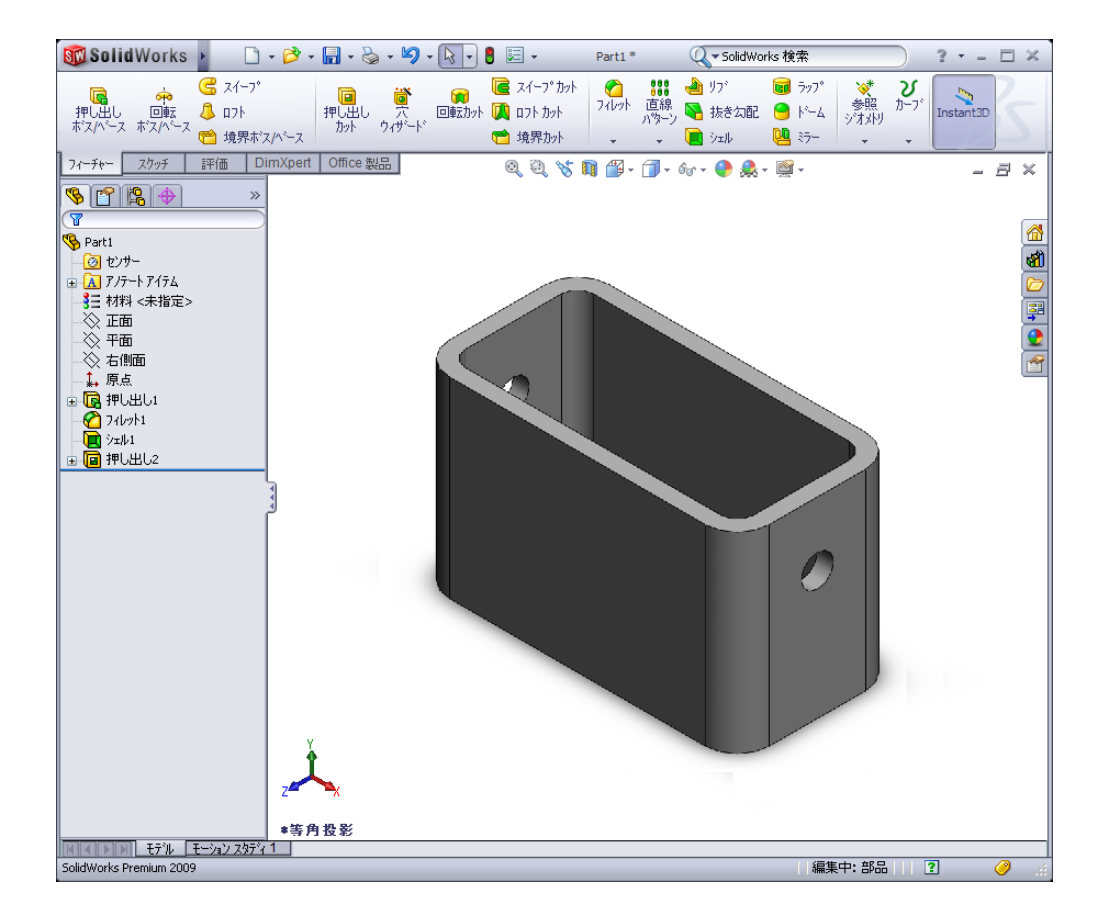

#### このレッスンを始める前に

レッスン1:インターフェースを使用するを終了していることが前提となります。

X

SolidWorksはFormula Student、FSAEその他の地域、全国の競技会を支援しています。 ソフトウェア協賛についての情報は<u>www.solidworks.com/student</u>をご覧ください。

#### レッスン2で獲得できる能力

このレッスンでは、以下の能力を高められます。

- □工学技術:選択した平面、寸法、フィーチャーに基づいた3D部品を作成する。 設計プロセスを適用し、厚紙やその他の材料でボックスまたはスイッチプレートを作成する。スイッチプレートを描画することにより、手動でのスケッチテクニックを高める。
- □ 技術: Windows ベースのグラフィカル ユーザー インターフェースの適用。
- □ 数学:測定の単位、材料の追加と削除、直角度、x-y-z座標系についての理解。

SolidWorks を使用して、右図のような箱を作成します。 以下の手順に従ってください。

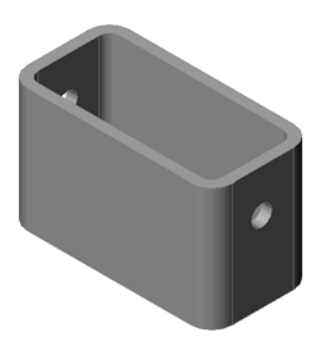

**?**×

#### 新規の SolidWorks ドキュメントを作成

- 1 新しい部品を作成します。標準ツールバーの新規 ② をクリックします。
   新規 SolidWorks ドキュメントダイアログボックスが表示されます。
- Tutorial タブをクリック します。
- 3 Part アイコンを選択し ます。
- 4 OK をクリックします。 新しい部品ドキュメント ウィンドウが開きます。

| F>フ?レート       Tutorial         Image: part       Image: part | Ĩ∎ ĨĨ ■<br>      |
|--------------------------------------------------------------|------------------|
|                                                              | OK ++>tell ^1/7° |

ベース フィーチャー

ベースフィーチャーには以下が必要です:

- □ スケッチ平面 正面 (デフォルト平面)
- □ スケッチ輪郭 2D 矩形
- □ フィーチャー タイプ 押し出しボス フィーチャー

#### スケッチを開く

- 1 FeatureManager デザイン ツリーで正面をクリックし、これを選択します。
- 2 2D スケッチを開きます。スケッチツールバーのスケッチ <br />

  2 2D スケッチを開きます。スケッチツールバーのスケッチ<br />

確認コーナー

各種の SolidWorks コマンドがアクティブになっている場合、グラフィック領域 の右上部分にはシンボル(あるいは複数のシンボル)が表示されます。この部分 を、確認コーナーと呼びます。

#### スケッチ インジケータ

スケッチがアクティブ、あるいは開いている状態では、スケッチツール に似たシンボルが確認コーナーに表示されます。これは現在スケッチが アクティブになっていることを知らせるためのものです。このシンボル をクリックすると、変更内容を保存してスケッチを終了します。赤い X シンボルをクリックすると、変更内容を保存しないでスケッチを終了します。

他のコマンドがアクティブになっている時、確認コーナーにはチェック マークと X の 2 つのシンボルが表示されます:チェックマークは、現 在のコマンドを実行します。X はそのコマンドをキャンセルします。

#### SolidWorks ウィンドウの概要

- □ グラフィックス領域の中心にはスケッチ原点が表示されます。
- □ 画面の下部にあるステータスバーに編集中:スケッチ1と表示されます。
- □ FeatureManager デザイン ツリーにはスケッチ1 が表示されています。
- ステータスバーにはポインタの位置、あるいはスケッチ原点からのスケッチ ツールの位置が表示されます。

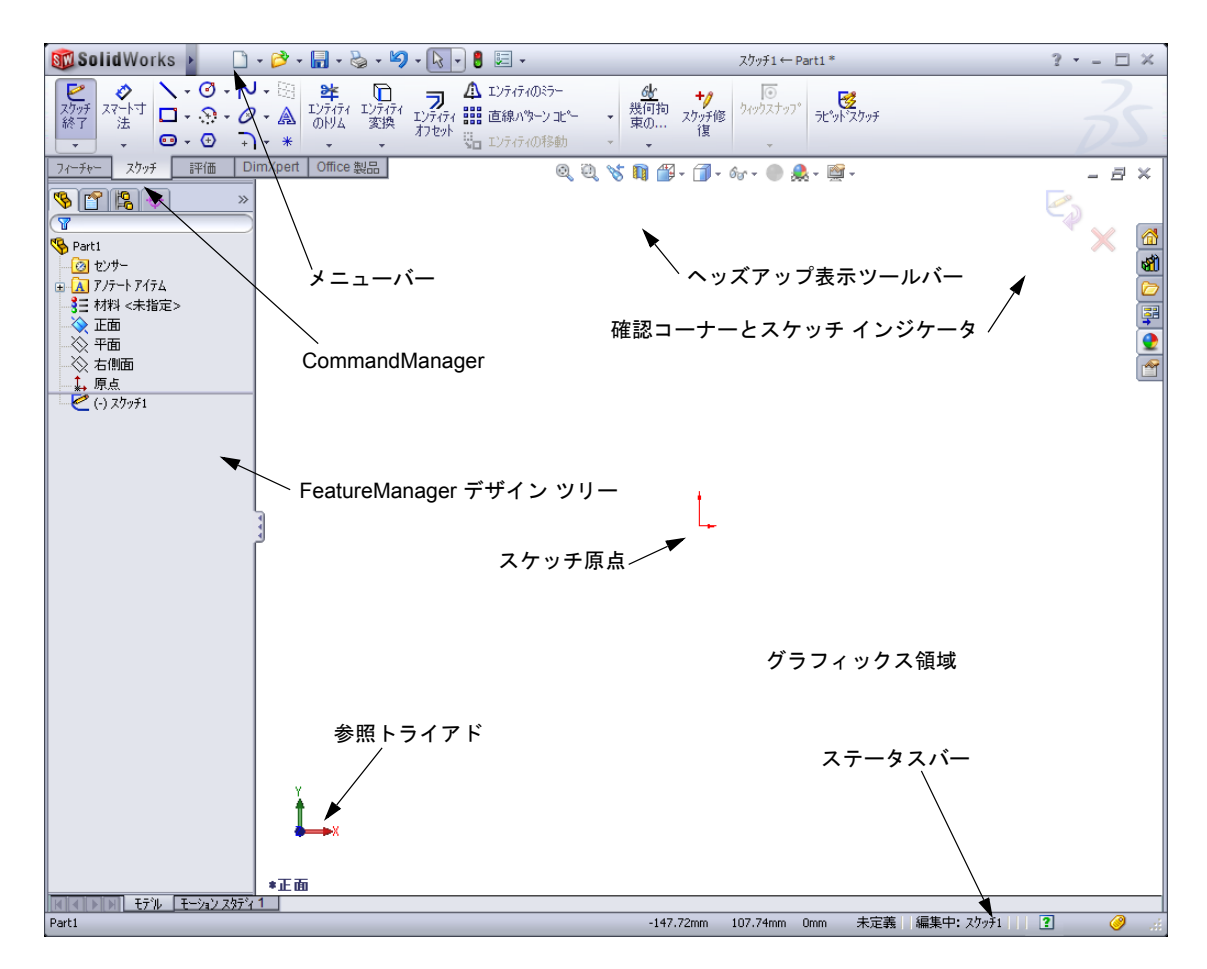

#### 矩形のスケッチ

- 1 スケッチ ツールバーの矩形コーナー □ をクリック します。
- 2 スケッチ原点をクリックして矩形の作成を開始 します。
- 3 ポインタを右上方向に動かし、矩形を作成します。
- 4 マウスボタンをもう1度クリックして矩形を完成 します。

#### 寸法の追加

- 1 寸法 / 拘束ツールバーのスマート寸法 
   をクリックします。
   ポインタの形が 
   に変わります。
- 2 矩形の上側の辺をクリックします。
- 線の上側でクリックして寸法テキストを配置します。
   修正ダイアログボックスが表示されます。
- 4 100 と入力します。 ✓ をクリックするか、Enter を押します。
- 5 矩形の右側のエッジをクリックします。
- 6 寸法テキストを配置する位置をクリックします。
   65 と入力します。 ✓をクリックします。
   上側の線と残りの頂点が黒で表示されました。
   ウィンドウ右下のステータスバーに、スケッチが完全定義されたことが表示されます。

#### 寸法値の変更

- この箱の新しい寸法値は、100mm x 60mm です。寸法を変更します。
- 65 をダブルクリックします。
   修正ダイアログボックスが表示されます。
- 2 修正ダイアログボックスに 60 と入力します。
- 3 ✔をクリックします。

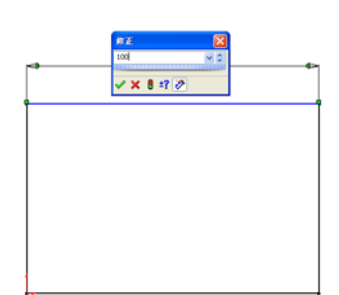

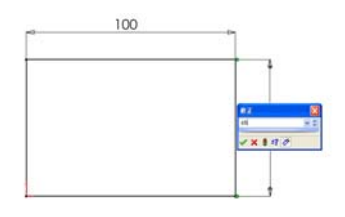

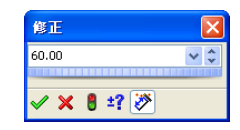

#### ベース フィーチャーの押し出し

どの部品でも、最初のフィーチャーはベース フィーチャーと呼ばれます。この練習 では、スケッチした矩形を押し出すことによりベースフィーチャーを作成します。

- 1 フィーチャー ツールバーの押し出しボス/ベース 廜 をクリッ 🗗 🎟 🖬 クします。
  - ヒント:フィーチャーツールバーが表示 婻 回転ボス/ベース されていない(アクティブでな 押し出し い)場合には、CommandManager スケッチ からフィーチャー関連コマンド にアクセスすることもできます。

押し出し PropertyManager が表示されます。スケッチの表示 が不等角投影に変更されます。

2 プレビューを表示します。

フィーチャーのプレビューが、デフォルトの 厚みで表示されます。 ハンドル / が表示され、プレビュー上でこの

ハンドルをドラッグすることにより厚みを変 更できます。ハンドルは、アクティブ方向が 黄色、非アクティブ方向が灰色で表示されて います。現在の厚みを示すテキストも表示さ れています。

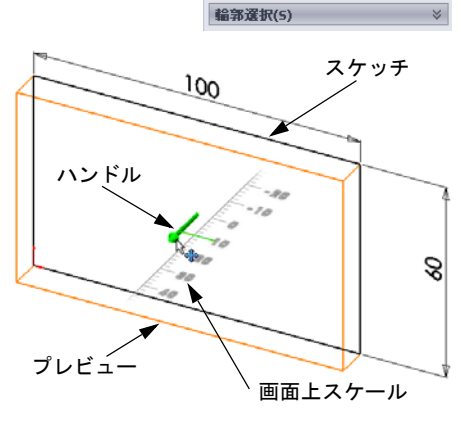

🖌 🗙 66

次がら(F) スクッチ平面

方向1(1)

7.5インド

10.00mm

\_ 方向2(2)

🗌 薄板フィーチャー(T)

外側に抜き勾配指定

[]

ポインタの形が「一に変わります。ここでフィーチャーを作成する場合、右マウ スボタンをクリックします。そうでない場合、さらに設定を変更することがで きます。例えば、押し出しの深さをダイナミックハンドルでマウスをドラッグ して変更、あるいは PropertyManager で値を設定して変更することができます。

- 3 押し出しフィーチャーの設定をします。 図のように、設定を変更します。
  - ・押し出し状態=ブラインド
  - (深さ) = 50

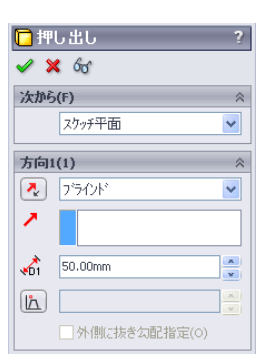

4 押し出しを作成します。OK ✓ をクリックします。 新しいフィーチャー、押し出し1が FeatureManager デ ザインツリーに表示されます。

ヒント:

PropertyManager で OK ボタン ✓ をクリック するのは、コマンドを終了する1つの方法 に過ぎません。

もう1つの方法として、グラフィッ クス領域の確認コーナーに表示され ている **OK/ キャンセル**ボタンを使う 方法があります。

また別の方法としては、右 マウスボタンをクリックし て表示されるショートカッ トメニューに**OK**ボタンが含 まれている場合、これを使 う方法もあります。

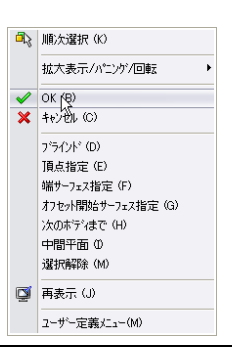

5 FeatureManager デザイン ツリーで押し出し1 の横に表示されるプラス記号 ■をクリックし ます。フィーチャーを押し出す際に使用した スケッチ 1 がフィーチャーの下に表示されて いることを確認してください。

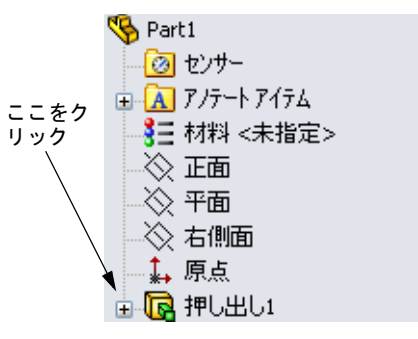

#### 表示モード

表示モードを変更します。表示ツールバーで**隠線** 表示回をクリックします。 **隠線表示**にすると、ボックスの後ろ側の隠れたエッ ジを選択することができます。

#### 部品を保存

- 標準ツールバーの保存 #をクリックするか、ファイル、保存をクリックします。
   指定保存ダイアログボックスが表示されます。
- 2 ファイル名として box と入力します。保存をクリックします。
   ファイル名に、拡張子.sldprt が追加されます。
   このファイルはカレントディレクトリに保存されます。Windows の参照ボタンを使用して、保存する場所を別のディレクトリに変更することも可能です。

#### 部品の角を丸める

ボックスの4つの角を丸くします。丸める半径は同じ(10mm) にします。これを、単一のフィーチャーとして作成します。

- 1 フィーチャー ツールバーのフィレット <sup>▲</sup>をクリックします。 フィレット PropertyManager が表示されます。
- 2 半径として 10 を入力します。
- 3 全体をプレビュー表示を選択します。 残りの設定はデフォルト値のままにしておきます。
- 4 最初のコーナーエッジをクリックします。
   ポインタをその付近に動かすと、面、エッジ、
   頂点がハイライト表示されます。
   エッジを選択すると、
- 5 選択可能なオブジェクトを判別するには、以下のようなポインタの形の変化に注意してください。
   エッジ: □ 頂点: □ 頂点: □
- 6 2番目、3番目、および4番目のコーナーエッジを選択していきます。
  - 注記:通常、テキストは最初のエッジ にのみ表示されます。この図で は、選択された4つのエッジ全て にテキストが表示されていま す。これは、どのエッジを選択 すべきかを説明するために作成 されたものです。
- 7 OK ✓をクリックします。 FeatureManager デザイン ツリーにフィレット1 が表示されます。
- 8 表示ツールバーの**シェイディング** をクリックします。

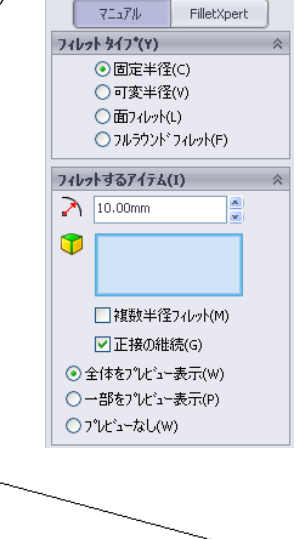

₽ ₽ ₽

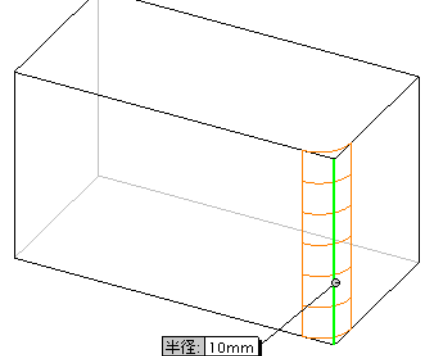

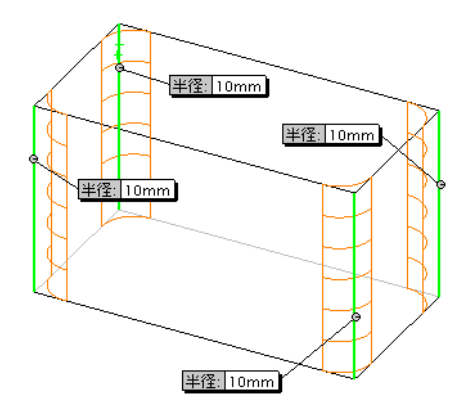

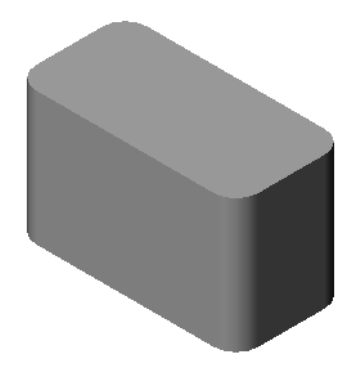

#### 部品をくり抜く

シェルフィーチャーを使用して、モデルの上面を取り除きます。

- フィーチャー ツールバーのシェル ■をクリックします。
   シェル PropertyManager が表示されます。
- 2 厚みの値として5と入力します。
- 3 上面をクリックします。

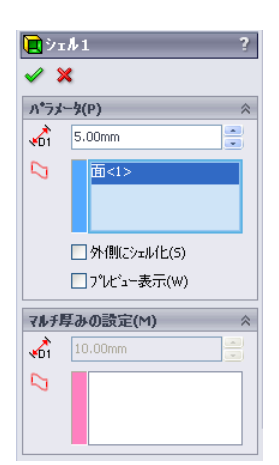

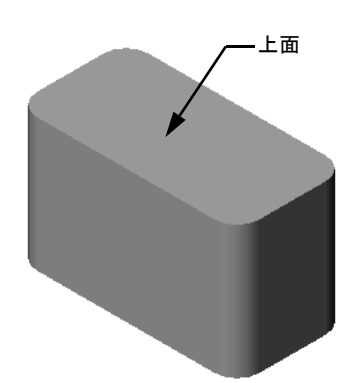

4 ✔をクリックします。

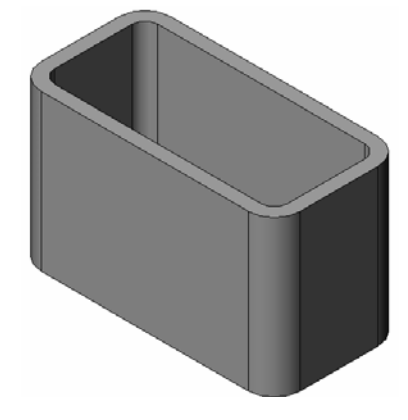

#### 押し出しカット フィーチャー

押し出しカットフィーチャーにより材料を取り除きます。押し出しカットを行 うには、以下が必要です:

- □ スケッチ平面 この課題では、部品の右側の面を使用します。
- □ スケッチ輪郭 2D 円

#### スケッチを開く

- 1 スケッチ平面を選択するには、ボック スの右側の面をクリックします。
- 2 標準表示方向ツールバーの右側面 図を クリックします。 ボックスの表示が向きを変えます。選 択したモデル面が画面に向かって正面 になります。
- 3 2D スケッチを開きます。スケッチ ツー ルバーのスケッチ ≥ をクリックします。

# comepund

#### 円をスケッチ

- スケッチ ツール ツールバーの円 @ をクリックします。
- 2 円の中心としたい位置にポインタを置きます。 左マウスボタンをクリックします。
- 3 ポインタをドラッグして円をスケッチします。
- 4 左マウスボタンをもう1度クリックして円を完成 します。

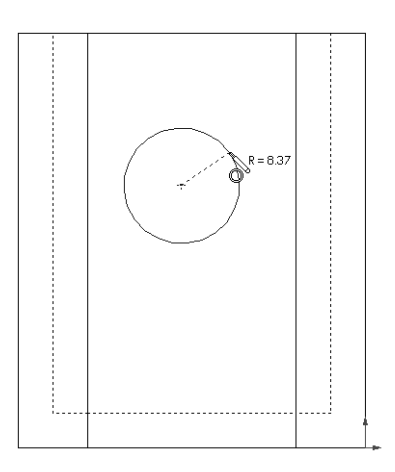

#### 円を寸法付け

円に寸法付けをしてサイズと位置を確定します。

- 1 寸法/拘束ツールバーのスマート寸法 ●をクリックします。
- 2 直径寸法を作成します。円周上をクリックします。右上側で寸法テキストの配置位置をクリックします。10と入力します。
- 3 水平寸法を作成します。円周上 をクリックします。一番左側の垂直エッジをクリックします。 下の水平線の下側に寸法テキストの配置位置 を クリックします。25 と入力します。
- 4 垂直寸法を作成します。円周上をクリックします。一番下の水平エッジをクリックします。スケッチの右側で寸法テキストの配置位置をクリックします。40と入力します。

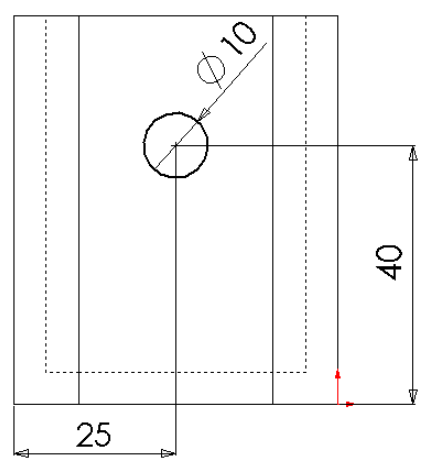

#### スケッチを押し出し

フィーチャー ツールバーの押し出しカット 
 をクリックします。

**押し出し** PropertyManager が表示されます。

- 2 押し出し状態を全貫通に設定します。
- 3 ✔をクリックします。

 結果 カットフィーチャーが表示されます。

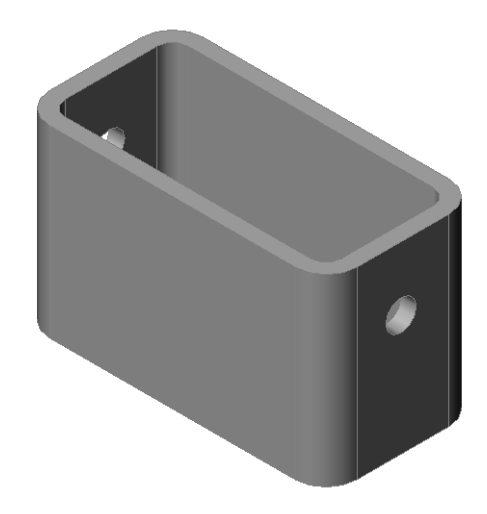

#### 表示の回転

グラフィックス領域で表示を回転してモデルを異なる角度から見てみます。

- 1 グラフィックス領域で部品を回転します。中ボタンを押し、押さえたままに します。ポインタを上下左右に動かしてみます。表示がダイナミックに回転 します。
- 2 標準表示方向ツールバーの**等角投影** 😡 をクリックします。

#### 部品を保存

- 1 標準ツールバーの保存 🖩 をクリックします。
- 2 メインメニューからファイル、終了をクリックします。

レッスン2-5分間テスト

名前: \_\_\_\_\_日付:

指示:以下の質問に対し、正しい答え(複数の場合もあり)を記入するか、正しい答えに〇をつけなさい。

- 1 SolidWorks セッションを開始するにはどうしますか?
- 2 ドキュメントテンプレートを使用するのはなぜですか?
- 3 新しい部品ドキュメントを作成するにはどうしますか?
- 4 box 部品を作成するのに、どのようなフィーチャーを使用しましたか?
- 5 〇か×で答えてください。SolidWorks は、設計者やエンジニアが使用する。
- 6 SolidWorks 3D モデルを構成する要素とは?
- 7 スケッチを開くにはどうしますか?
- 8 フィレットフィーチャーは何を行うものですか?
- 9 シェルフィーチャーは何を行うものですか?
- 10 カット 押し出しフィーチャーは何を行うものですか?
- 11 寸法値を変更するにはどうしますか?

#### 課題とプロジェクト — スイッチプレートの設計

スイッチプレートは安全のために必要な部品です。電気の配線をカバーし、人が 触って感電しないようにするためのものです。スイッチプレートはどこの家にも 学校にもあります。

▲ 注意:電気の来ている壁面コンセントのスイッチプレートに金属製の定規を 当ててはいけません。

#### タスク

- 1 照明プレートカバーの寸法を調べます。
- 2 紙と鉛筆を使って、照明プレート カバーの スケッチを描きます。
- 3 寸法を書き入れます。
- 4 照明プレートカバーのベースフィーチャー は何になるでしょうか?

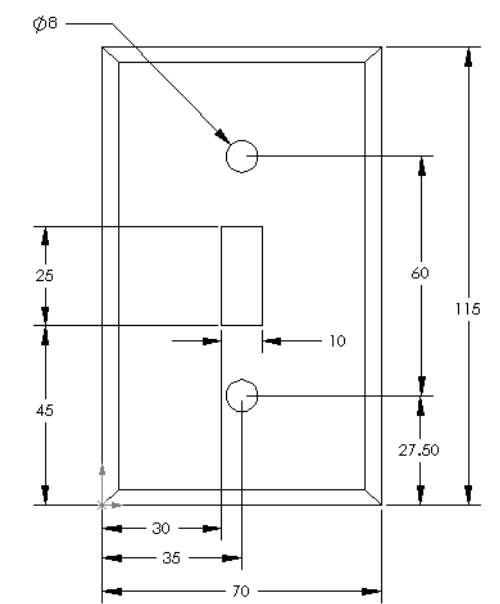

- 5 SolidWorks を使って、スイッチ1個用の 照明プレートカバーを作成します。部 品のファイル名は switchplate にし ます。
- 6 switchplate を作成するのにどのよう なフィーチャーを使用しますか?

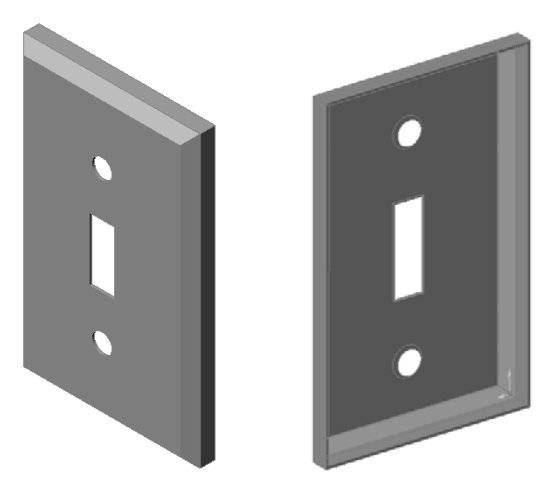

- 7 簡単な2ロコンセント カバーを作成し ます。部品のファイル名は outletplate にします。
- 8 部品を保存します。これらは後のレッ スンで使用します。

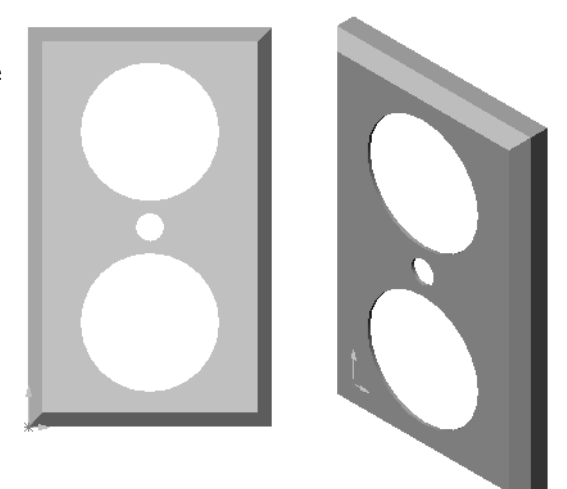

\_\_\_\_\_

レッスン 2 用語に関するワークシート

| 名  | 前:日付:                               |
|----|-------------------------------------|
| Ŀ  | <i> 、下の記述に当てはまる言葉を空欄に入れなさい。</i>     |
| 1  | エッジとエッジがマージした点:                     |
| 2  | 3つのデフォルト参照平面の交点:                    |
| 3  | 角を丸めるのに使用するフィーチャー:                  |
| 4  | SolidWorks モデルを構成する3種類のドキュメント:      |
| 5  | 部品をくり抜くのに使用するフィーチャー:                |
| 6  | ドキュメントの単位、グリッド、テキストその他の設定をコントロールする: |
|    |                                     |
| 7  | 全ての押し出しフィーチャーの基礎となるもの:              |
| 8  | 互いに直角(90°)となる2本の線は:                 |
| 9  | 部品の最初のフィーチャーは、 フィーチャーと呼ばれる。         |
| 10 | 部品の外側のサーフェスは:                       |
| 11 | メカニカル設計自動化ソフトウェア アプリケーションの名前:       |
| 12 | 面の境界線:                              |
| 13 | 常に同じ距離を保った2本の直線は:                   |
| 14 | 同じ中心を共有する2つの円または円弧は:                |
| 15 | 部品を構成する、形状と操作の組み合わせは:               |
| 16 | 部品に材料を追加するのに使用するフィーチャー:             |
| 17 | 部品から材料を取り除くのに使用するフィーチャー:            |
| 18 | あらゆる円筒形フィーチャーの中心を通る中心線:             |

#### レッスンのまとめ

- □ SolidWorks は、設計自動化ソフトウェアです。
- SolidWorks モデルは以下から構成されます:
   部品 アセンブリ
   図面
- □ フィーチャーは、部品の構成要素です。

### レッスン3: クイックスタート --- 40 分

#### <u>このレッスンの目的</u>

以下の部品を作成、変更する。

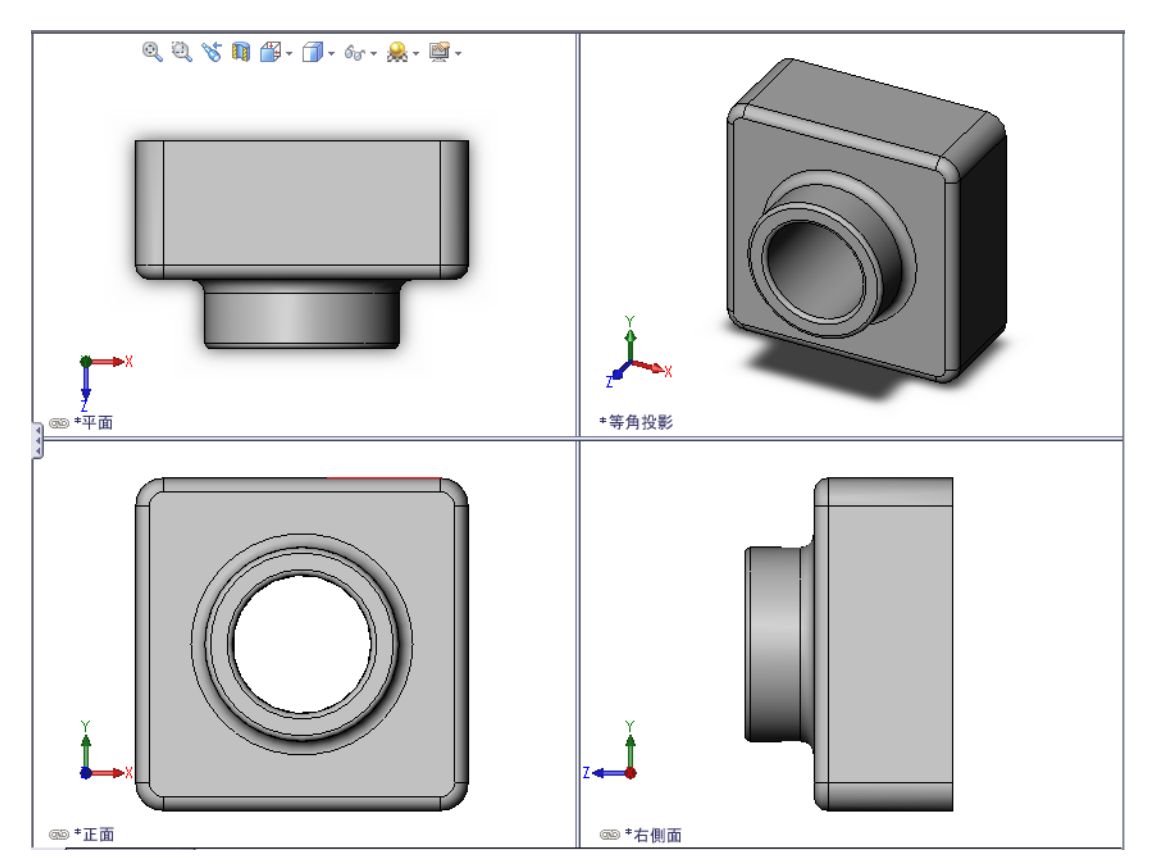

#### このレッスンを始める前に

レッスン2:基本操作を終了していることが前提となります。

#### このレッスンの参考資料

このレッスンは、SolidWorks チュートリアルの*はじめに: Lesson 1 — 部品*に対応 しています。詳細については、vページの、「SolidWorks チュートリアル」を参 照してください。

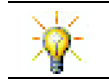

SolidWorks Labs <u>http://labs.solidworks.com</u> には、学生の役に立つ新しい無償ソフトウェ アツールが用意されています。

#### レッスン3で獲得できる能力

このレッスンでは、以下の能力を高められます。

- □ 工学技術: 3D フィーチャーを利用し、3D 部品を作成する。チョークと黒板消しの輪郭の鉛筆画を作成する。
- □ 技術:一般的な音楽/ソフトウェアのケースで作業し、CD収納ボックスのサイズを決定する。
- □数学:円の間に同心円拘束(同じ中心)を適用する。該当するプロジェクトでのミリメータからインチへの変換を理解する。直角柱(ボックス)に幅、高さ、深さを適用する。

□科学:直角柱(ボックス)の体積を計算する。

#### 学習課題 — 部品を作成する

SolidWorks チュートリアルの*はじめに: Lesson 1 一 部品*の手順に従って作業してください。このレッスンでは、右図のような部品を作成します。この部品の名前は、Tutor1.sldprtです。

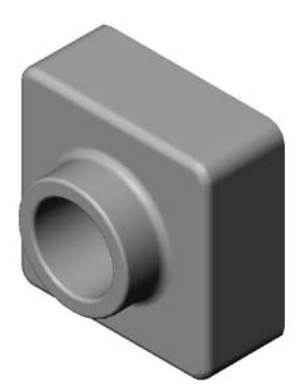

#### レッスン3--5分間テスト

名前: \_\_\_\_\_日付:

指示:以下の質問に対し、正しい答え(複数の場合もあり)を記入するか、正しい答えに〇をつけなさい。

- 1 Tutor1 を作成するのにどのフィーチャーを使用しましたか?
- 2 フィレットフィーチャーは何を行うものですか?
- 3 シェルフィーチャーは何を行うものですか?
- 4 SolidWorks で使用する表示コマンドを3つ答えてください。
- 5 これらの表示コマンドに対するボタンはどこにありますか?
- 6 SolidWorksの3つのデフォルト平面は?
- 7 SolidWorksのデフォルト平面は、それぞれどの図面ビューに対応しますか?
- 8 ○か×で答えてください。完全定義されたスケッチでは、ジオメトリ(形状)データは黒で表示される。
- 9 ○か×で答えてください。重複定義のスケッチを使用してフィーチャーを作 成することができる。
- 10 モデルの表示に使用する主要な図面ビューを3つ述べてください。

#### 課題とプロジェクト — 部品に変更を加える

#### タスク1--- 寸法を変換

Tutor1のデザインは、ヨーロッパで 作成されました。Tutor1を米国で製 造するとします。Tutor1の寸法を全 てミリメートルからインチに変換しな さい。

条件:

- □ 変換: 25.4 mm = 1 inch
- □ ベース幅 = 120 mm
- □ ベース高さ = 120 mm
- □ ベース深さ = 50 mm
- □ ボス深さ=25 mm

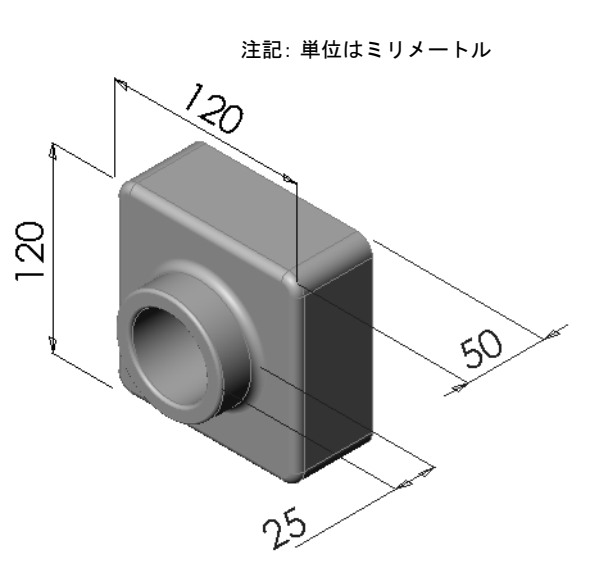

#### タスク2-変更内容の計算

Tutor1 の現在の全体の深さは現在 75 mm です。ところが、顧客が設計変更を求めています。全体の深さを100 mm に変更しなければなりません。ベースの深さは50 mm のままとします。ボスの深さを計算しなさい。

#### 条件:

- □ 変更後の全体の深さ = 100 mm
- □ ベース深さ=50 mm

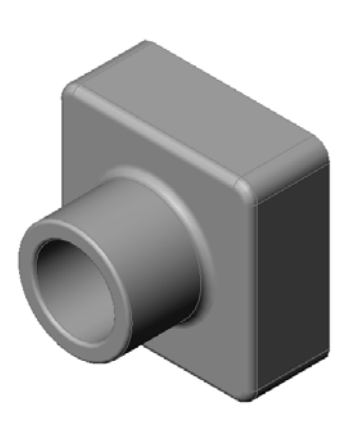
高さ

# タスク3 — 部品の変更

SolidWorks を使用して、Tutor1 を顧客の要求通りに変更します。ボスフィー チャーの深さを変更し、部品全体の深さが 100 mm になるようにします。

変更後の部品は別の名前で保存します。

# タスク4--材料の体積を計算する

材料の体積を計算することは、部品の設計と製造に とって重要な作業です。Tutor1のベースフィーチャー の体積をmm<sup>3</sup>で求めなさい。

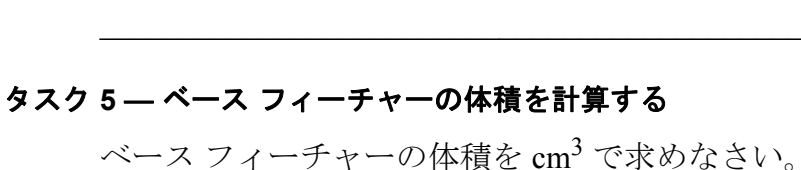

# 条件:

 $\Box$  1cm = 10mm

深さ

## 課題とプロジェクト — CD ケースと収納ボックスを作成する

あなたは設計チームの一員です。プロジェクトマネージャから、以下の CD 収納 ボックスの設計規格が示されました。

- □ CD 収納箱は、樹脂(プラスチック)の材料で作られる。
- ボックスには25枚のCDケースを収納できなけれ ばならない。
- CDケースをボックスに収納した状態で、CDのタイトルが見えるようになっていること。
- □ 収納ボックスの壁の厚みは1cm とする。
- CDケースと収納ボックスの内側の間は、両側でそれぞれに 1cm の間隔があること。
- □ CD ケースの上部と、収納ボックスの内側の間は 2cm の間隔があること。
- □ CD ケースと収納ボックスの前面の間に 2cm の間隔があること。

#### タスク1-CD 収納ケースのサイズを測定する

CD ケースの幅、高さ、厚さを測定します。測定結果を cm で記入して下さい。

#### タスク2-CDケースのラフなスケッチを作成する

紙と鉛筆を使って、CDケースのスケッチを描きます。 寸法を書き入れます。

#### タスク3-ケース全体の収納サイズを計算する

CDケースを25枚重ねたサイズを計算します。 全体の幅、高さ、深さを記入します。

- □ 全体の幅:
- □ 全体の高さ:
- □ 全体の深さ:\_\_\_\_\_

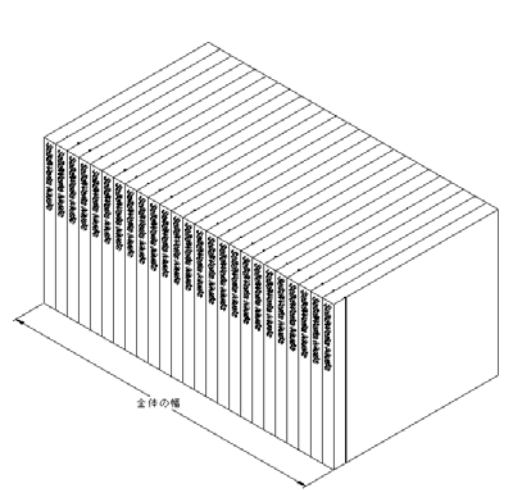

22

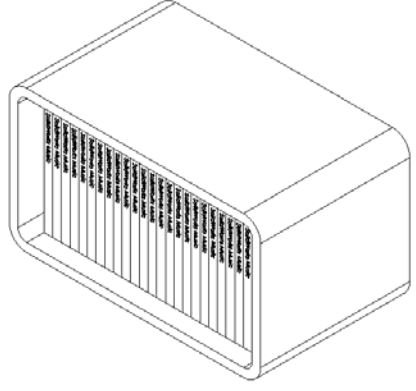

#### タスク4—CD 収納ボックスの外側の寸法を計算する

CD 収納ボックス全体の外側の寸法を計算します。収納ボックスには、CD ケース を入れる際のクリアランス(間隔)が必要です。全体の幅に対して2 cmのクリア ランス(両側に1 cmずつ)と、高さに対して2 cmのクリアランスを追加します。 壁の厚さは1 cm です。

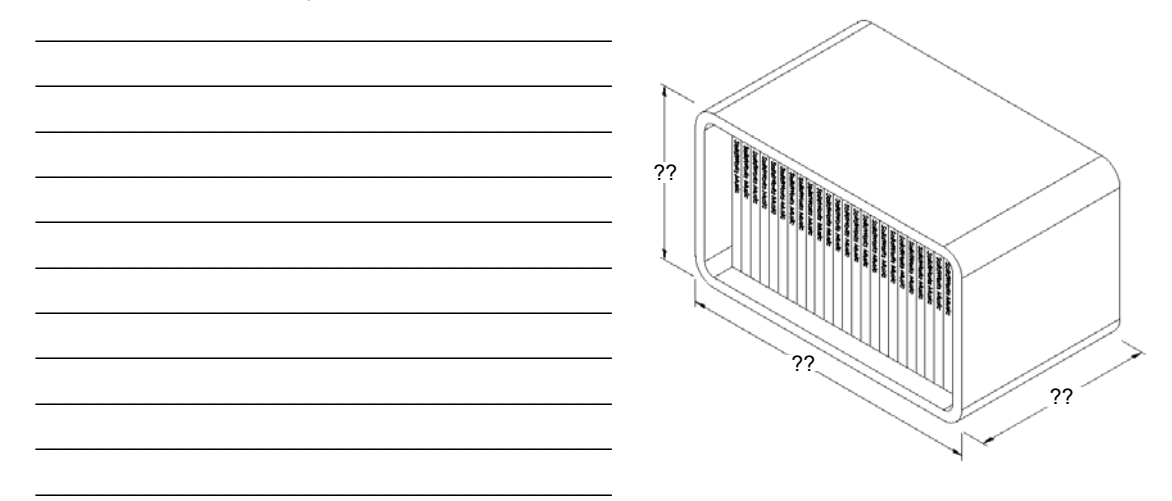

#### タスク5-CDケースと収納ボックスを作成する

2つの部品を SolidWorks を使って作成します。

- □ まず CD ケースのモデルを作成します。タスク1 で調べた寸法を使用します。 この部品に、CD case という名前を付けます。
  - **注記:** 実際のCDケースは複数の部品から組み立てられています。この課題では、CDケースの簡略化された表現を使用していることになります。この部品はCDケース全体の外側寸法を表したものになります。
- □ 25 枚の CD ケースを収納できるボックスを設計します。フィレットは 2 cm で す。部品に storagebox という名前を付けます。
- □両方の部品を保存します。次のレッスンの最後で、これらの部品を使ってア センブリを作成します。

# 追加課題 — さらに部品を作成

#### 説明

次の例を見てください。各例題には少なくとも3つのフィーチャーが含まれています。これらの形状を作成するのに使用する2Dスケッチツールを調べなさい。以下を行うこと:

- □ 部品をどのような個別のフィーチャーに分解したら良いかを検討する。
- □ 作りたい形を表すスケッチの作成に集中する。寸法を使用する必要はありません。形状に重点を置いてください。
- □ いろいろな形状の作成を試してみる。

注記:新規スケッチは既存のフィーチャーに重なるようにすること。

タスク1-

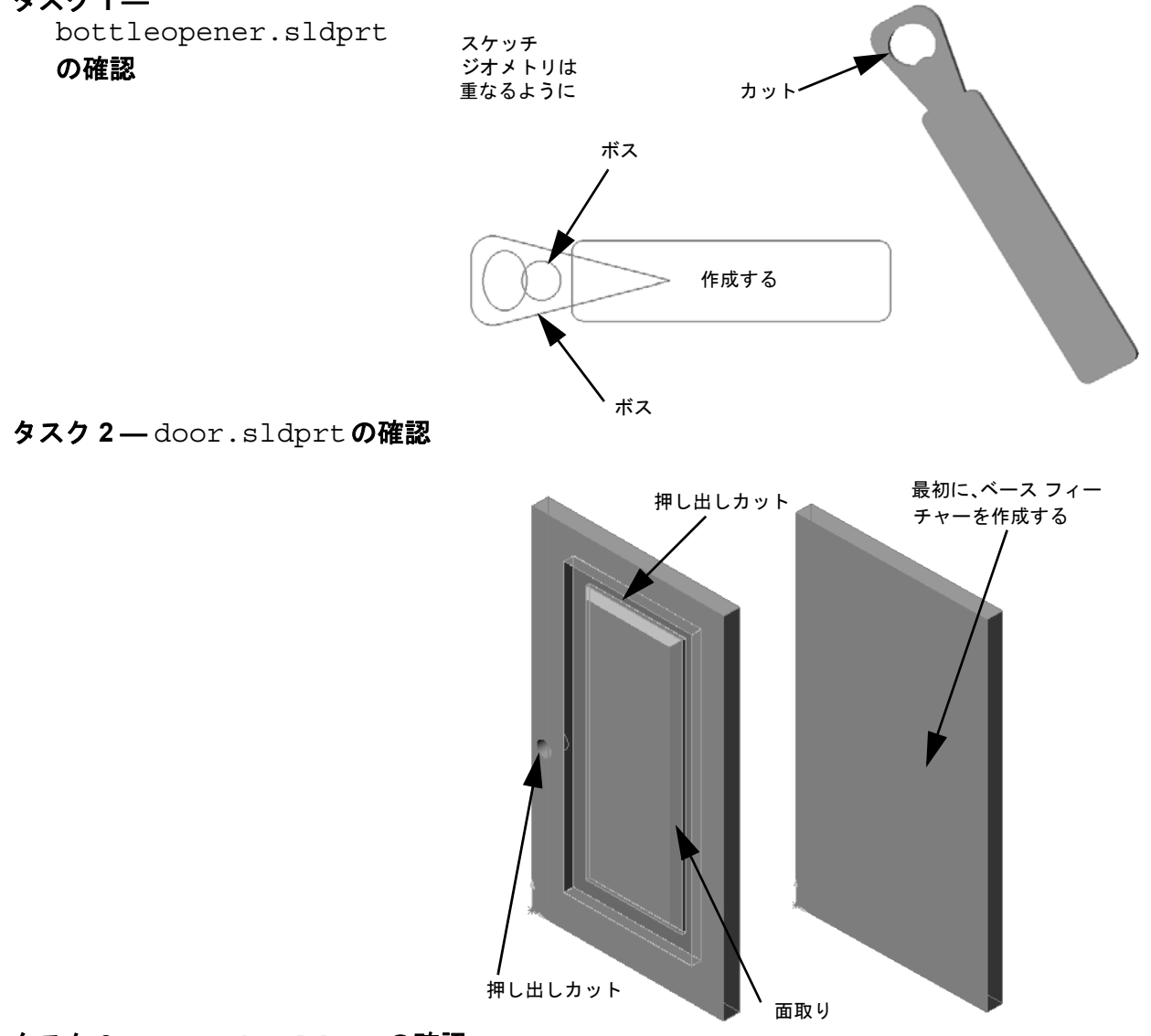

タスク3—wrench.sldprtの確認

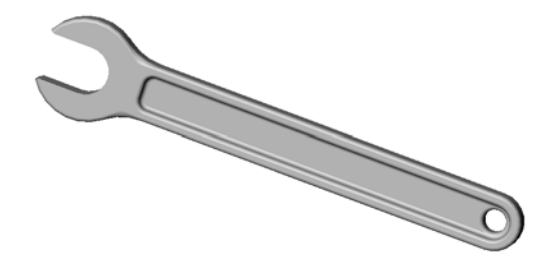

- ベースフィーチャーは最初に作成されるフィーチャーです。部品の基礎となります。
- □ ベース フィーチャーを元に、他のいろいろなフィーチャーを取り付けていきます。
- □ 押し出しベースフィーチャーは、スケッチ平面を選択しスケッチをスケッチ平 面に対して垂直方向に押し出すことにより作成します。
- □ シェルフィーチャーは、ソリッドなブロックから中空のブロックを作成します。

 部品に対して よく使われる 表示方向は:
 平面 正面
 右側面
 等角投影または 不等角投影

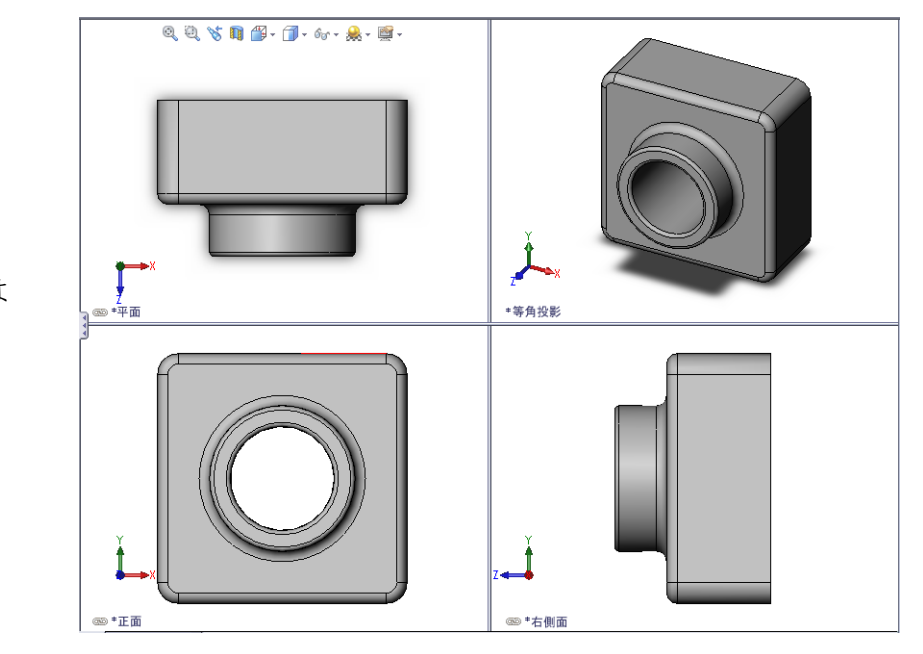

レッスン4:アセンブリの基本

# <u>このレッスンの目的</u>

- □ 部品とアセンブリの関係を理解する。
- □ 部品 Tutor2 を作成、変更し、アセンブリ Tutor を作成する。

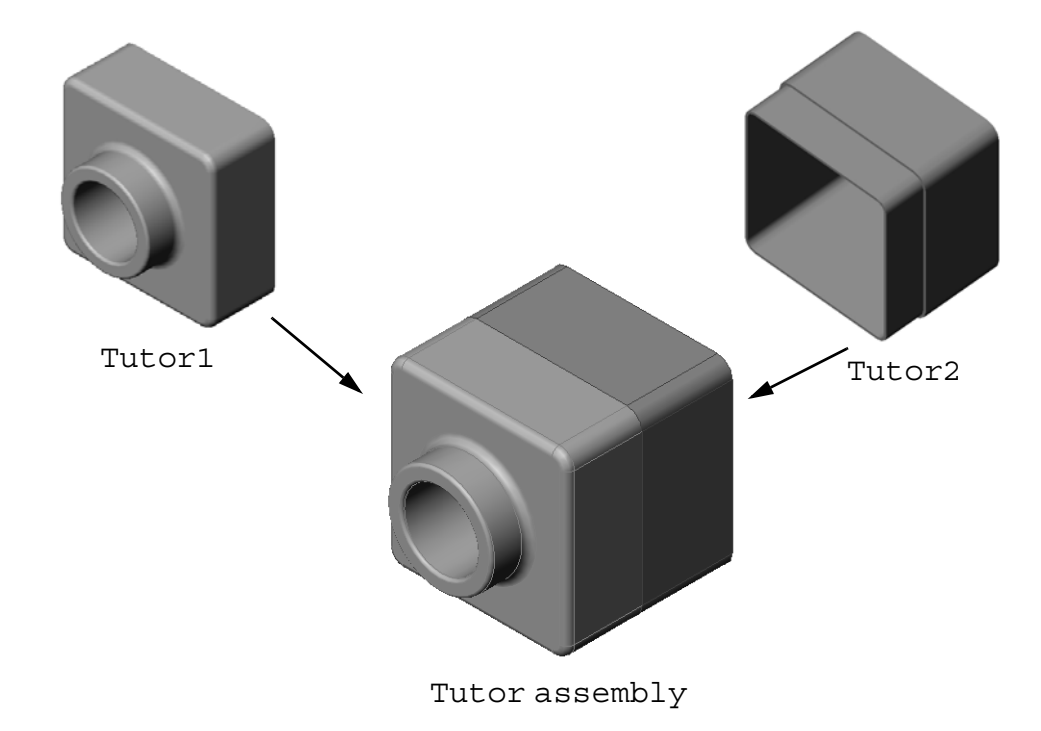

## このレッスンを始める前に

tutor1部品をレッスン3: クイックスタート — 40分で完成していることが前提 となります。

## このレッスンの参考資料

このレッスンは、SolidWorksチュートリアルの*はじめに: Lesson 2 アセンブリ*に対応しています。

アセンブリに関するその他の情報は、SolidWorksチュートリアルの*モデルの構築:* アセンブリ合致レッスンにもあります。

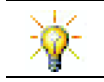

<u>www.3dContentCentral.com</u> には、何千ものモデルファイル、サプライヤ構成部品、 複数ファイルフォーマットが含まれています。

## レッスン4で獲得できる能力

このレッスンでは、以下の能力を高められます。

- □ **工学技術**:現在の設計を評価し、良い製品につながる設計変更を組み込む。 導入時に強度、コスト、材料、外観、組み立てやすさに基づいてファスナー の選択を評価する。
- □ 技術:アセンブリの設計時に様々な材料と安全性を評価する。
- □ 数学:角度測定、軸、平行、同心円、一致する面、線形パターンを適用する。
- □ 科学:軸の周りを回転する輪郭からボリュームを作成する。

## 学習課題 — アセンブリを作成する

SolidWorksチュートリアルの*はじめに: Lesson 2 アセンブリ*の手順に従って作業してください。このレッスンではまず Tutor 2 を作成します。その後、アセンブリを作成します。

**注記:** Tutor1.sldprt の場合、正しい寸法を使用するため \Lessons\Lesson04 フォルダーにあるサンプル ファイル を使用します。

Tutor2.sldprtの場合、チュートリアルでは5mm半径でフィ レットを作成するように指示されています。ここでは、 Tutor1.sldprtと正しく合致させるために、フィレットの 半径を10mmに変更する必要があります。

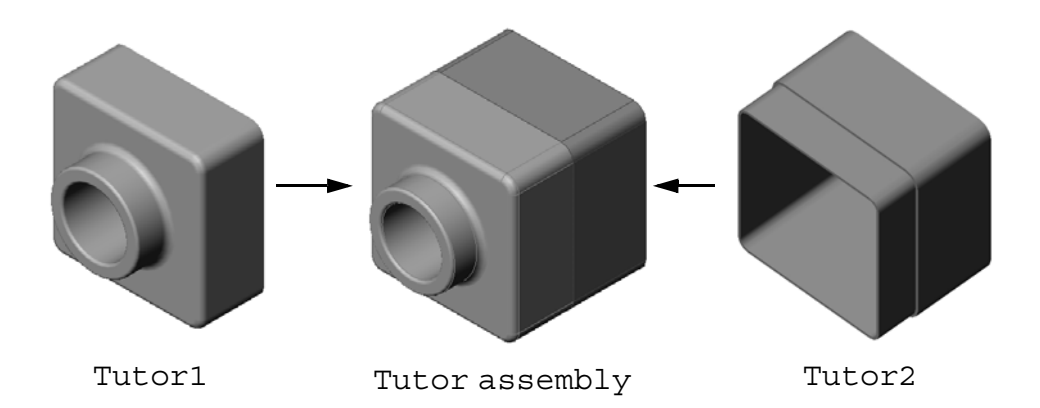

# レッスン 4 — 5 分間テスト

名前: \_\_\_\_\_日付:

指示:以下の質問に対し、正しい答え(複数の場合もあり)を記入するか、正しい答えに〇をつけなさい。

- 1 Tutor2 を作成するのにどのフィーチャーを使いましたか?
- 2 押し出しカットフィーチャーを作成するのに使用した2つのスケッチツールは 何ですか?
- 3 エンティティ変換スケッチ ツールは何をするものですか?
- 4 エンティティオフセットスケッチ ツールは何をするものですか?
- 5 アセンブリにおいて、部品は何と呼ばれますか?
- 6 ○か×で答えてください。固定された構成部品は自由に移動できる。
- 7 ○か×で答えてください。合致とは、アセンブリ内で構成部品を整列し、組 み合わせる関係のことです。
- 8 アセンブリには構成部品がいくつ含まれますか?
- 9 Tutor アセンブリに必要な合致は何ですか?

# 課題とプロジェクト --- スイッチプレート アセンブリを作成する

# タスク1- フィーチャー サイズを変更する

レッスン3で作成した switchplate には、アセンブリを完成するためにファスナーが2本必要です。

# 質問:

switchplate の穴のサイズはどのようにして決めますか?

## 条件:

- □ ファスナーの直径は **3.5mm** である。
- □ switchplate の深さは **10mm** である。

# 手順:

- **1** switchplate を開きます。
- 2 2つの穴の直径を 4mm に変更します。
- 3 変更を保存します。

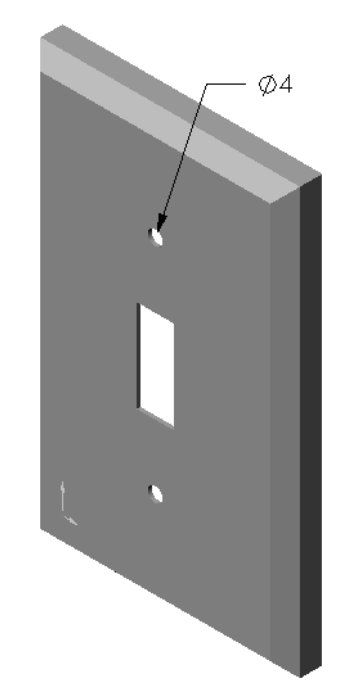

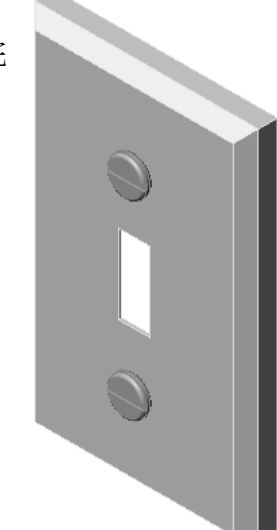

# タスク2-ファスナーを設計する

switchplate に適したファスナーを設計します。ファ スナーのモデルは、(例えば)右に示すようなものに なります。

#### 設計基準:

- ファスナーはスイッチプレートの厚みより長くなく てはならない。
- □ switchplate の厚みは **10mm** である。
- ロファスナーの直径は 3.5mm でなくてはならない。
- ファスナーの頭は switchplate の穴より大きくなく てはならない。

#### モデル化のヒント

ファスナーは必ずといってよいほど、簡略化された形 状でモデル化されます。つまり、実物のねじには溝が ありますが、モデルには含まれないということです。

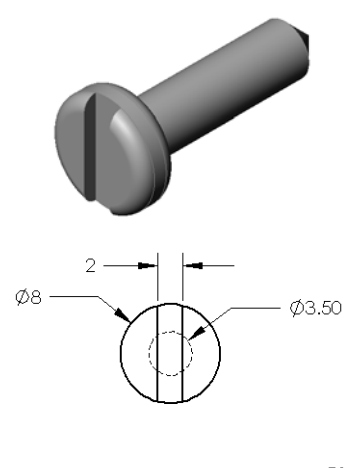

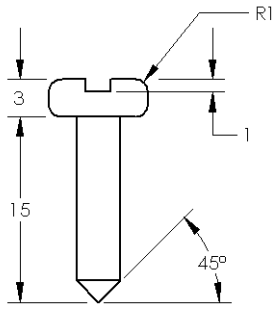

# タスク3-アセンブリを作成する

switchplate-fastener アセンブリを作成します。

#### 手順:

- 1 新しいアセンブリを作成します。 switchplate が固定部品になります。
- 2 switchplate をアセンブリ ウィンドウにドラッグします。
- **3** fastener をアセンブリ ウィンドウにドラッグします。

switchplate-fastenerアセンブリを完全定義するには、3つの合致が必要です。

**1** fastener の円筒面と switchplate の穴の円筒面の間に**同心円**合致を作成します。

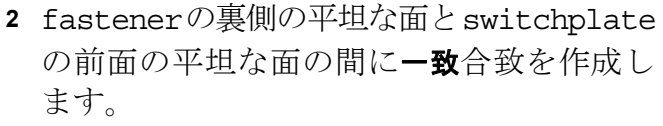

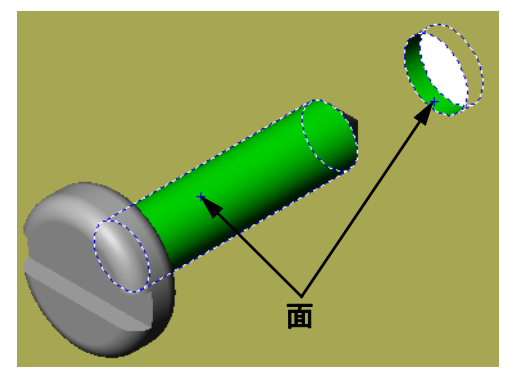

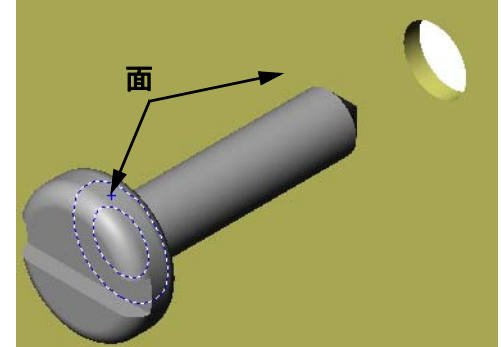

- fastenerの溝の平坦な面の1つと switchplateの上側の平坦な面の間 に平行合致を作成します。
  - **注記:** 必要な面が fastener や switchplateに存在しない 場合には、各構成部品の適 切な参照平面を使用して平 行合致を作成します。

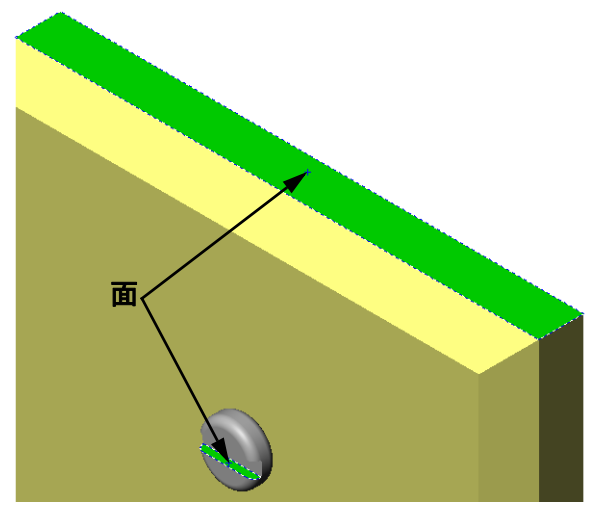

4 fastener の2つ目のインスタンスをアセンブリに追加 します。

構成部品をドラッグ&ドロップすることによりアセン ブリに追加できます。

- Ctrl キーを押したまま、FeatureManager デザインツリー あるいはグラフィックス領域から構成部品をドラッグ します。
- ポインタの形がし、
   に変わります。
- ・ 左マウスボタンと Ctrl キーを離すことにより、グラフィックス領域内に構成部品をドロップします。
- 5 3つの合致を追加することにより、2つ目のfastenerを switchplate-fastenerアセンブリにおいて完全定 義してください。
- **6** switchplate-fastener アセンブリを保存します。

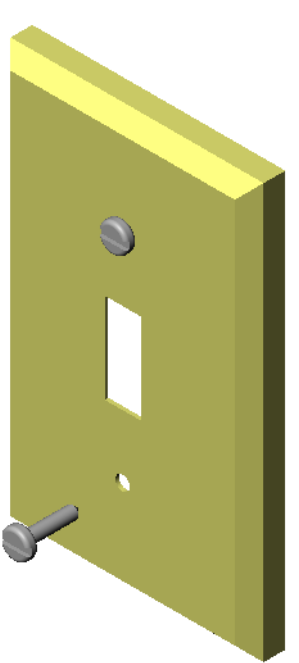

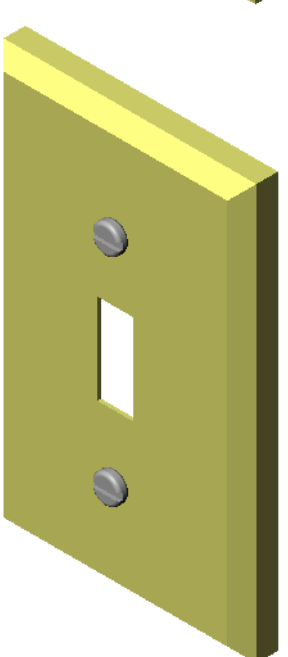

# 課題とプロジェクト — CD 収納ボックス アセンブリを作成する

レッスン3で作成した cdcase と storagebox を組み合わせてアセンブリを作成 します。

手順:

- 新しいアセンブリを作成します。 storagebox が固定部品になります。
- 2 storagebox をアセンブリ ウィンドウにドラッグします。
- **3** cdcase をアセンブリウィンドウにドラッグし、storageboxの右側に配置します。
- 4 cdcaseの底面とstorageboxの 内側の底面の間に一致合致を作成 します。

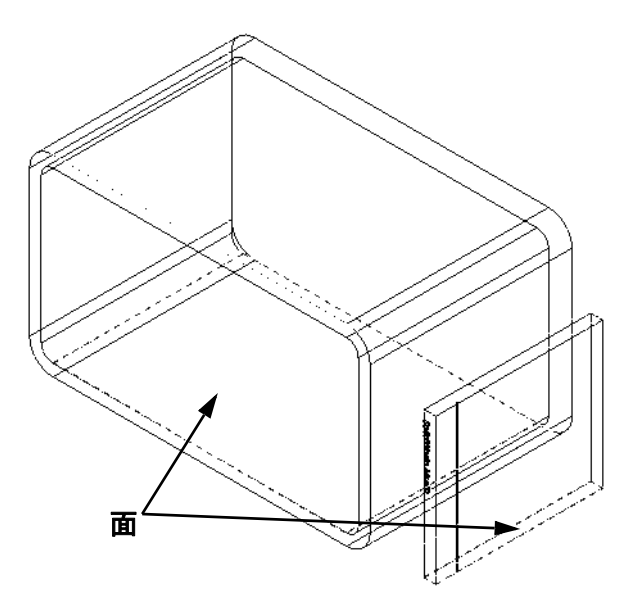

5 cdcaseの背面とstoragebox の内側の背面の間に一致合致を 作成します。

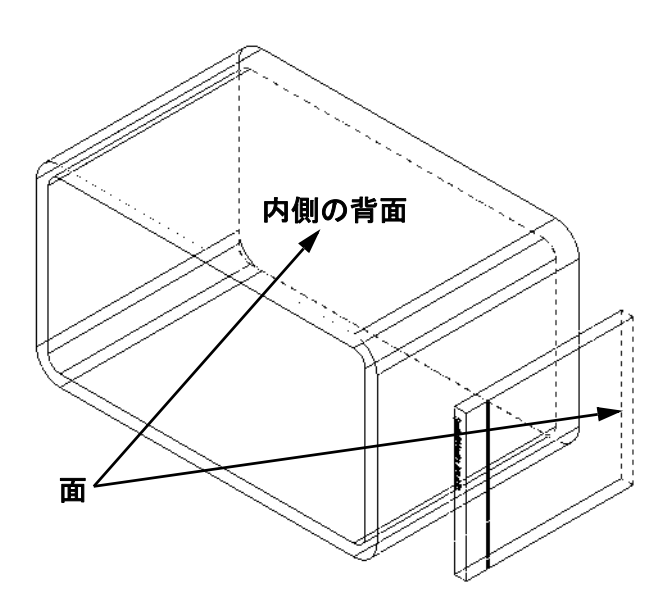

6 cdcaseの左側面とstorageboxの
 内側の左側面の間に距離合致を作成します。

距離の値として1cmを入力します。

 アセンブリを保存します。
 ファイル名として cdcasestoragebox と入力します。

## 構成部品パターン

アセンブリ内で cdcase 構成部品の直 線パターンを作成します。

cdcase が元になる構成部品になりま す。元になる構成部品とは、パターン としてコピーされる元の部品のこと です。

1 挿入、構成部品パターン、直線パターンをクリックします。 直線パターン PropertyManager が表示されます。

- 2 パターンの方向を定義します。 パターン方向テキストボックスの内側をクリッ クしてアクティブにします。 storageboxの底面の水平エッジをクリック します。
- 3 方向を示す矢印が表示されます。 矢印のプレビューは右側を向いているはずで す。もしそうでない場合、反対方向ボタンを クリックします。

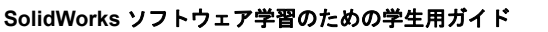

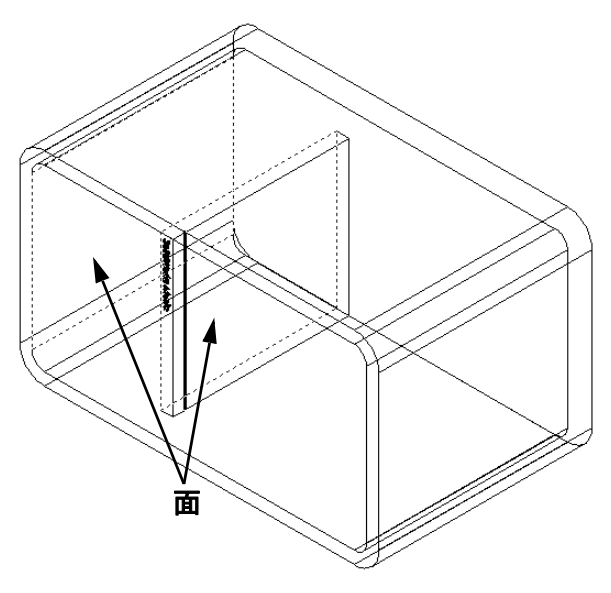

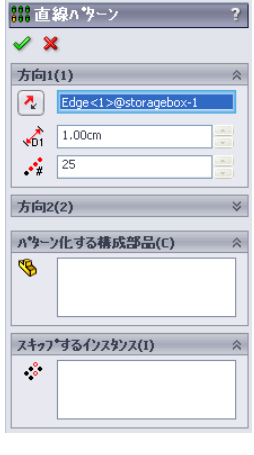

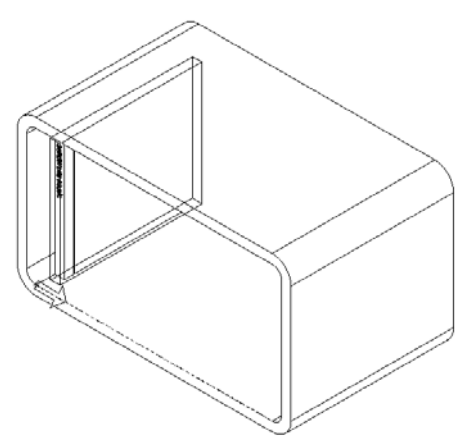

- 4 間隔の値として1 cmを入力します。インスタンスとして25 を **##**直線ハ ツーン 入力します。
- 5 パターン化する構成部品を選択します。 構成部品パターンのフィールドがアクティブなことを確認し、 cdcase 構成部品を FeatureManager デザイン ツリーあるい はグラフィックス領域で選択します。 OK をクリックします。 FeatureManagerデザインツリーにローカル構成部品パタ フィーチャーが追加されます。
- 6 アセンブリを保存します。 保存をクリックします。cdcasestoragebox を名前として指定し ます。

| ーカル博成部品ハターン                                                                                                    |                           |
|----------------------------------------------------------------------------------------------------|---------------------------|
|                                                                                                    | スキップするインスタンス(I)         ☆ |
| And and a second second |                           |

🧹 🗙

方向1(1)

1.00cm

25 **.**\*#

方向2(2)

Edge <1>@storagebox-1

パターン化する構成部品(C)

Cdcase<1>

## 課題とプロジェクト — 三脚のアセンブリを作成する

右に示すようなかぎ爪のある三脚を組み立てます。こ のアセンブリはレッスン11で、SolidWorks Animator ソ フトウェアを使ったムービーの作成に使用します。

手順:

- 1 新しいアセンブリを作成します。
- 2 アセンブリを保存します。名前を、Claw-Mechanism とします。
- 3 構成部品 Center-Post を挿入します。 この課題で使用するファイルは、Lesson04 フォル ダーの中の Claw フォルダーに含まれています。

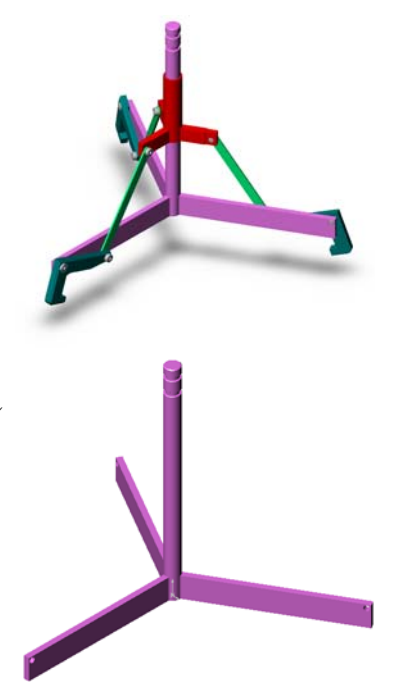

4 部品 Collar を開きます。 ウィンドウを図のように配置します。

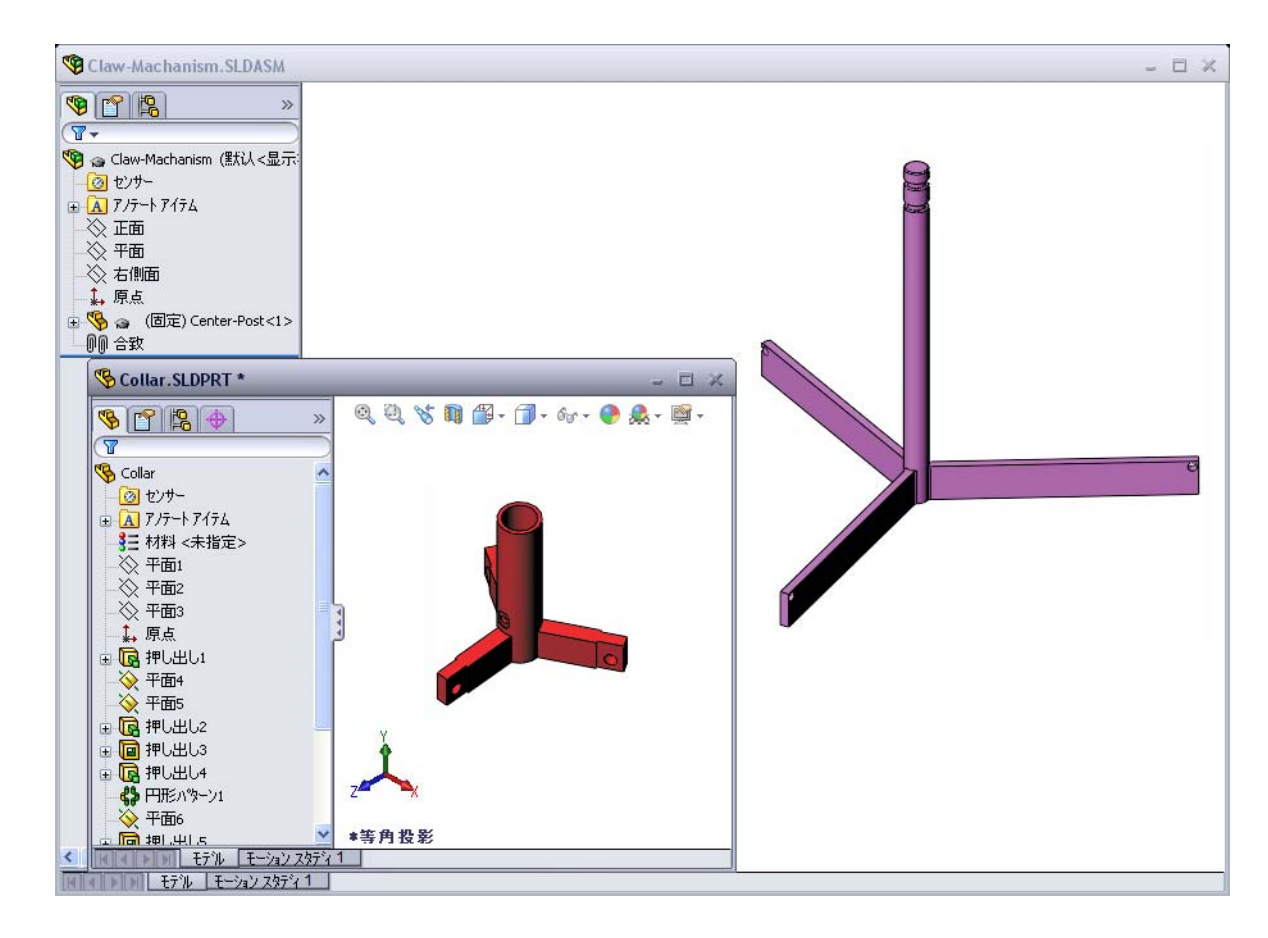

#### スマート合致

自動的に作成できる合致タイプがいくつかあります。この方法で作成された合致 をスマート合致といいます。

開いた部品ウィンドウから特定の方法で部品をドラッグすることにより、合致を 追加します。ドラッグするのに使用したエンティティにより、追加される合致の タイプが決まります。

5 Collar の円筒面を選択し、Collar をアセンブリにドラッグします。アセンブ リ ウィンドウ内で Center-Post の円筒面にポインタを置きます。 ポインタが Center-Post の上に来ると、形がな客に変わります。このポイン タの形は、Collar をこの位置でドロップすると**同心円**合致が追加される、と いうことを表しています。Collar のプレビューが合致位置に表示されます。

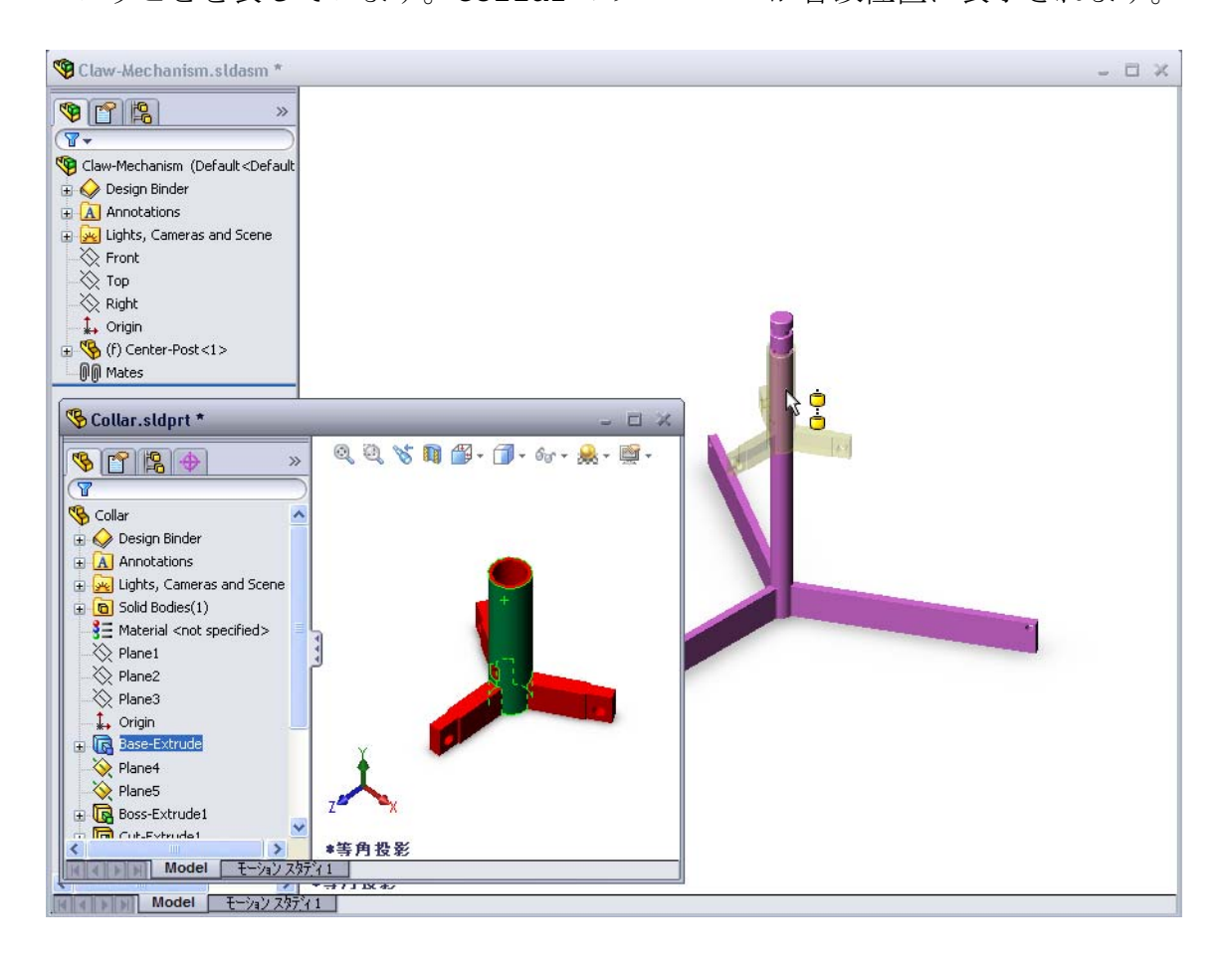

6 Collar をドロップします。
 同心円合致が自動的に追加されます。
 合致の追加 / 終了 √ をクリックします。

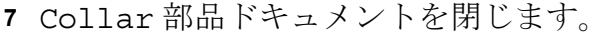

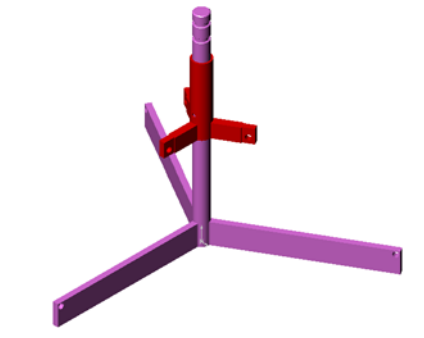

8 Clawを開きます。 ウィンドウを図のように配置します。

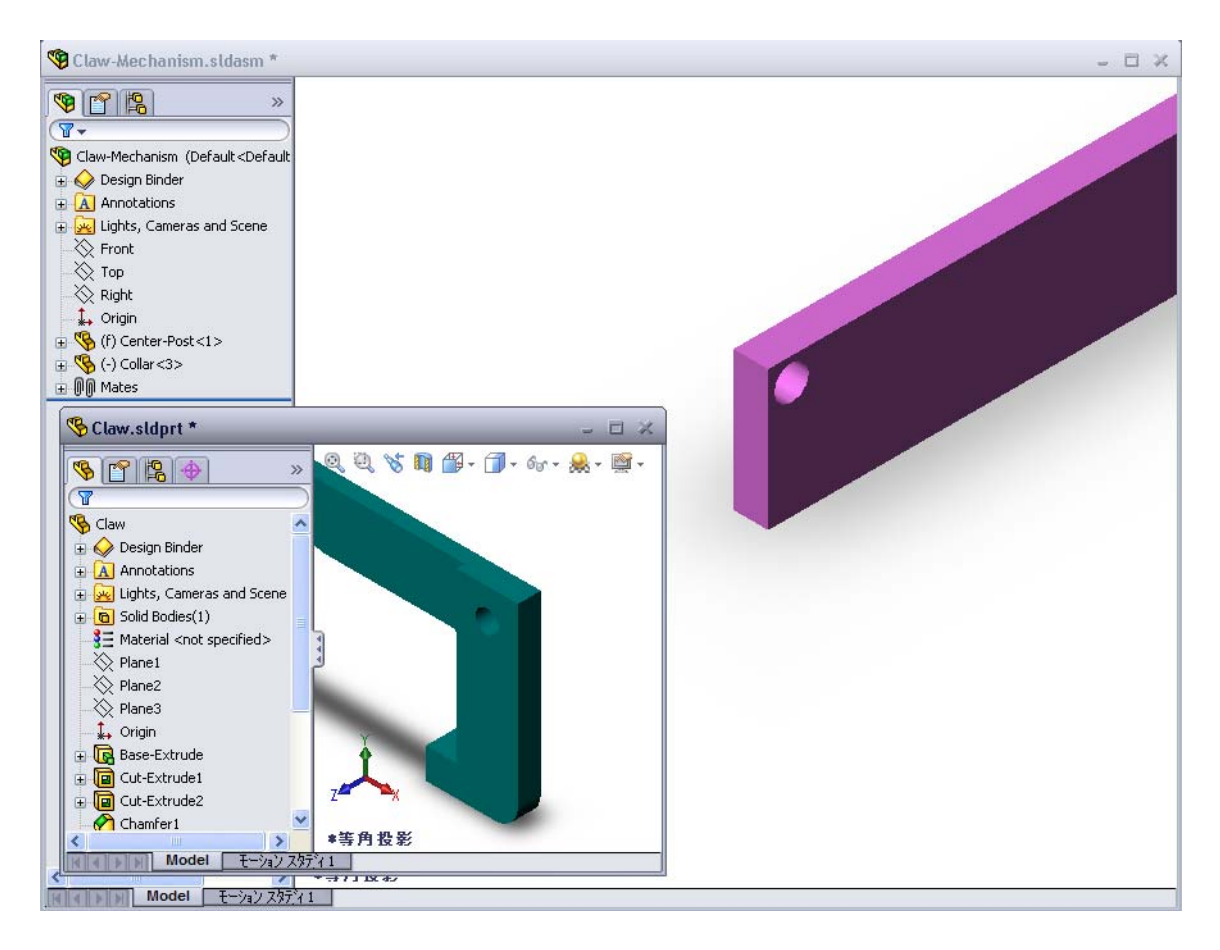

- 9 スマート合致を使用して Claw をアセンブリに追加します。
  - Clawの穴のエッジを選択します。
     円筒面ではなくエッジを選択することが重要です。それは、
     このタイプのスマート合致が2つの合致を追加するためです。
  - ・ 2つの穴の円筒面の間に同心円合致
  - Clawの平坦な面とCenter-Postのアーム部分の間に一致
     合致

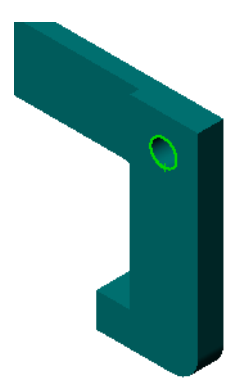

- 10 Claw をアーム上の穴のエッジの上にドラッグ&ド ロップします。 ポインタの形が <sup>№</sup> <sup>▲</sup> に変化し、同心円合致と一致合 致が自動的に追加されることを表します。スマー ト合致は、ファスナーを穴にはめる場合には理想 的な方法です。
- 11 Claw部品ドキュメントを閉じます。
- 12 Clawを図のようにドラッグします。これにより、 次のステップでエッジを選択しやすくなります。

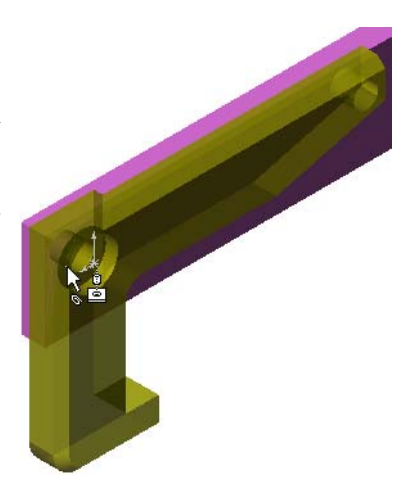

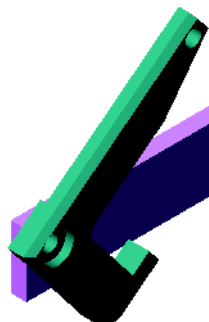

**13** Connecting-Rod をアセンブリに追加します。

ステップ9と10で使用したスマート合致を 使用し、Connecting-Rodの一端をClaw の端に合致させます。

2つの合致が作成されるはずです。

- ・ 2つの穴の円筒面の間に同心円合致
- ・ Connecting-Rod と Claw の平坦な面の間に**一致**合致
- 14 Connecting-RodをCollarに合致させ ます。

Connecting-Rod の穴と Collar の穴の間に**同心円**合致を追加します。

Connecting-Rod と Collar の間には-致合致を追加しません。

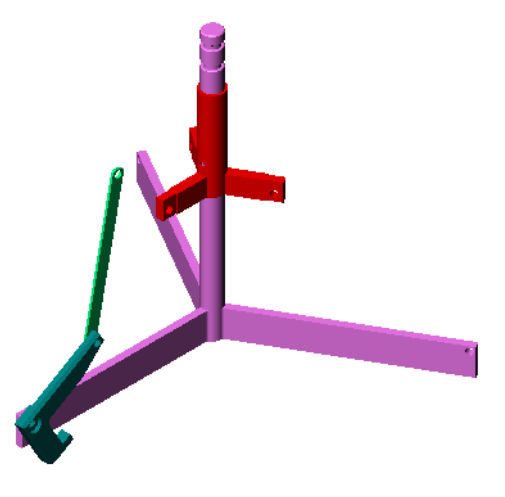

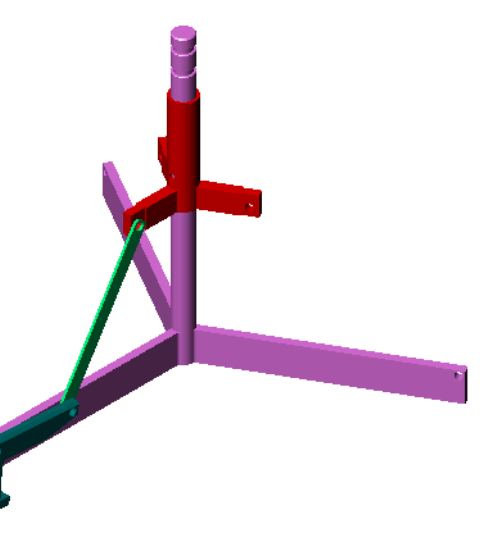

- 15 ピンを追加します。 長さの違う3本のピンがあります。
  - Pin-Long (1.745 cm)
  - Pin-Medium (1.295 cm)
  - Pin-Short (1.245 cm)
     どのピンをどの穴に入れたらよいか、
     ツール、測定を使って調べてください。
     スマート合致を使用してピンを追加します。

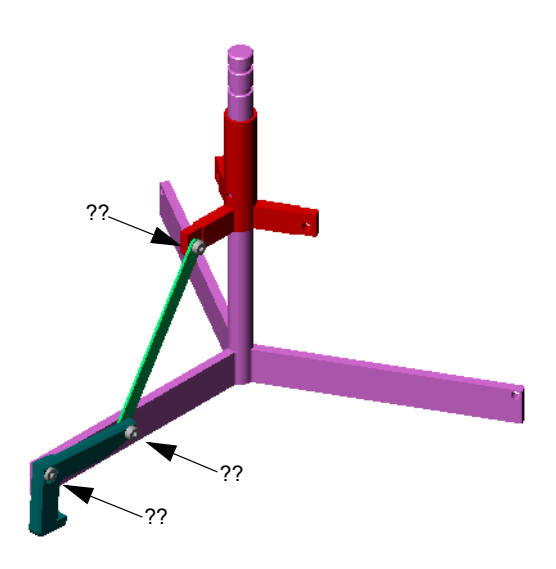

# 円形構成部品パターン

Claw、Connecting-Rod、ならびにピンの円形パターンを作成します。

- 挿入、構成部品パターン、円形パターンをクリックします。
   円形パターンの PropertyManager が表示されます。
- 2 パターン化する構成部品を選択します。 パターン化する構成部品フィールドがアクティブなことを確認 し、Claw、Connecting-Rod、3本のピンを選択します。
- 3 表示、一時的な軸をクリックします。
- 4 パターン軸フィールドをクリックします。パターンの回転中 心として、Center-Postの中心を通る軸を選択します。
- 5 角度を 120° に設定します。
- 6 インスタンスを3に設定します。
- 7 OK をクリックします。
- 8 一時的な軸をオフにします。

# ダイナミック アセンブリ モーション

未定義の構成部品を動かすことにより、ダ イナミック アセンブリ モーションでモデ ル化した機構の動きをシミュレーションし ます。

- 9 Collarを上下にドラッグして、アセンブ リの動きを確認してください。
- 10 アセンブリを保存して閉じます。

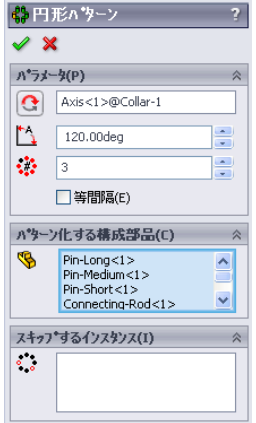

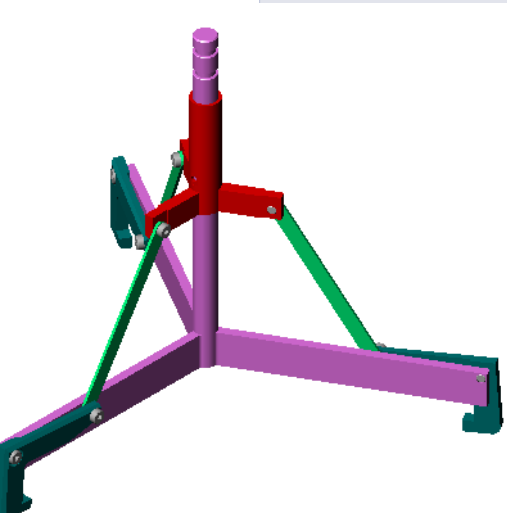

# レッスン 4 用語に関するワークシート

名前: \_\_\_\_\_日付:

以下の記述に当てはまる言葉を空欄に入れなさい。

- 1 \_\_\_\_\_ は、1つあるいは複数のカーブを、スケッチ平面に投影 することによりアクティブスケッチにコピーする。
- 2 アセンブリにおいて、部品は何と呼ばれますか? \_\_\_\_\_
- 3 アセンブリ内で構成部品を整列し、組み合わせる関係は何といいますか? \_\_\_
- **4** FeatureManager デザインツリーで表示される(固定)記号は構成部品がどのような状態にあることを意味しますか?
- 5 (-) 記号は構成部品がどのような状態にあることを意味しますか?
- 6 構成部品パターンを作成する際、コピーする元の構成部品を \_\_\_\_\_\_ 構成部品といいます。
- 7 2つ以上の部品を含む SolidWorks ドキュメントを何といいますか? \_\_\_\_\_
- 8 固定された構成部品は、まず \_\_\_\_\_ した後でないと、移動や回転 はできない。

- ロアセンブリには、2つ以上の部品が含まれます。
- □ アセンブリにおいて、部品は*構成部品*と呼ばれます。
- □ 合致とは、アセンブリ内で構成部品を整列し、組み合わせる関係のことです。
- □ 構成部品とアセンブリは、ファイルのリンクにより直接のつながりを持ちます。
- □構成部品内の変更はアセンブリに影響し、アセンブリでの変更は構成部品に 影響する。
- □ アセンブリに最初に配置される構成部品は固定となる。
- □ 未定義の構成部品はダイナミックアセンブリモーションにより動かすことがで きる。これは、モデル化した機構の動きをシミュレートするものである。

## レッスン4:アセンブリの基本

# <u>このレッスンの目的</u>

- □ 標準 SolidWorks Toolbox 部品をアセンブリ内に配置する。
- □ Toolbox 部品の定義を編集して、標準 Toolbox 部品をカスタマイズする。

# このレッスンを始める前に

- □ レッスン4:アセンブリの基本を終了していることが前提となります。
- SolidWorks Toolbox および SolidWorks Toolbox Browserがセットアップされ、実行されているこ とを確認してください。ツール、アドインをク リックし、これらのアドインをアクティブにしま す。SolidWorks Toolbox および SolidWorks Toolbox Browser は SolidWorks アドイン ソフトウェアであ り、自動的には読み込まれません。これらのア ドインは、インストール時に特に指定してセッ トアップする必要があります。

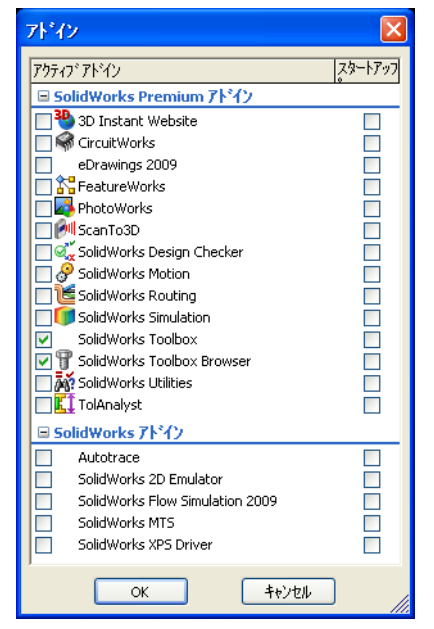

# このレッスンの参考資料

このレッスンは、SolidWorksチュートリアルの*生産性の強化:Toolbox*に対応しています。

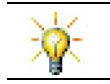

SolidWorks Toolboxには、ファスナー、ベアリング、鋼材レイアウトを含め何千もの ライブラリ部品が含まれています。

# レッスン5で獲得できる能力

このレッスンでは、以下の能力を高められます。

- □ **工学技術**:穴の直径と深さに基づいたファスナーの自動選択。ねじ山の長さ、 ねじのサイズ、直径などのファスナー用語の活用。
- □ 技術: Toolbox Browser とねじ山のスタイル表示を利用する。
- □ 数学: ねじの直径をねじのサイズと関係付ける。
- □ 科学:異なる材料で作成されたファスナーを確認する。

## 学習課題 — Toolbox 部品を追加する

SolidWorks チュートリアルの *Productivity Enhancements: Toolbox* の手順に従ってください。その後、以下の課題に進んでください。

Toolbox 内にある部品を使って、スイッチプレートにねじを追加します。

前のレッスンでは、ねじのモデルを作成し、アセンブリ内でスイッチプレートに 合致させるという方法で、ねじを追加しました。一般に、ねじなどは標準部品で す。Toolbox を使用することにより、このような標準的部品をわざわざ作成しな くても、アセンブリに追加することができます。

## Switchplate Toolbox アセンブリを開く

Switchplate Toolbox Assembly を開き ます。

アセンブリには、部品、すなわち構成部品が 1つだけ含まれています。Switchplate が アセンブリに含まれる唯一の部品です。

アセンブリとは、部品を組み合わせるための ファイルです。この例では、スイッチプレー トに対してねじを追加します。

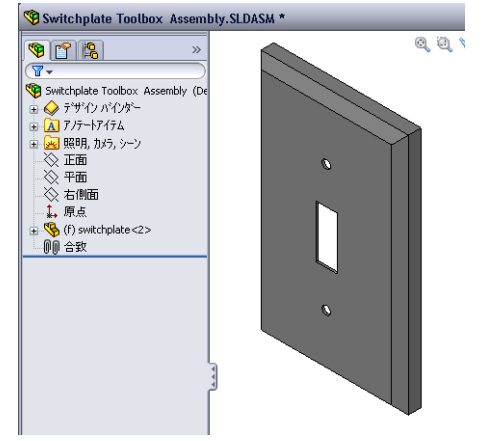

# Toolbox ブラウザを開く

Design Library タスク ペインの Toolbox アイテムを開き ます。『Toolbox』。Toolbox ブラウザが開きます。 Toolbox ブラウザは、すべての使用可能な Toolbox 部品 を含む Design Library の拡張子です。

Toolbox ブラウザは、標準の Windows エクスプローラー のフォルダーの表示のように整列されています。

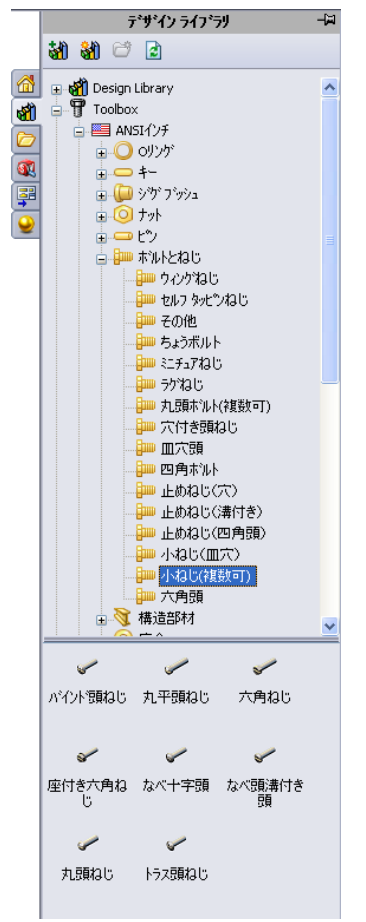

#### 適切な標準部品の選択

Toolboxには様々な標準部品が含まれています。正しい部品の選択は、モデル作成にとても重要です。 使用する標準部品を選択し、穴に合わせる前に、 穴のサイズを調べなければなりません。

 1 寸法/拘束ツールバーのスマート寸法 ≥ をクリック するか、またはツール ツールバーの測定 ■をク リックし、スイッチプレートのいずれかの穴を選択 して穴のサイズを求めます。 –(Ø.157)

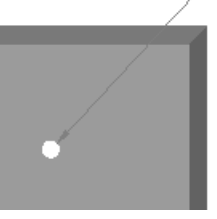

注記:このレッスンでは寸法はインチで表示します。

- Toolbox ブラウザで、フォルダー構成の、Ansi Inch、ボ ルトとねじ、小ねじ をブラウズします。 該当するタイプの小ねじが表示されます。
- 3 なべ十字頭をクリックし、ボタンを押さえたままにし ます。

この部品は、スイッチプレートのアセンブリに適して いるでしょうか?スイッチプレートは、ファスナーの サイズを考慮して設計されています。つまり、スイッ チプレートの穴は標準のファスナーのサイズを特に考 慮して設計されたものです。

ファスナー部品の選択において考慮すべきなのはサイ ズだけではありません。種類もまた重要です。たとえ ば、スイッチプレートに対してミニチュアねじや四角 頭ボルトを使ったりはしないでしょう。これらはサイ ズが不適当です。小さすぎる、あるいは大きすぎるサ イズです。また、この製品のユーザーがどのような人 かということも考慮する必要があります。スイッチプ レートは、ごく普通に家庭で使用される部品を使って 取り付け可能でなければなりません。

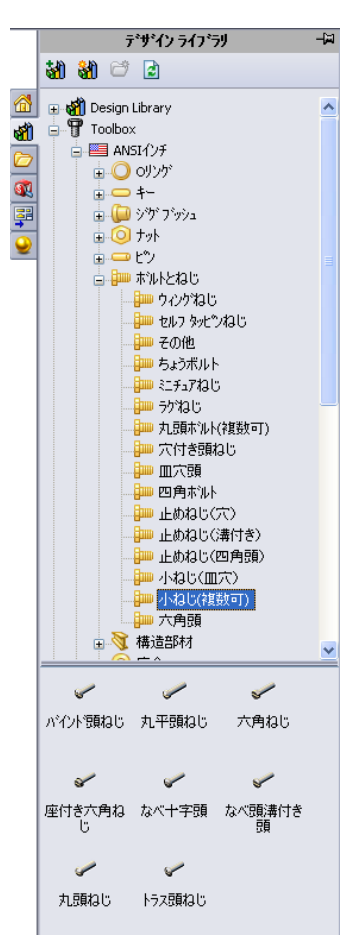

## ねじの配置

 ねじ部品をスイッチプレートのところ ヘドラッグします。 ねじのドラッグを始めた時点では、ねじ が非常に大きく見えるかもしれません。

**注記:** 部品のドラッグ&ドロップはマ ウスの左ボタンを押すことによ り行います。部品が正しい向き になったらマウスボタンを離し ます。

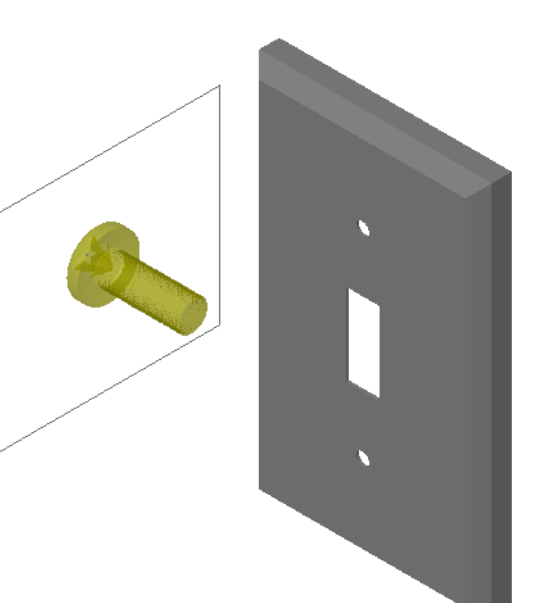

- 2 ねじをゆっくりとスイッチプレートの穴の1つに近づけると、ねじが穴にスナップして入ります。 ねじが穴にスナップする際、ねじの方向は正しく設定され、対象となる部品のサーフェスに適切に合致されます。 まだ、ねじは穴に対して大きすぎるように見えます。
- 3 ねじが正しい位置になったら、マウスボタンを離し ます。

# Toolbox 部品のプロパティを指定する

マウスボタンを離すと、PropertyManager が表示されます。

- 1 必要に応じて、ねじのプロパティを穴にあうように変更します。この場合、1インチの長さの#6-32 サイズのねじが穴に適しています。
- 2 プロパティ変更が済んだら、
   OK ✓ をクリックします。
   最初のねじが、1番目の穴に追加されました。

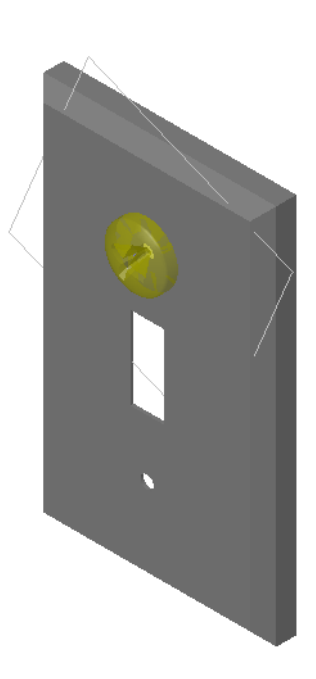

|                                                      | ?  |
|------------------------------------------------------|----|
| ✓ ×                                                  |    |
| お気に入り(F)                                             | *  |
| 🖬 🕈                                                  |    |
| <br>●部品名で表示(N)                                       |    |
| ○注記ごとに表示(D)                                          |    |
|                                                      | /  |
| 注記:                                                  |    |
| フ <b>゚</b> ロパティ                                      | ~  |
| サイス":                                                |    |
| #6-32                                                | /  |
| 長さ:                                                  |    |
| 1                                                    | /  |
| トライバ <sup>、</sup> タイフ <sup>*</sup> : 十 <sup>-1</sup> | 字  |
| ねじ山長さ:                                               |    |
| 1                                                    | /  |
| 直径: 0.13                                             | 38 |
| コンフィキュレーション名:                                        |    |
| CR-PHM5 0.138-32×1×1-N                               |    |
| אינאב                                                |    |
|                                                      |    |
| ねじ山表示:                                               |    |
| オフ*ション                                               | *  |
| 簡略化                                                  | -  |
| □ 合致ジオメトリに合わせて自動<br>サイズ更新                            |    |

3 2番目の穴に対してもこの手順を繰り返します。 2番目のねじを追加する際には、ねじのプロパティを変更 する必要はないはずです。Toolbox は最後に選択した内容 を記憶しています。 ねじが両方ともスイッチプレートに取り付けられました。

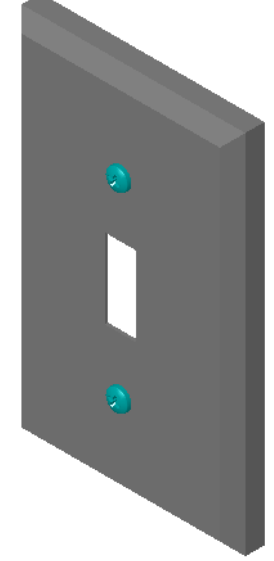

# レッスン5-5分間テスト

名前: \_\_\_\_\_日付: \_\_\_\_\_

指示:以下の質問に対し、正しい答え(複数の場合もあり)を記入するか、正しい答えに〇をつけなさい。

1 アセンブリに追加するねじのサイズはどのようにして決めますか?

- 2 すぐに使用できる金具部品はどのウィンドウにありますか?
- 3 ○か×で答えてください。Toolbox 部品は、配置対象の構成部品に合うよう自動 的にサイズが変更される。
- **4** ○か×で答えてください。Toolbox 部品はアセンブリにしか追加できない。
- 5 部品を配置する際、サイズはどのようにして変更しますか?

## 課題とプロジェクト — Bearing Block Assembly

ベアリング台をベアリングブロックに取り付けるボルトと座金を追加します。

## アセンブリを開く

1 Bearing Block

Assembly を開きます。 Bearing Block Assembly には、構成部 品として Bearing Rest と Bearing Block が含 まれています。 この課題では、ベアリン グ台をベアリングブロッ クにボルトで取り付けま す。ベアリング台の貫通 穴はボルトが通ることが でき、大きすぎないよう

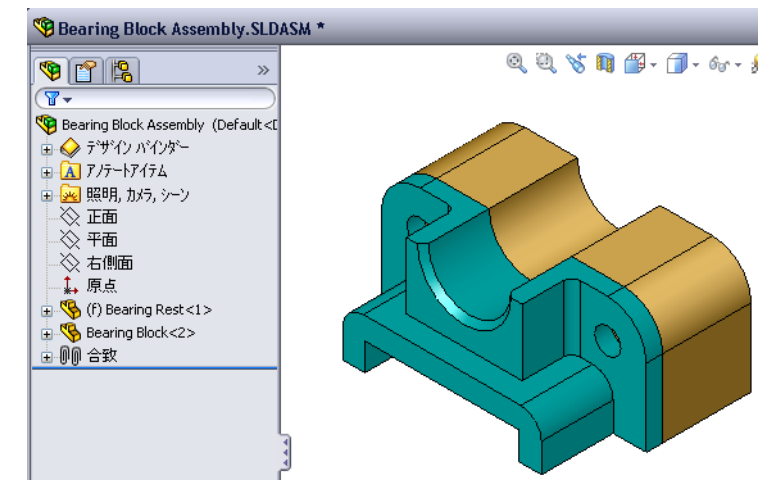

に設計されています。ベアリングブロックの穴はねじ穴です。ねじ穴には、 ねじ山がついており、ナットと同じ働きをするよう特別に設計してありま す。つまり、ボルトは直接ベアリング台に取り付けることができるのです。

穴を良く見ると、ベアリング台の穴の方がベアリング ブロッ クの穴より大きくなっています。これは、ベアリング ブロッ クの穴にはねじ山を形成するのに必要な材料の量が表現され ているためです。ねじ山は表示されません。モデルにおいて ねじ山が表示されることはほとんどありません。

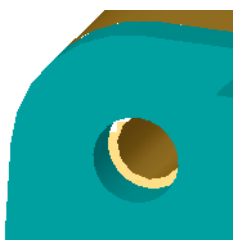

#### 座金の配置

座金はねじあるいはボルトを配置する前に配置しなければなりません。ねじ を使う場合必ず座金を使う必要はありません。しかしながら、座金を使う際 には、必ずねじ、ボルト、ナットの前に配置し、正しい関係が構築されるよ うにして下さい。

座金は部品の面と合致し、ねじやボルトは座金と合致します。 ナットも座金と 合致します。

2 Design Library タスク ペインの Toolbox ブラウザ アイコン - ¶ Toolbox を開き ます。

- 3 Toolbox ブラウザで、Ansi Inch、座金、平座金(A 型) をブラウズします。 該当するタイプのA型座金が表示されます。
- 4 標準 細幅平座金 A 型座金をクリックし、ボタンを押さ えたままにします。
- 5 座金をゆっくりとベアリング台の貫通穴の1つに近づ けると、座金が穴の位置にスナップします。 座金が穴位置にスナップする際、座金の方向は正しく 設定され、対象となる部品のサーフェスに適切に合致 されます。 まだ、座金は穴に対して大きすぎるように見えます。
- 6 座金が正しい位置になったら、マウスボタンを離し ます。 マウスボタンを離すと、ポップアップ ウィンドウが表

示されます。このウィンドウを使って、座金のプロパ ティを編集できます。

7 座金のプロパティを、サイズが3/8になるよう設定し、 OKをクリックします。

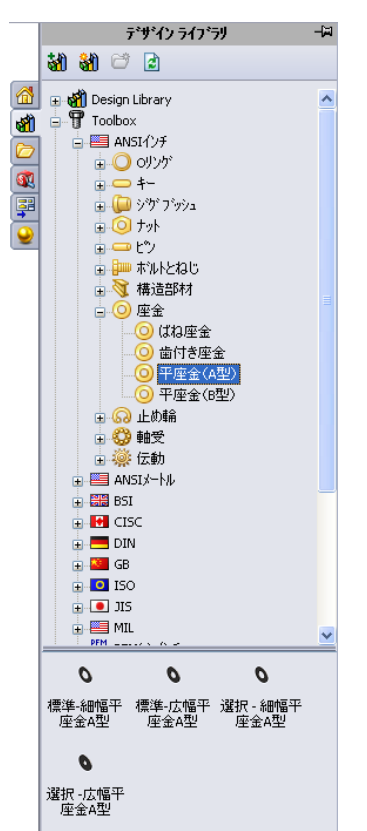

座金が配置されます。

ここで、内側の直径は3/8よりもわずかに大きいことに注意してください。一般 に、座金のサイズはその穴を通るボルトやねじのサイズを表し、実際の座金 のサイズとは一致しません。

- 8 座金をもう1つの穴にも追加します。
- **9 構成部品の挿入** PropertyManager を閉じます。

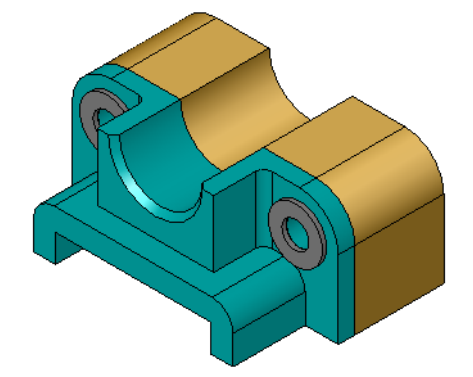

#### ねじの配置

- 1 Toolbox ブラウザで、リストから、Ansi Inch、ボルトとねじ、 小ねじを選択します。
- 2 六角ねじを、前の手順で配置した座金の1つヘドラッグします。
- 3 ねじが座金位置にスナップしたら、マウスボタンを離し ます。

六角ねじのプロパティを表したウィンドウが表示されます。

4 適切な長さの、サイズ 3/8-24 のねじを選択して**OK**をクリックします。

最初のねじが配置されます。ねじと座金の間に合致が作成 されます。

| 六角ねじ                          |       | ? |
|-------------------------------|-------|---|
| 🗸 🗙                           |       |   |
| お気に入り(F)                      |       | ~ |
| 🖬 🕈                           |       |   |
| <ol> <li>部品名で表示(N)</li> </ol> |       |   |
| ○注記ごとに表示(D)                   |       |   |
|                               | v     |   |
| 注記:                           |       |   |
| <b>ን</b> ግለ*ティ                |       | ~ |
| サイスミ                          |       |   |
| 3/8-24                        | *     |   |
| 長さ:                           |       |   |
| 1                             | *     |   |
| 頭形状オプション:                     |       |   |
| くぼみ                           | *     |   |
| ねじ山長さ:                        |       |   |
| 1                             | *     |   |
| ねじ山表示:                        |       |   |
| 簡略化                           | *     |   |
| 直径:                           | 0.375 |   |
| 平頭の幅:                         | 0.562 |   |
| コンフィギュレーション名:                 |       |   |
| IN-HHMS 0.375-24×1×1-N        |       |   |
| axyh:                         |       |   |
|                               |       |   |

- 5 同様に、2番目のねじも追加します。
- 6 構成部品の挿入 PropertyManager を閉じます。

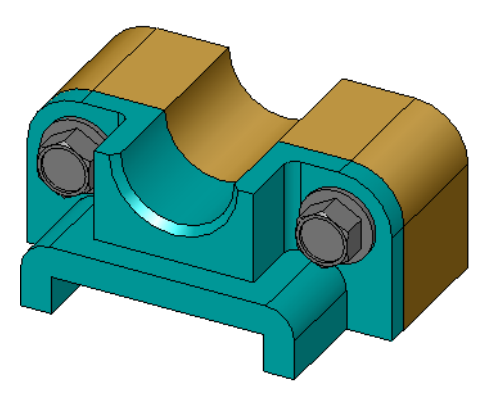

#### ねじ山の表示

ボルトやねじなどのファスナーはかなり複雑な部品であり、また非常に一般的な 部品でもあります。一般に、ボルトやねじなどの部品は設計しません。売ってい る金物部品を使用します。そのため、通常の設計ではファスナーの細かい部分を 全て表示することはしません。その代わりに、プロパティを指定し、アウトライ ン、または簡略化された外観だけを表示します。

ボルトやねじに対する3つの表示モードは以下です:

- □ 簡略化 ─ 詳細部分はほとんど表示せずに部品を表現します。 これは、最もよく使われる表示です。簡略化された表示で は、ボルトやねじにはねじ山がないように見えます。
- □ 化粧 多少の特徴を表現します。ボルトやねじのバレル部分 と、ねじ山のサイズを破線で表示します。
- □ スキマティック 非常に詳細な表示で、めったに使用されません。ボルトやねじが実際の見た目どおりに表現されます。
   この表示は、特殊なファスナーを設計する際や、あまり使われないファスナーを指定する際に使用されます。

# ねじがぴったり合うことを確認する

座金やねじを配置する前に、穴の深さと座金の 厚さ、穴の直径を測定しておいたはずです。 部品を配置する前にこれらを測定していたと しても、ねじが意図したとおりにフィットし ているか確認することは大事です。アセンブ リをワイヤフレームで表示したり、別の角度 から見る、**測定**コマンドを使用する、断面表 示を行う、等によってこれを確認します。 断面表示を行うと、アセンブリをのこぎりで 切断したかのように表示することができます。

- 表示ツールバーで断面表示
   節面図 PropertyManager が表示されます。
- 2 右側面 💋 を参照断面平面として選択します。
- 3 オフセット距離に 3.4175 を指定します。

4 OK をクリックします。 これで、ねじの1つを中心で切断したアセンブリのカット断 面を見ることができます。ねじの長さは足りていますか? 長すぎますか?

5 断面表示をオフにするには、もう一度**断面表示** <br/>
10<br/>
をクリックします。

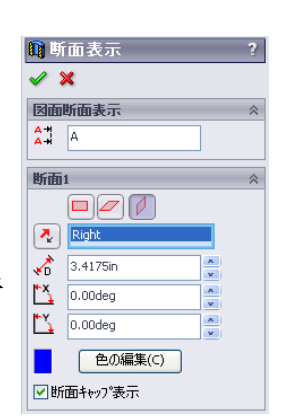

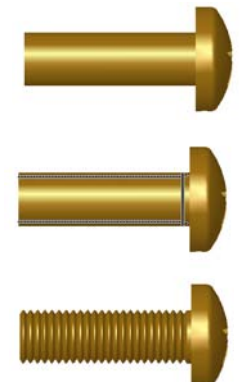

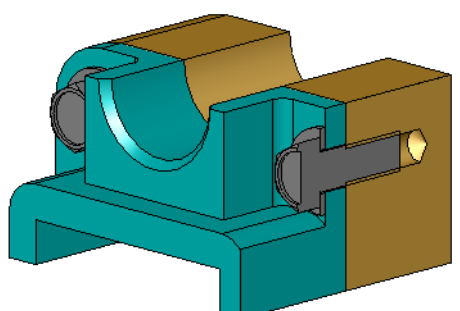

## Toolbox 部品の変更

ねじや他のToolbox部品が正しいサイズでない場合、プロパティを変更することができます。

- 1 変更したい部品を選択し、右クリックして **Toolbox 定義編集**を選択します。 Toolbox部品名を含むPropertyManagerが表示されます。これは、Toolbox部品を 配置する際に表示されたのと同じウィンドウです。
- 2 部品のプロパティを指定し、**OK** をクリックします。 Toolbox 部品が変更されます。

## 追加課題 — アセンブリに標準部品を追加する

前の課題では、Toolbox を 使って座金とねじをアセン ブリに追加しました。その アセンブリにおいては、ね じはブラインド穴に入れま した。この課題では、座 金、ばね止め座金、ねじ、 ナットをアセンブリに追加 します。

- Bearing Plate Assembly を開きます。
- 2 まずベアリング台の貫通
   穴に座金(標準-細幅平座
   金 A 型部品)を追加しま
   す。穴の直径は 3/8 インチです。
- 3 次に、プレートの反対側にばね止め座金(**並ばね止め座金**部品)を追加します。
- 4 なべ十字頭の1インチの小ねじを追加します。これらをベアリング台の座金に スナップします。
- 5 六角ナット(**六角ナット**部品)を追加します。これらをばね止め座金にスナッ プします。
- 6 前のセクションで学習した方法を使って、使用した金具がこのアセンブリに 合ったサイズであることを確認してください。

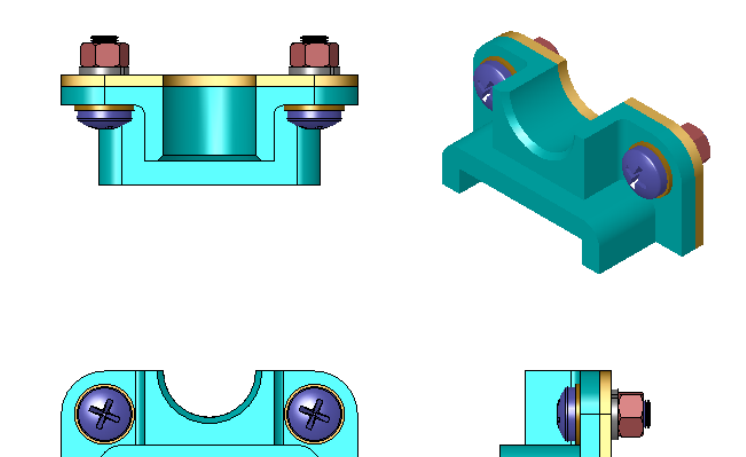

**注記:** 部品を変更した後、アセンブリを再構築する必要があります。

# レッスン 5 用語に関するワークシート

名前: \_\_\_\_\_日付:

以下の記述に当てはまる言葉を空欄に入れなさい。

- 1 アセンブリをのこぎりで切断したかのように表示することができる表示は:
- 2 ねじやボルトを直接ねじ込むことのできる穴のタイプ: \_\_\_\_\_
- **3** ねじやボルトの外形だけを表示し、詳細部分はほとんど表示しない、通常の モード:\_\_\_\_\_
- 4 Toolbox 部品を Toolbox ブラウザからアセンブリに持ってくる方法: \_\_\_\_\_
- 5 使用可能なすべての Toolbox 部品を含む Design Library タスクペイン領域:
- 6 部品を組み合わせるためのファイル: \_\_\_\_\_
- 7 Toolbox ブラウザから選択することのできる、ねじ、ナット、座金、ばね止め座 金等の部品: \_\_\_\_\_
- 8 ねじやボルトを挿入できる穴のタイプで、ねじ穴ではないもの: \_\_\_\_\_
- 9 Toolbox 部品のサイズ、長さ、ねじ山の長さ、表示タイプ等のプロパティ:
- □ Toolbox は、ボルトやねじ等、すぐに使える部品を提供する。
- □ Toolbox 部品は、アセンブリにドラッグ&ドロップすることで配置する。
- □ Toolbox 部品のプロパティ定義は編集することができる。
- □ 穴ウィザードで作成した穴は、適切なサイズの Toolbox 部品と簡単に組み合わ せることができます。

レッスン 5 : SolidWorks Toolbox の基本

レッスン6:図面作成の基本

## <u>このレッスンの目的</u>

- □ 基本的な図面作成の概念を理解する。
- □ 部品やアセンブリの詳細な図面を作成する。

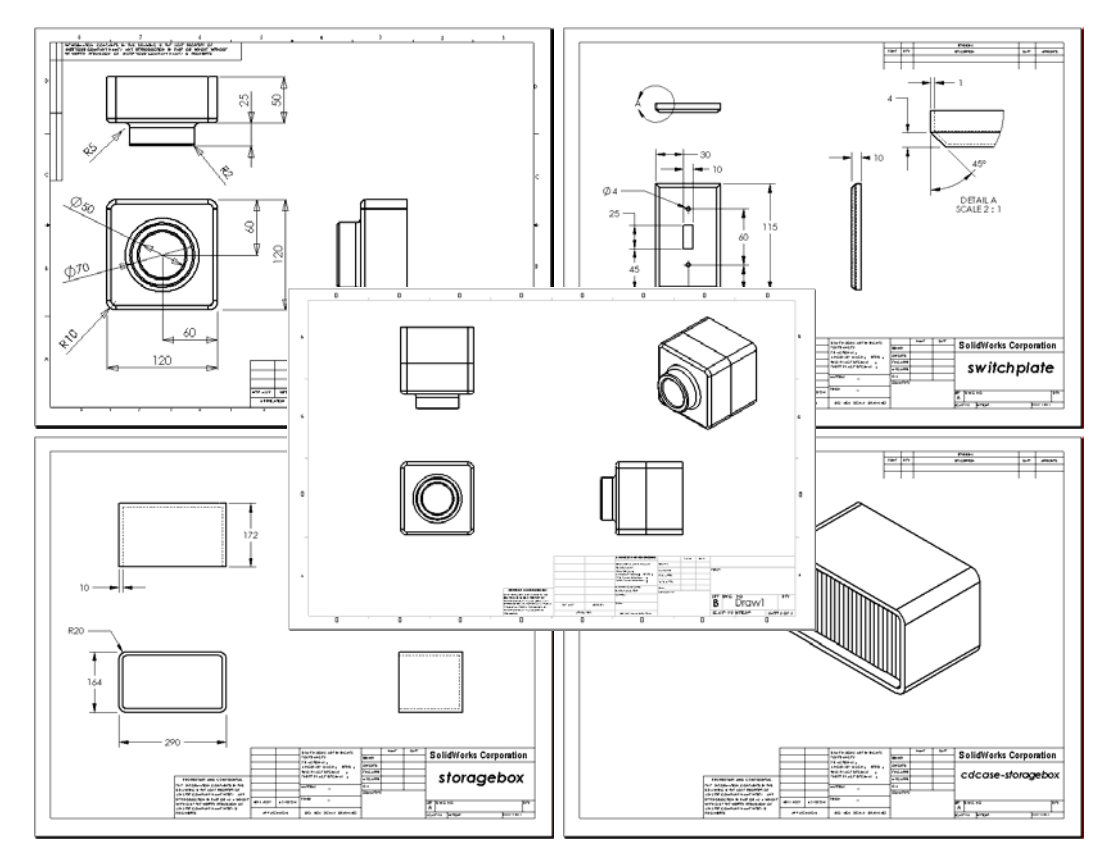

## このレッスンを始める前に

- □ Tutor1 部品をレッスン3: クイックスタート 40 分で作成していること。
- □ Tutor2 部品と Tutor アセンブリをレッスン4:アセンブリの基本で作成していること。

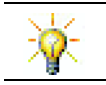

業界では図面作成のテクニックが求められています。<u>www.solidworks.com</u>で業界の 参考例、ケース スタディ、ホワイト ペーパーを確認してください。

#### このレッスンの参考資料

このレッスンは、SolidWorksチュートリアルのはじめに: Lesson 3 一 図面に対応しています。

図面作成に関するその他の情報は、SolidWorks チュートリアルのモデルを使った 作業:図面の応用レッスンにもあります。

#### レッスン6で獲得できる能力

このレッスンでは、以下の能力を高められます。

- □ 工学技術:設計図面の規格を部品とアセンブリの図面に適用する。正投影の 概念を 2D 標準 3 面図と等角投影図に適用する。
- □ 技術:設計プロセス中に変更される、関係のある異なるファイルフォーマットの関連性を確認する。
- □ 数学: 数値が部品全体のサイズとフィーチャーをどのように表現するかを確認する。
- □輪郭線と補助線の間にはギャップがなくてはなりません。
- □ リーダー線、テキスト、矢印のサイズおよびスタイルは図面内で統一します。

#### 学習課題 — 図面を作成する

SolidWorks チュートリアルの*はじめに: Lesson 3 一 図面*の手順に従って作業してく ださい。このレッスンでは、2つの図面を作成します。最初に、前のレッスンで 作成した Tutor1の図面を作成します。その後、Tutor アセンブリのアセンブリ 図面を作成します。

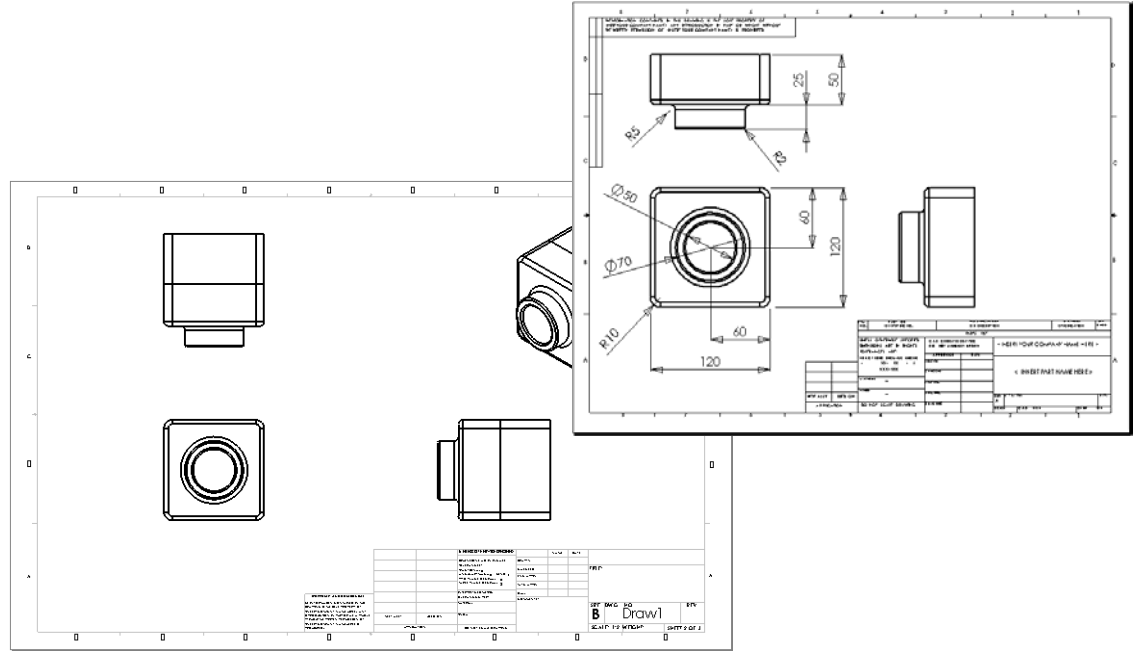

# レッスン 6 — 5 分間テスト

名前: \_\_\_\_\_日付:

指示:以下の質問に対し、正しい答え(複数の場合もあり)を記入するか、正しい答えに〇をつけなさい。

- 1 図面テンプレートを開くにはどうしますか?
- 2 シートフォーマット編集とシート編集の違いは何ですか?
- 3 タイトルブロックには部品やアセンブリについての情報が含まれています。タ イトルブロックに含めることのできる情報を5つ挙げなさい。
- 4 ○か×で答えてください。シートフォーマット編集を右クリックすることにより タイトルブロックの情報を変更する。
- 5 標準3面図をクリックすると図面に挿入される3つのビューの名前を挙げなさい。
- 6 図面ビューを移動するにはどうしますか?
- 7 部品の寸法を図面にインポートするのに使用するコマンドは?
- 8 ○か×で答えてください。図面上においては、寸法はわかりやすく配置する 必要がある。
- 9 寸法配置を行う際に気をつける事柄を4つ挙げなさい。

#### 課題とプロジェクト — 図面を作成する

#### タスク1 — 図面テンプレートを作成する

A サイズ、ANSI 規格の図面テンプレートを作成します。

単位はミリメートルを使用します。

テンプレートに ANSI-MM-SIZEA という名前を付けます。

#### 手順:

- 1 Tutorial 図面テンプレートを使って新規図面を作成します。 これは、ISO 設計規格を使用した A サイズのシートです。
- 2 ツール、オプションをクリックし、ドキュメントプロパティタブを選択します。
- 3 詳細設定をクリックし、設計規格を ANSI に設定します。
- 4 寸法テキストのフォントの種類やサイズなど、ドキュメントプロパティに対し て必要な変更を加えます。
- 5 単位をクリックして長さの単位がミリメータに設定されていることを確認します。
- 6 OK をクリックして変更を適用し、ダイアログボックスを閉じます。
- 7 ファイル、指定保存... をクリックします。
- 8 ファイルの種類:から、Drawing Templates (\*.drwdot) をクリックします。 テンプレートがインストールされているディレクトリに自動的に移動します。
- 9 ≥ をクリックして新しいフォルダーを作成します。
- 10 このフォルダーに、Customという名前を付けます。
- 11 Custom フォルダーに移動します。
- **12** 名前として ANSI-MM-SIZEA と入力します。
- **13 保存**をクリックします。 図面テンプレートには、\*.drwdot という拡張子がつきます。

#### タスク 2 — Tutor2 の図面を作成する

**1** Tutor2 の図面を作成します。タスク1 で作成した図面テンプレートを使用します。

どのビューが必要か、ガイドラインを確認してみましょう。Tutor2 は四角い 形のため、平面図と右側面図は同じ情報を伝えるものです。Tutor2 の形状を 完全に説明するのに2つのビューしか必要ありません。

- 2 正面図と平面図を作成します。等角投影ビューも追加します。
- 3 部品から寸法をインポートします。
- 4 図面に、肉厚を説明する注記を追加します。
   挿入、アノテートアイテム、注記をクリックします。肉厚=4mmと入力します。

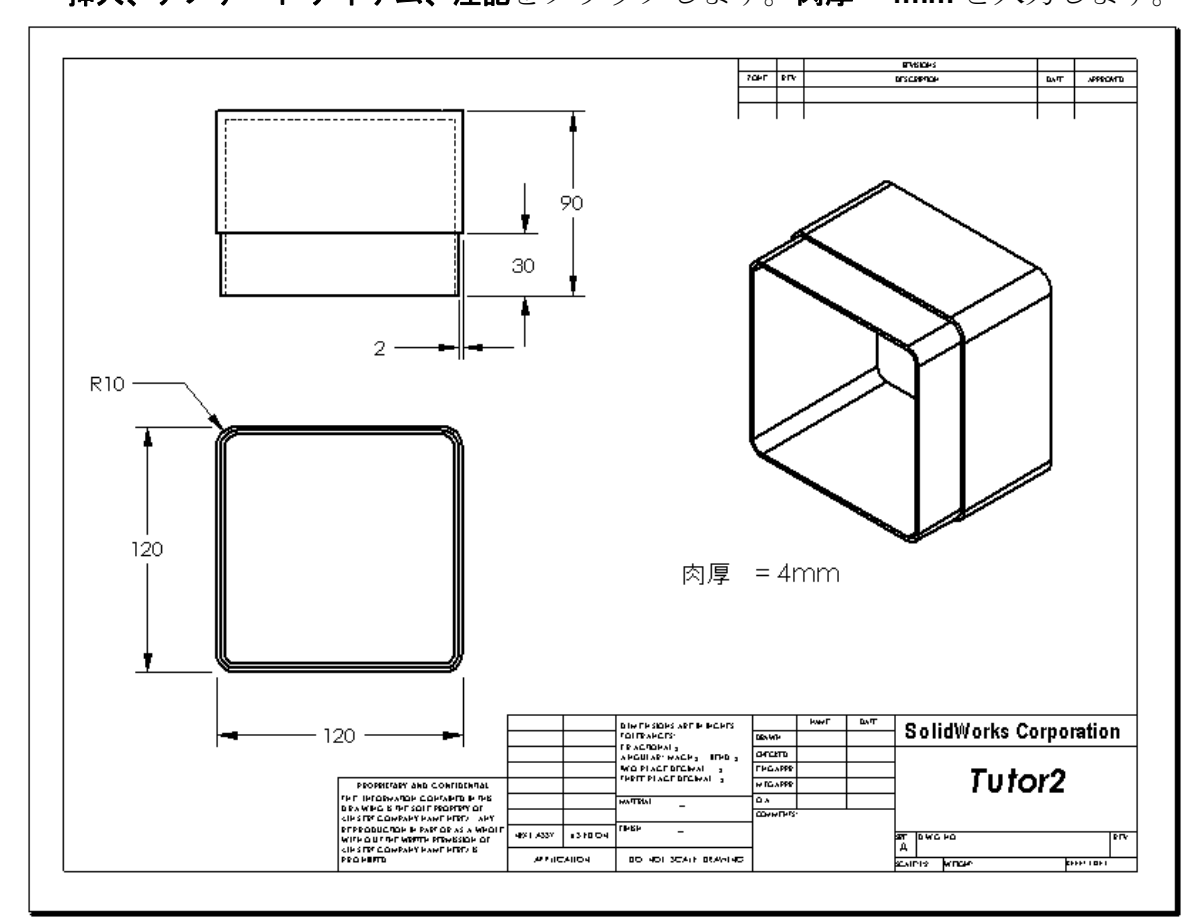

## タスク3--既存の図面にシートを追加する

- 1 タスク2で作成した既存の図面に新規のシートを追加します。タスク1で作 成した図面テンプレートを使用します。
- **2** storagebox に対して標準3 面図を作成します。
- 3 モデルから寸法をインポートします。
- 4 storagebox に対して等角投影図を作成します。

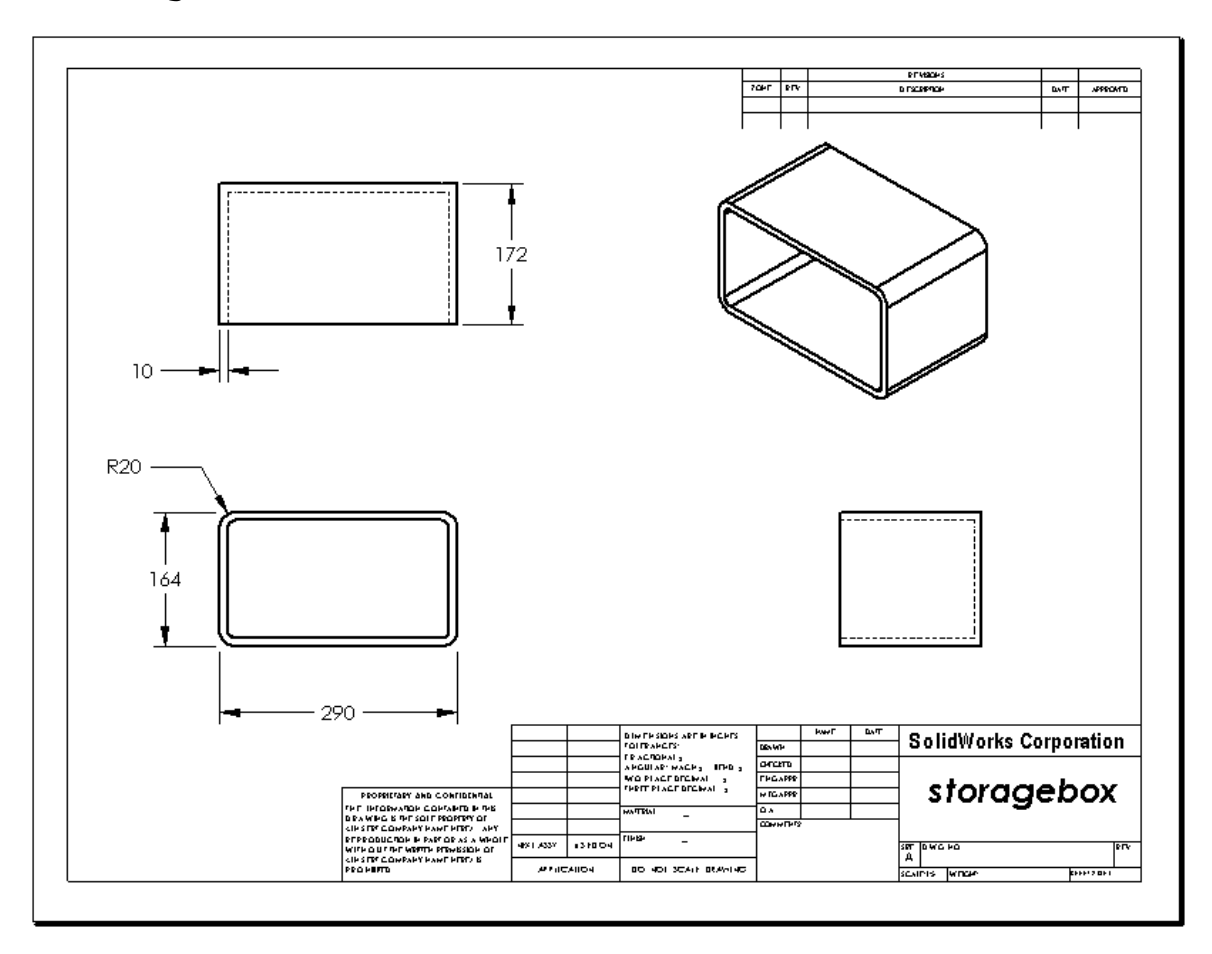

#### タスク4 — 既存のアセンブリ図面にシートを追加する

- 1 タスク2で作成した既存の図面に新規のシートを追加します。タスク1で作成した図面テンプレートを使用します。
- 2 cdcase-storagebox アセンブリに対して等角投影図を作成します。

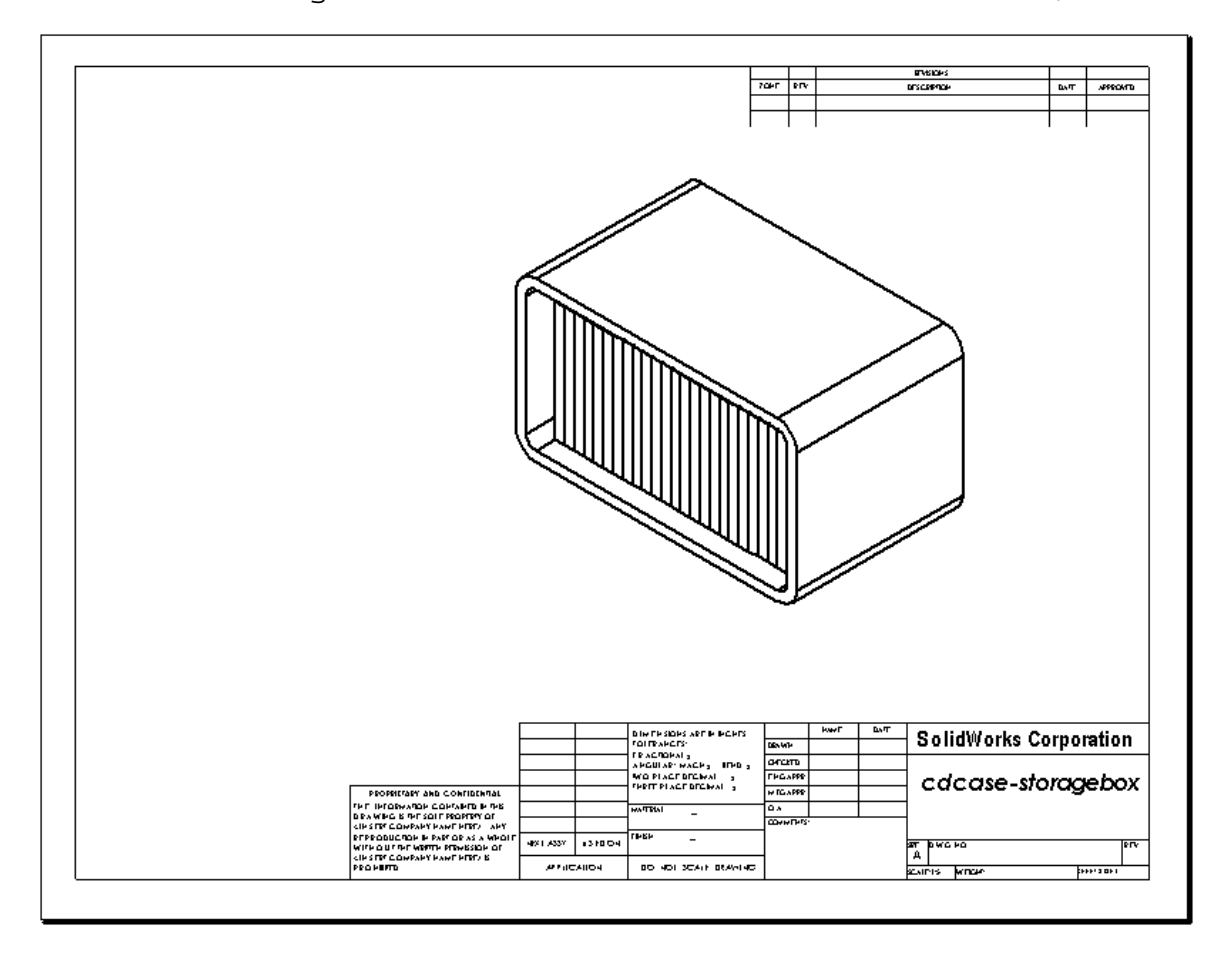

## 追加課題 — パラメトリック注記を作成する

オンラインドキュメントを参照して、パラメトリックな注記を作成する方法を学 習してください。パラメトリックな注記では、肉厚の値を示す数値等のテキスト の代わりに、寸法データを使用します。これにより、シェルの厚みが変更される と注記も更新されます。

寸法がパラメトリック注記にリンクされた後は、寸法を*削除してはいけません*。 削除するとリンクも壊れます。但し、寸法を右クリックしてショートカットメ ニューから**非表示**を選択することにより、非表示にすることはできます。 手順:

 部品からモデル寸法を図面ヘイン ポートします。
 モデルから図面をインポートする
 際、シェルフィーチャーの肉厚で ある4mmの寸法も同時にインポー トされます。この寸法をパラメト リック注記で使用します。

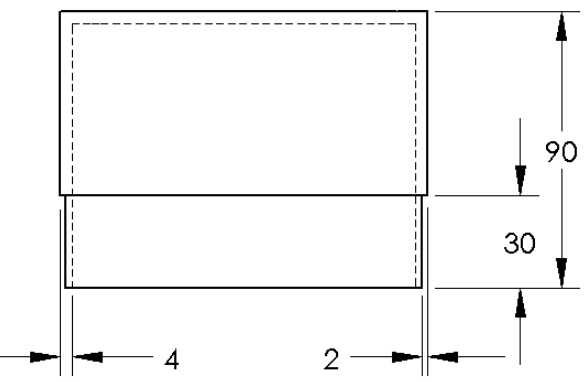

- アノテート アイテム ツールバーの注記 A をクリックするか、または挿入、ア ノテート アイテム、注記をクリックします。
- 3 クリックして、注記を図面に配置します。
   テキスト入力ボックス が表示されます。注記テキストを入力します。
   例:肉厚=
- 4 シェルフィーチャーの寸法を選択します。
   値を入力する代わりに、寸法をクリックします。寸法がテキストボックスに入力されます。

肉厚 =4

- 5 注記の残りを入力します。 カーソルがテキスト文字列の後ろにあることを確認してから、mmと入力します。
  MR + mm
- 6 OK をクリックして注記 PropertyManager を閉じます。
   図面上で注記をドラッグして位置を決めます。
- 7 寸法を非表示にします。
   寸法を右クリックしてショートカットメニューから非表示を選択します。

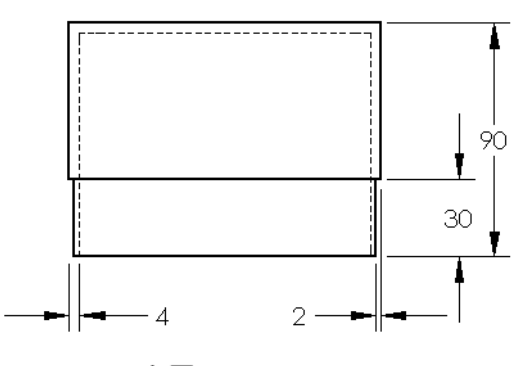

肉厚 = 4mm

#### 追加課題 — スイッチプレート図面にシートを追加する

- 1 タスク2で作成した既存の図面に新規のシートを追加します。タスク1で作成 した図面テンプレートを使用します。
- **2** switchplate の図面を作成します。

平面図でも右側面図でも、面取りが小さすぎてはっきりと表示し、寸法表示する ことができません。この場合、詳細図が必要となります。詳細図は通常、モデル の一部分を拡大して表示します。詳細図を作成するには:

- 3 詳細図を作成する元のビューを選択します。
- 4 詳細図 

   金区面ツールバーでクリックするか、または挿入、図面ビュー、詳細
   図をクリックします。

   これにより、円スケッチ ツールがオンになります。
- 5 拡大したい部分の上に、円をスケッチします。 円のスケッチが終了すると、詳細図のプレビューが表示されます。
- 6 詳細図を図面シートに配置します。 詳細図円と作成されたビューに対して自動的にラベルが追加されます。詳細 図のスケールを変更するには、ラベルのテキストを編集します。
- 7 詳細図に対して直接寸法をインポートしたり、寸法を他のビューからドラッ グして配置することもできます。

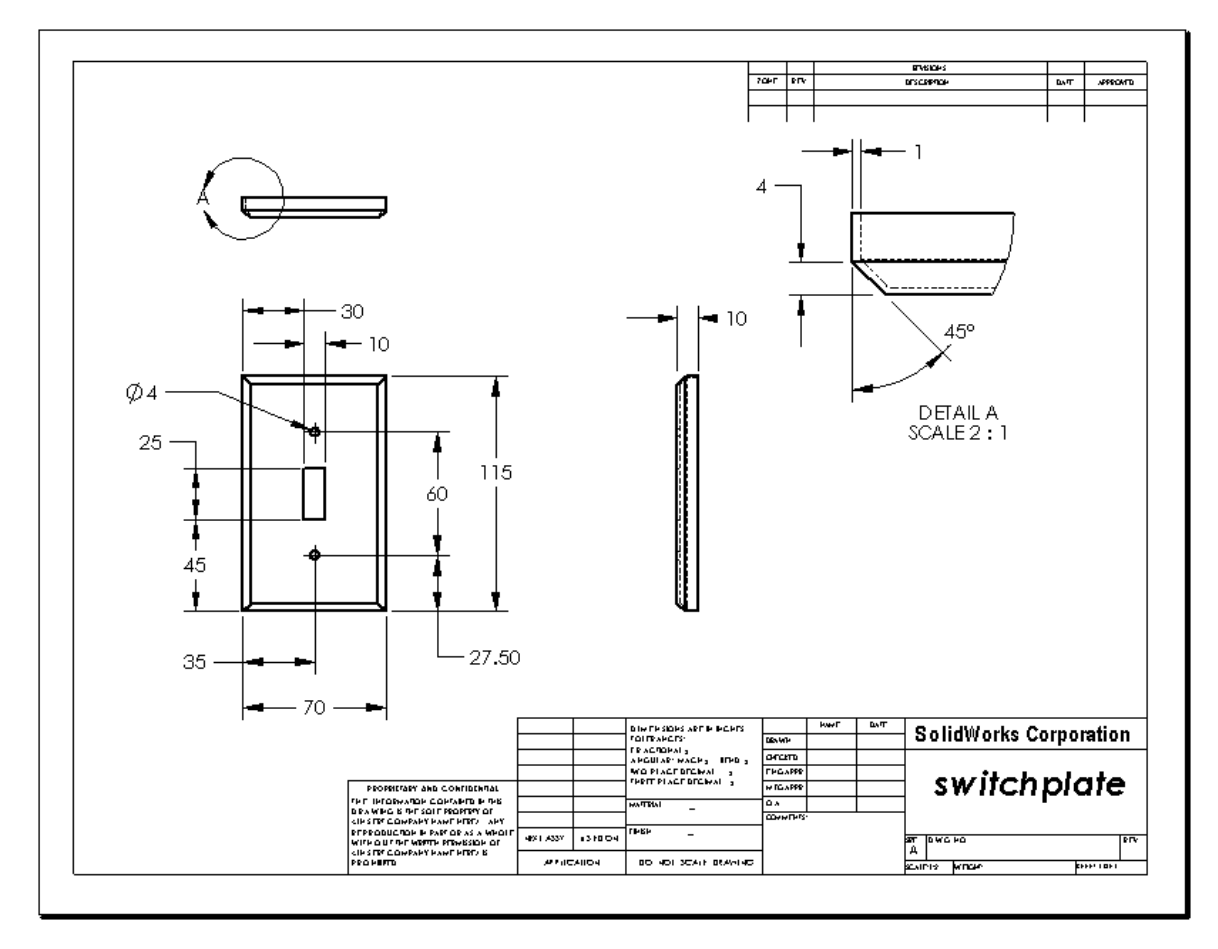

#### レッスンのまとめ

- □ 設計図面は、設計対象のオブジェクトについて3つの情報を伝達します。
  - 形状 ビューによりオブジェクトの形状を伝えます。
  - サイズ *寸法*によりオブジェクトのサイズを伝えます。
  - その他の情報 注記は、ドリル、リーマ、ボア、塗装、鍍金、研磨、熱処理、 バリ取りなどの製造工程に関するコメントを伝えます。
- □ オブジェクトの全体的特徴から、その形状を説明するのにどのようなビューが 必要なのかが決まります。
- □ ほとんどのオブジェクトは、適切に選択された 3 つのビューを使って説明する ことができます。
- □ 寸法には、2種類あります。
  - サイズを示す寸法 フィーチャーの大きさはどれくらいか?
  - ・ 位置を示す寸法 -- フィーチャーはどこにあるのか?
- □ 以下を指定します:
  - ・ シート (用紙) サイズ
  - 向き 横あるいは縦
  - ・ シートフォーマット

## レッスン7: SolidWorks eDrawings の基本

## <u>このレッスンの目的</u>

- □ 既存の SolidWorks ファイルから eDrawings<sup>®</sup> ファイルを作成する。
- □ eDrawings を表示し、編集する。
- □ eDrawings を電子メールで送る。

## <u>このレッスンを始める前に</u>

- □ レッスン6:図面作成の基本を終了していることが前提となります。
- コンピュータに電子メール ソフトがインストールされている必要があります。
   電子メール ソフトがない場合、*追加課題 eDrawings ファイルを電子メールで送信する*を完了できません。
- コンピューターで eDrawings が動いていることを 確認してください。eDrawings は SolidWorks のア ドイン製品であり自動的にはロードされませ ん。このアドインは、インストール時に特に指 定してセットアップする必要があります。

| 7ドイン                      | X       |
|---------------------------|---------|
| アウティフ アドイン                | スタートアッフ |
| 🖃 SolidWorks Premium アドイン |         |
| 🔲 🕙 3D Instant Website    |         |
| CircuitWorks              |         |
| eDrawings 2009            |         |
| EeatureWorks              |         |
| 🔲 🛃 PhotoWorks            |         |
| ScanTo3D                  |         |

#### このレッスンの参考資料

このレッスンは、SolidWorks チュートリアルの*モデルを使った作業 SolidWorks* eDrawings に対応しています。

## レッスン7で獲得できる能力

このレッスンでは、以下の能力を高められます。

- □ 工学技術: eDrawings コメントを使用した設計図面のマークアップ。メーカーとのコミュニケーション方法を理解する。
- □ 技術: アニメーション含め様々なファイルフォーマットで作業する。電子メールの添付ファイルを理解する。

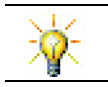

紙資源を節約しましょう。プロジェクトを講師や友人に送るには、eDrawingsと電子 メールを使ってください。

## 学習課題 — eDrawings ファイルを作成する

SolidWorks チュートリアルの *Working with Models: SolidWorks eDrawings* の手順に 従ってください。その後、以下の課題に進んでください。

以前作成した switchplate 部品の eDrawings ファイルを作成し、このファイル を使って作業します。

#### eDrawings ファイルの作成

1 SolidWorks で、switchplate 部品を開きます。

注記: switchplate 部品はレッスン2で作成しました。

 2 eDrawings ツールバーの eDrawing の作成 
 ・をクリックし、部品の eDrawing を 作成します。

switchplateの eDrawing が eDrawings Viewer に表示されます。

**注記:** eDrawings は AutoCAD<sup>®</sup> 図面からも作成できます。詳細については、 eDrawings オンライン ヘルプの eDrawing ファイルを作成するトピック を参照してください。

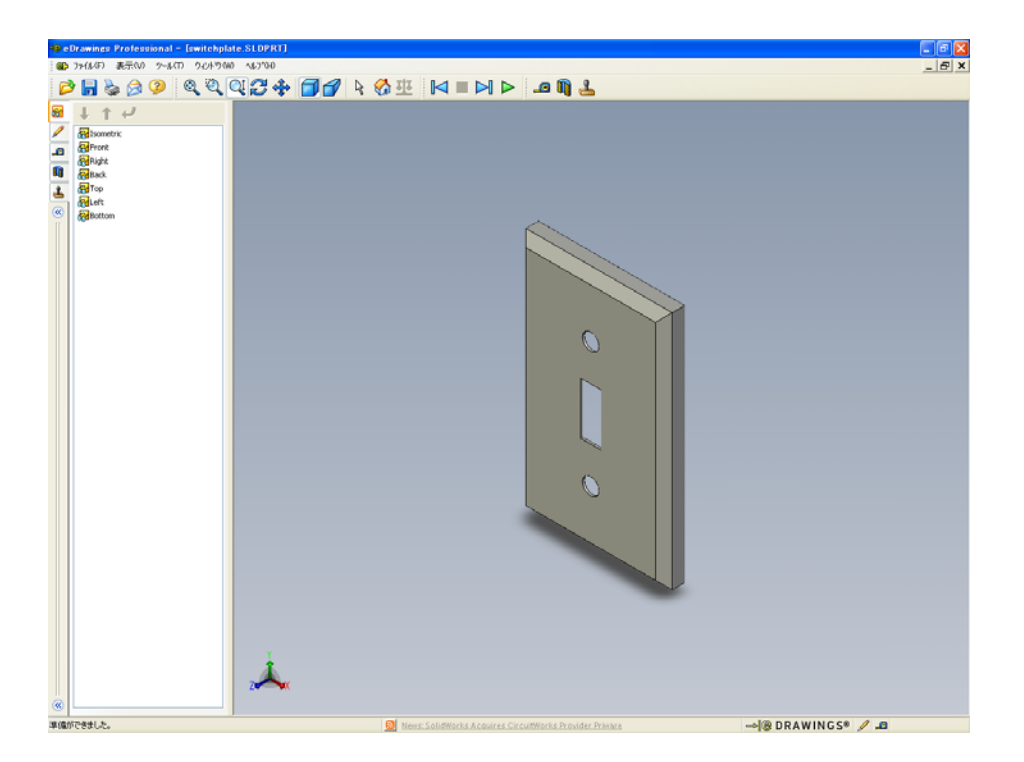

#### eDrawings ファイルのアニメーション表示

アニメーションにより、eDrawings をダイナミックに表示できます。

- 1 次へ № をクリックします。
   ビューが正面図に変わります。次へ № をさらにクリックしてビューを切り替えていくことができます。
- 2 前へ № をクリックします。
   前のビューが表示されます。
- 3 繰り返し再生 ▶ をクリックします。 各ビューが1つずつ連続して表示されます。
- 4 停止 をクリックします。 ビューの繰り返し再生が止まります。
- 5 ホーム ☆をクリックします。 デフォルトビューが表示されます。

## シェイディング表示、ワイヤフレーム表示の eDrawings ファイル

- シェイディング 
   をクリックします。

   スイッチプレートの表示がシェイディングからワイヤフレームになります。
- 2 もう一度シェイディング をクリックします。 スイッチプレートの表示がワイヤフレームからシェイディングになります。

#### eDrawings ファイルの保存

 eDrawings Viewer で、ファイル、 指定保存をクリックします。

測定開始を選択します。
 このオプションを指定すると、
 eDrawingファイルを閲覧する人は誰でもジオメトリの測定ができるようになります。これを、
 ファイルを「レビュー可能」にする、といいます。

3 eDrawings Zip Files (\*.zip) をファ イルの種類:ドロップダウンリ ストから選択します。

| 名前を付けて保                                  | 存             |                           |         |       |
|------------------------------------------|---------------|---------------------------|---------|-------|
| 保存する場所(1):                               | 🚞 Lesson07    |                           | 🔽 🖸 🏂 I | 🤊 🛄 - |
| ()<br>履歴                                 |               |                           |         |       |
| اللا من المن المن المن المن المن المن ال |               |                           |         |       |
| <b>ごう</b><br>デスクトップ                      |               |                           |         |       |
|                                          |               |                           |         |       |
| お気に入り                                    | ファイル名(N):     | switchplate.zip           |         | 保存(S) |
|                                          | ファイルの種類(T):   | eDrawings Zipファイル (*.zip) | ~       | キャンセル |
| Web7#ルター                                 | 🔽 シェイディング データ | とともに(保存(D)                |         |       |

このオプションにより、ファイルはeDrawings ViewerとアクティブなeDrawings ファイルを含む eDrawings Zip ファイルとして保存されます。

4 保存をクリックします。

#### マークアップと測定

マークアップ ツールバーのツールを使って eDrawing にコメントをつけることが できます。測定が有効になっている場合(eDrawing の保存時に保存オプション ダイアログで設定)、基本的な寸法のチェックが可能になります。

履歴を管理する目的で、マークアップ コメントは eDrawing Manager のマーク アップ タブ内でスレッド表示されます。この例では、テキストと引出線のある 雲形のマークアップを作成します。

- マークアップ ツールバーの引出線付きの雲 ♀ をクリックします。
   グラフィックス領域にカーソルを置きます。ポインタの形が ≥ に変わります。
- **2** switchplateの正面の面をクリックします。 ここから、引出線が出ます。
- テキストを配置したい位置にポインタを 移動し、クリックします。テキストボッ クスが表示されます。
- 4 テキストボックス内に、雲マークの中に 表示したいテキストを入力し、OK クリックします。 テキストの入った雲形のマークが引出線 に添付されます。必要に応じて、ウィンド ウにフィット ②をクリックします。

| ×             | ~ |
|---------------|---|
| ✓ 右端で折り返す(W)  |   |
| メッキ処理、それとも塗装? |   |

✓ 右端で折り返す(<u>W</u>)

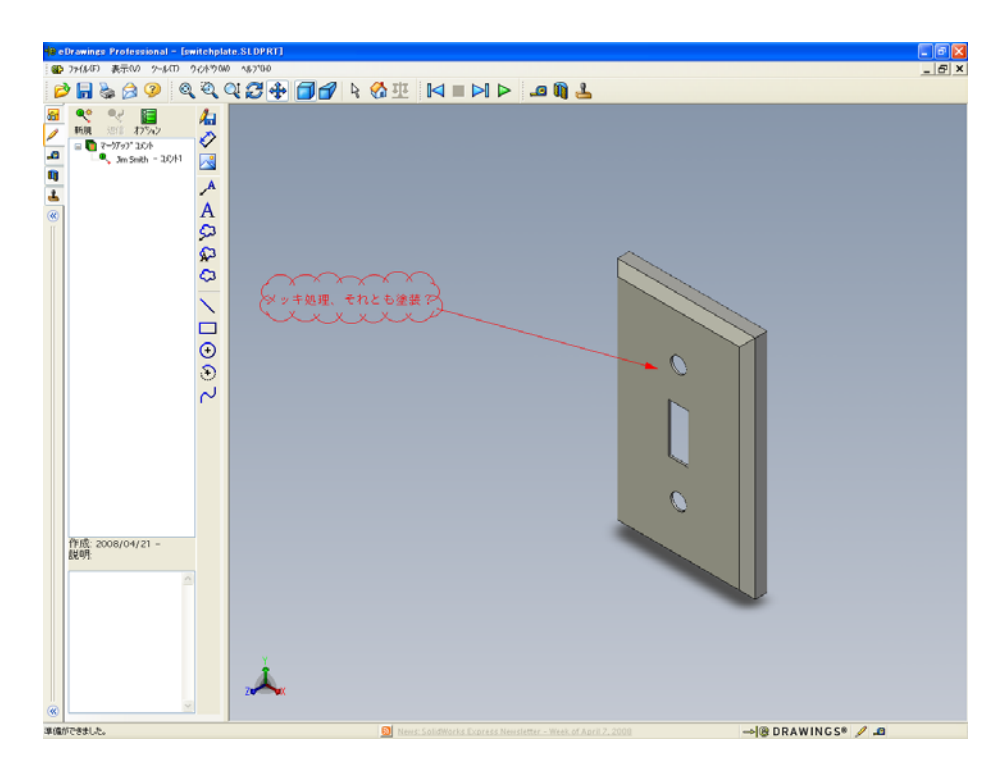

5 eDrawing ファイルを保存して閉じます。

## レッスン7—5分間テスト

名前: \_\_\_\_\_日付: \_\_\_\_\_

指示:以下の質問に対し、正しい答え(複数の場合もあり)を記入するか、正しい答えに〇をつけなさい。

- 1 eDrawing を作成するにはどうしますか?
- 2 eDrawing を他の人に送るにはどうしますか?
- 3 デフォルトビューに戻る最も速い方法は?
- 4 ○か×で答えてください。eDrawing 内でモデルに変更を加えることができる。
- 5 ○か×で答えてください。eDrawingファイルを閲覧するには、SolidWorksアプ リケーションが必要。
- 6 部品、図面、アセンブリをダイナミックに表示するための eDrawings 機能とは 何ですか?

## 課題とプロジェクト — eDrawings ファイルの各種機能

この課題では、SolidWorks部品、アセンブリ、図面から作成した eDrawings を使用 していろいろな操作をしてみます。

## 部品の eDrawing

- 1 SolidWorks、レッスン3で作成した Tutor1 部品を開きます。
- 2 eDrawing の作成 🤢 をクリックします。

部品の eDrawing が eDrawings Viewer に表示されます。

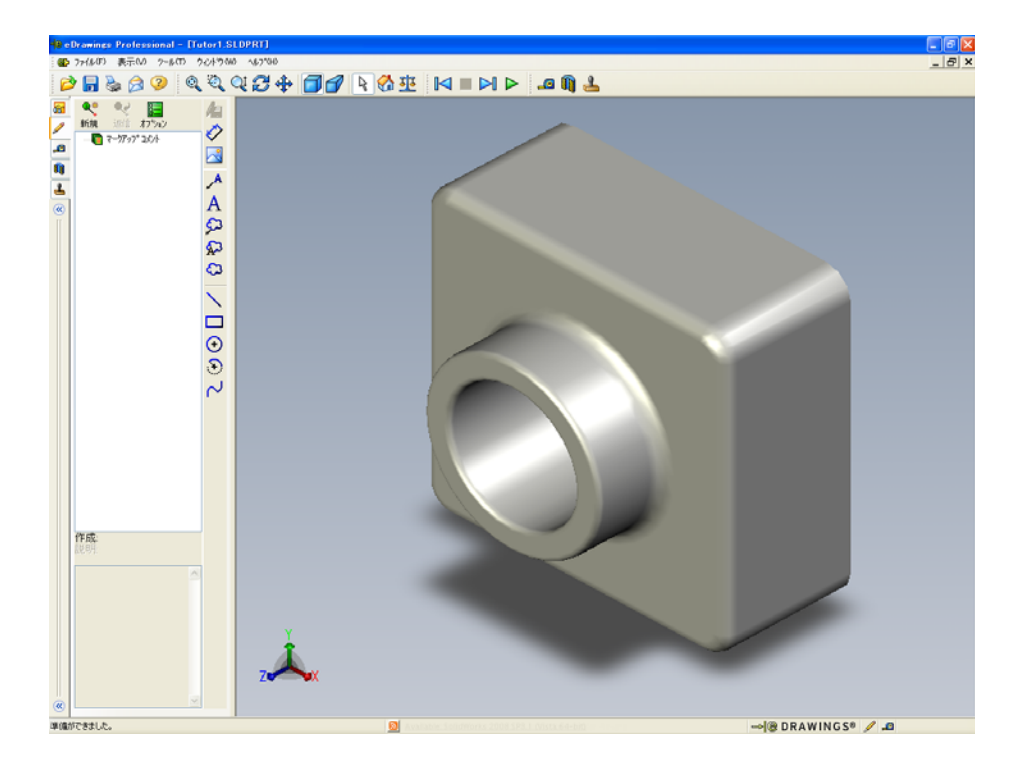

- 3 Shift キーを押さえたまま、矢印キーのいずれかを押します。 矢印キーを押すたびに、ビューが 90° 回転します。
- 4 Shift キーを押さずに矢印キーを押します。 矢印キーを押すたびに、ビューが 15° 回転します。
- 5 ホーム ☆をクリックします。 デフォルト ビューが表示されます。
- 6 繰り返し再生 ▶ をクリックします。 各ビューが1つずつ連続して表示されます。これをしばらく見てください。
- 7 停止 をクリックします。 ビューの繰り返し再生が止まります。
- 8 eDrawing ファイルを保存せずに閉じます。

#### アセンブリの eDrawing

- 1 SolidWorks で、レッスン4 で作成した Tutor アセンブリを開きます。
- 2 eDrawing の作成 

   をクリックします。
   アセンブリの eDrawing が eDrawings Viewer に表示されます。

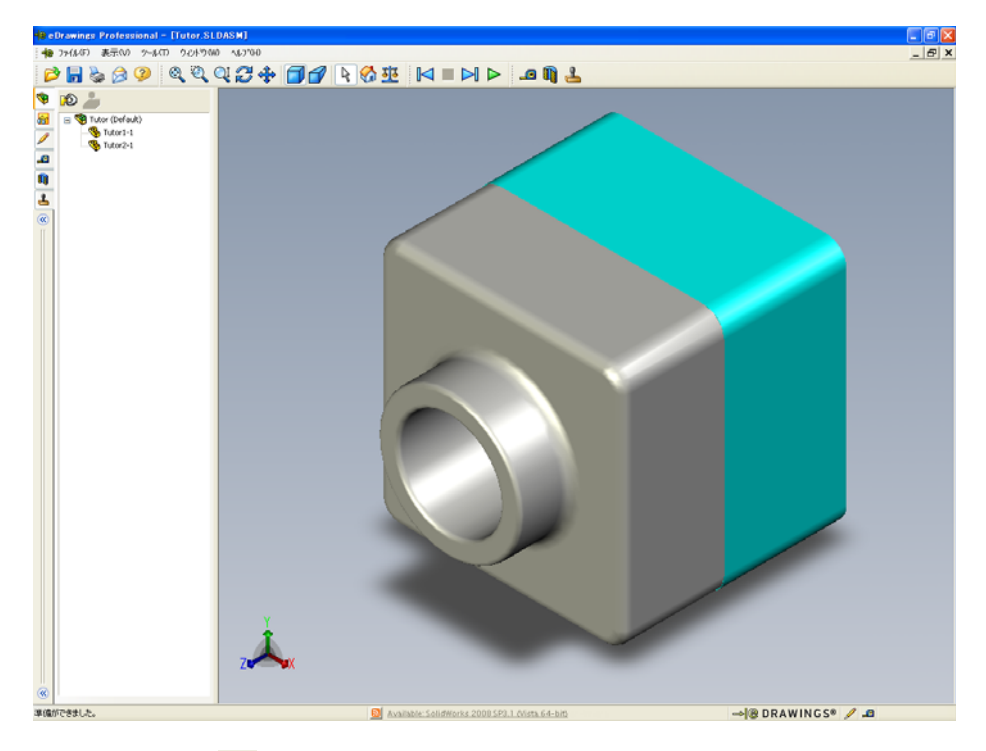

- 3 繰り返し再生 ▶ をクリックします。 各ビューが1つずつ表示されます。これをしばらく見てください。
- 4 停止 をクリックします。 ビューの繰り返し再生が止まります。
- 5 ホーム ☆ をクリックします。 デフォルトビューが表示されます。

6 構成部品パネルで、Tutor1-1を右クリックし、ショートカットメニューから 透明化を選択します。

Tutor1-1 部品が透明になります。

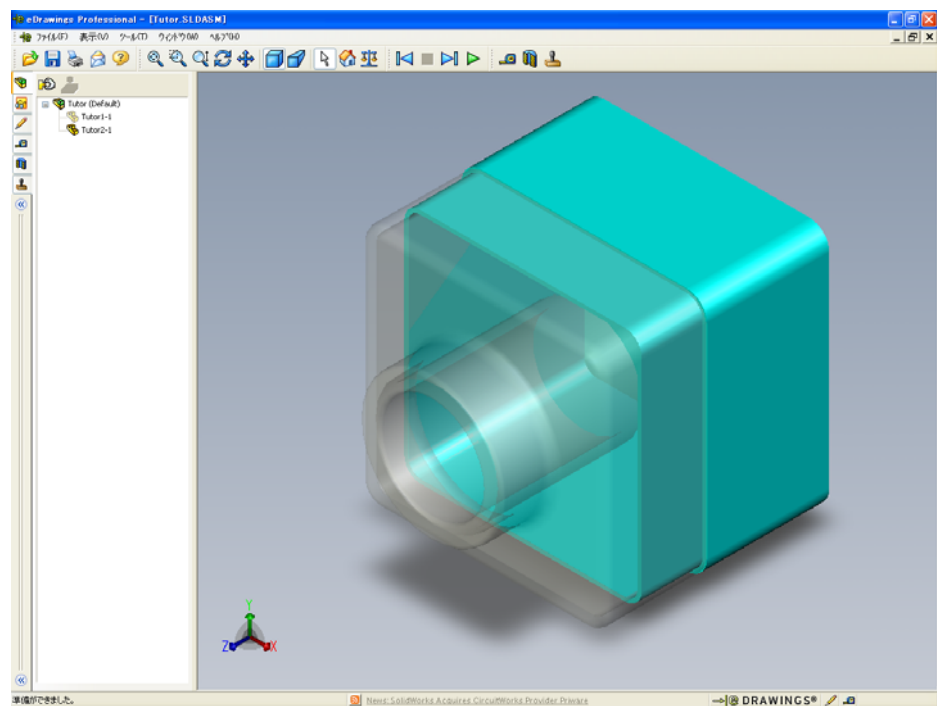

7 Tutor1-1を右クリックしてショートカットメニューから非表示を選択します。 Tutor1-1は eDrawing に表示されなくなります。この部品は eDrawing にまだ 存在しており、単に見えなくなっているだけです。

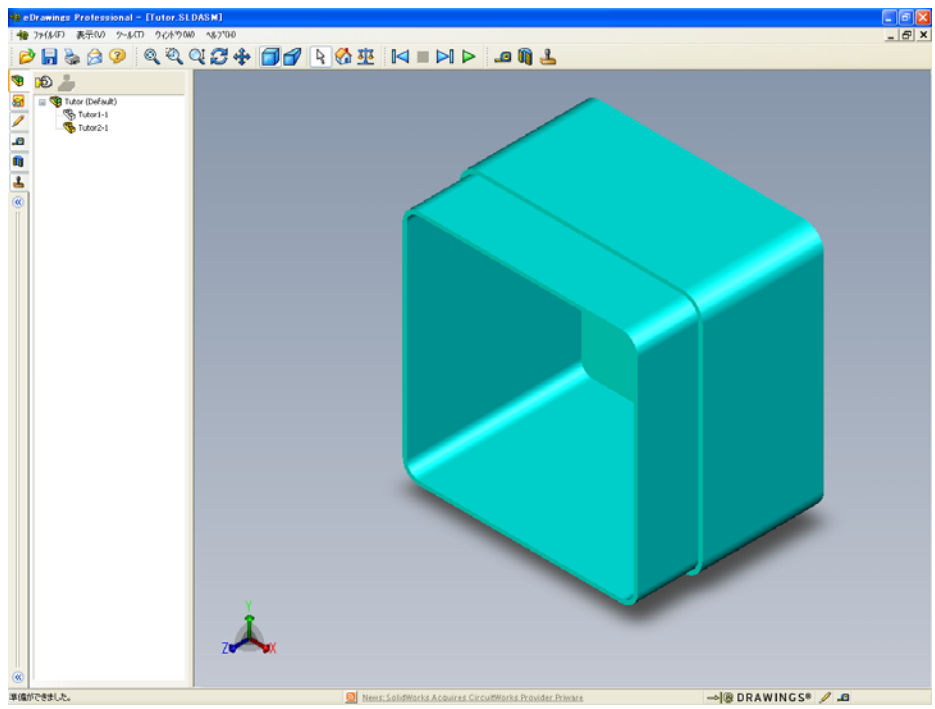

**8** もう一度、Tutor1-1を右クリックして**表示**を選択します。 Tutor1-1部品が表示されます。

#### 図面の eDrawings

- レッスン6で作成した図面を開きます。この図面には2つのシートがあります。シート1にはTutor1部品が表示されています。シート2にはTutorアセンブリが表示されています。この例は、Lesson07フォルダーのFinished Drawing.slddrwという名前のファイルにあります。
- 2 eDrawing の作成 🥶 をクリックします。
- 3 全シートを選択します。 ウィンドウが表示され、eDrawing 用にどのシートを 使用するか選択します。
   OK をクリックします。
   図面の eDrawing が eDrawings Viewer に表示されます。

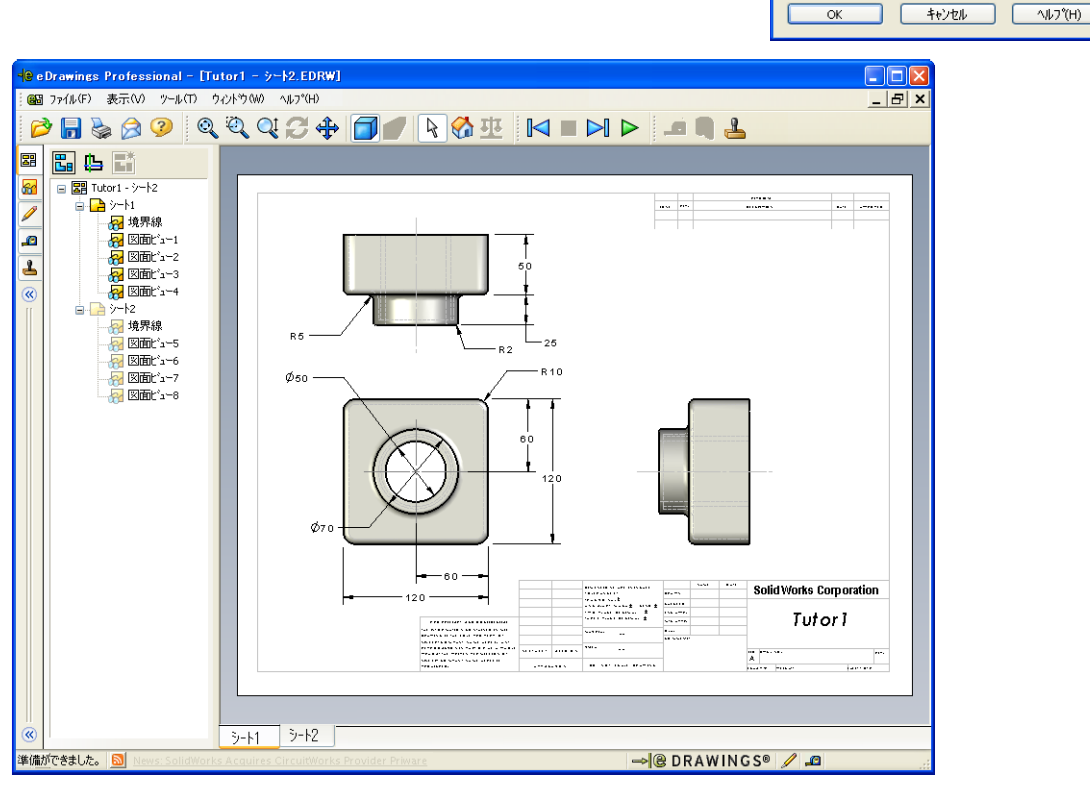

- 4 繰り返し再生 ▶ をクリックします。
   各ビューが1つずつ表示されます。これをしばらく見てください。アニメーションでは2枚のシート両方が表示されることに注意してください。
- 5 停止 をクリックします。
   図面ビューの繰り返し再生が止まります。
- 6 ホーム 公 をクリックします。 デフォルト ビューが表示されます。

#### eDrawings Manager を使用する

eDrawings Manager は eDrawings Viewer の左側にあり、ここにはファイル情報を管理するためのタブがあります。ファイルを開くと、最も適切なタブが自動的にアクティブになります。例えば、図面ファイルを開くとシートタブがアクティブになります。

シートタブは複数シートを持つ図面を表示する際に便利です。

eDrawings Manager のシートタブで、シート2をダブルクリックします。
 図面のシート2が eDrawings Viewer に表示されます。複数のシートを持つ図面はこのように表示します。

**注記:** また、グラフィックス領域の下部にあるタブをクリックすることによっても、シートの切り替えができます。

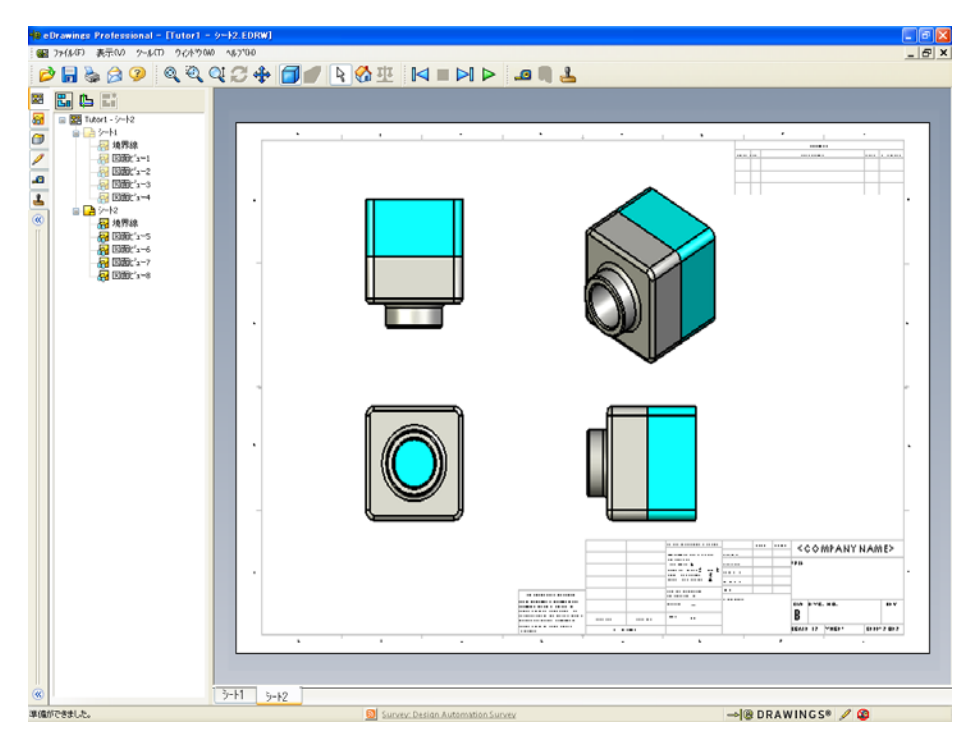

- 2 eDrawings Manager のシートタブで、いずれかの図面ビューを右クリックします。
   非表示 / 表示メニューが表示されます。
- **3 非表示**をクリックします。 eDrawings ファイルの変化に注目してください。
- 4 シート1に戻ります。

## 3D ポインタ

3D ポインタ いは図面ファイルの全ての図面ビュー上の位置をポイントするのに 使用できます。3D ポインタを使用すると、各図面ビュー上に、リンクされたクロ スヘアが表示されます。例えば、1つのビュー内のエッジにクロスヘアを配置す ると、他のビューにおいても同じエッジにクロスヘアが表示されます。 クロスへアの色は以下を示しています:

| 色 | 軸              |
|---|----------------|
| 赤 | X- 軸(YZ 平面に垂直) |
| 青 | Y- 軸(XZ 平面に垂直) |
| 緑 | Z- 軸(XY 平面に垂直) |

- 3D ポインタ いをクリックします。
   図面の eDrawing に 3D ポインタが表示されます。3Dポインタは各ビューの向きを確認するのに便利です。
- 3D ポインタを動かします。
   各ビューでのポインタの動きに注目してください。

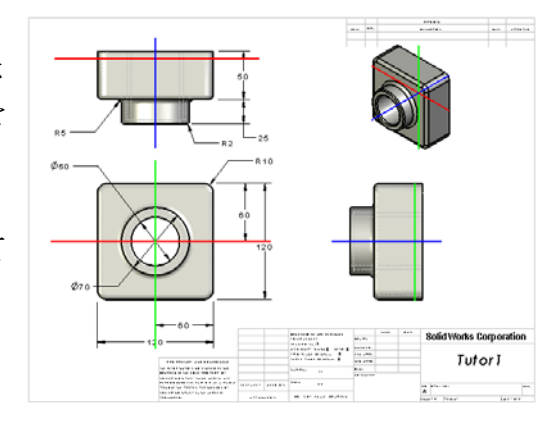

#### 概要ウィンドウ

**概要ウィンドウ**には図面シート全体のサムネイル画像が表示されます。これは、 大規模で複雑な図面で作業する際に特に便利です。ウィンドウを使って各ビュー へ移動できます。**概要ウィンドウ**で、見たいビューをクリックします。

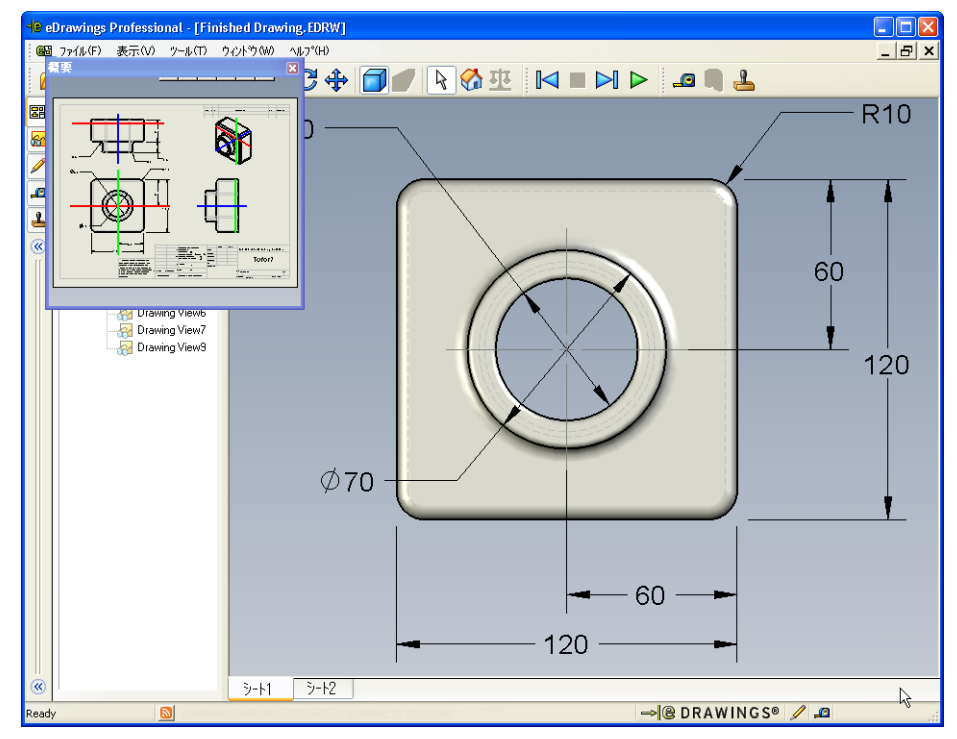

2 概要ウィンドウで正面図をクリックします。 eDrawing Viewer の変化に注目してください。

## 追加課題 — eDrawings ファイルを電子メールで送信する

システムに電子メールのアプリケーションが設定されていれば、eDrawing を他の 人に送信することがいかに簡単なのか理解できます。

- 1 このレッスンの前の方で作成した eDrawing のどれかを開きます。
- 送信するファイルの種類を選択し、OK を クリックします。
   ファイルが添付された電子メール メッセージが作成されます。
- 4 メッセージを送信する送信先メールアドレスを指定します。
- 5 必要に応じて電子メール メッセージのテ キストを入力します。
- 6 送信をクリックします。 eDrawing が添付された電子 メール メッセージが送信 されます。受信した人はこ れを閲覧、アニメーション 表示、他の人に転送、等を 行うことができます。

| 送信 🛛 🗙                                                                                                    |
|----------------------------------------------------------------------------------------------------|
| <ul> <li>OeDrawing ファイル (.edrw, .eprt, .easm)(E)</li> <li>受け取る(側こ eDrawings Viewer がインストールされている必要があります。</li> </ul>            |
| <ul> <li>Zip (.zip)(1)</li> <li>ファイヤーウォール対応です。実行可能(exe)ファイルをzipファイルに埋め込んで送信<br/>します。受け取る側は、ファイルを解凍するアプリケーシャンが必要です。</li> </ul> |
| ● HTMLページ(.htm)(T)<br>ファイヤーウォール対応です。IEを使用して見ることができる eDrawings ファイルを<br>HTMLページト内に表示します。eDrawings Viewer は自動的にインストールされます。      |
| ○実行可能ファイル(.exe)(X)<br>ファイヤーウォールにはあまり対応していません。ウィルス対策ソフトウェアによりファイル<br>が電子メールから削除される可能性が大きいといえます。                                |
| OK キャンセル ヘルフ (H)                                                                                                    |

| 🖂 Finishe                                                                                                    | d Drawing - Message (Plain Text)                                                                                                   |
|----------------------------------------------------------------------------------------------------|----------------------------------------------------------------------------------------------------|
| ファイル(F)                                                                                                    | 編集(E) 表示(V) 挿入(D) 書式(O) ツール(T) メッセージ(M) ヘルプ(H)                                                                                     |
| 8                                                                                                    | ※ 🗈 💼 🛃 🖉 🕮 🕵 ! 🕴 🤻 🗈 オプション(0) 🜋 😰 🗸                                                                                               |
| 宛先:                                                                                                    |                                                                                                    |
|                                                                                                    |                                                                                                    |
|                                                                                                    |                                                                                                    |
| 17-26:                                                                                                    | rinished Drawing                                                                                                    |
| - 添付:                                                                                                    | Einished Drawing.htm (49 KB)                                                                                                    |
| eDrawings<br>る *.htm つ                                                                                                    | Aplorer Characterize of awaries viewer かき動がしスワンロードでれます。<br>ファイルを表示し、必要な場合は eDrawings Viewer をインストールするには、含まれてい<br>ファイルをダブル クリックします。 |
| 問題がある<br><http: th="" ww<=""><th>5場合は eDrawings サポート ページをご覧下さい<br/>ww.edrawingsviewer.jp/pages/support/index.html&gt;</th></http:> | 5場合は eDrawings サポート ページをご覧下さい<br>ww.edrawingsviewer.jp/pages/support/index.html>                                                   |
|                                                                                                    |                                                                                                    |
|                                                                                                    |                                                                                                    |
|                                                                                                    |                                                                                                    |
|                                                                                                    |                                                                                                    |
|                                                                                                    |                                                                                                    |

レッスン7用語に関するワークシート

- 名前: \_\_\_\_\_日付: \_\_\_\_\_クラス: \_\_\_\_日付: \_\_\_\_
- 以下の記述に当てはまる言葉を空欄に入れなさい。
- 1 eDrawing をダイナミックに表示する機能: \_\_\_\_\_
- 2 eDrawing アニメーションの繰り返し再生を止めるコマンド: \_\_\_\_\_
- **3** eDrawing アニメーションを1段階ずつ戻すコマンド:\_\_\_\_\_
- 4 eDrawing アニメーションをノンストップで表示するコマンド: \_\_\_\_\_
- 5 3D 部品を写実的な色やテクスチャを使ってレンダリングする表示: \_\_\_\_\_
- 6 eDrawing アニメーションを1段階進めるコマンド:\_\_\_\_\_
- 7 eDrawing を作成するコマンド: \_\_\_\_\_
- 8 SolidWorks図面から作成されたeDrawing内でモデルの向きを確認するためのグ ラフィックツール:\_\_\_\_\_
- 9 デフォルトビューに戻るためのコマンド: \_\_\_\_\_
- 10 電子メールを使って eDrawings を共有するためのコマンド:\_\_\_\_\_

## レッスンのまとめ

- □ eDrawings は部品、アセンブリ、図面ファイルから簡単に作成することができます。
- □ eDrawings は、SolidWorks を持っていない人との間でも共有できます。
- □ 電子メールは eDrawing を他の人に送る最も簡単な手段です。
- □ アニメーションにより、モデルの全てのビューを閲覧できます。
- □ アセンブリ eDrawing に含まれる構成部品、図面 eDrawing に含まれるビューは選 択的に非表示にすることができます。

# レッスン8:設計テーブル

## <u>このレッスンの目的</u>

設計テーブルを作成し、Tutor1の以下のコンフィギュレーションを生成する。

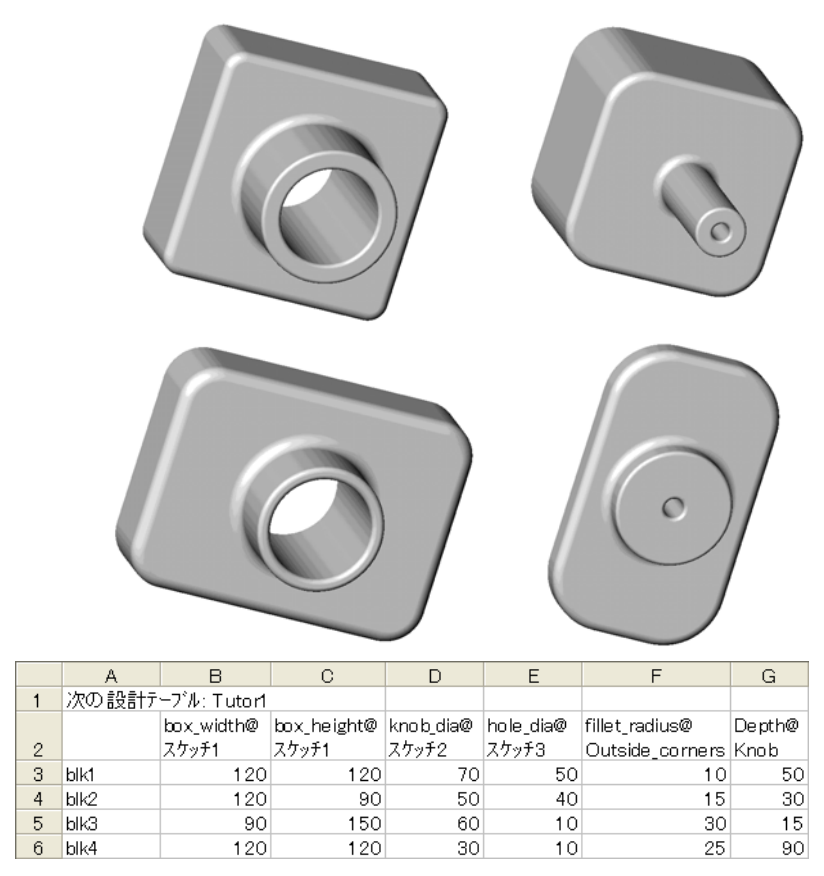

## このレッスンを始める前に

設計テーブル機能を使用するには、Microsoft Excel<sup>®</sup> アプリケーションが必要です。 コンピュータに Microsoft Excel がインストールされていることを確認します。

## このレッスンの参考資料

このレッスンは、SolidWorks チュートリアルの*生産性の強化:設計テーブル*に対応しています。

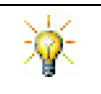

SolidWorks Teacher Blog <u>http://blogs.solidworks.com/teacher</u>、SolidWorks Forums <u>http://forums.solidworks.com</u>、SolidWorks Users Groups <u>http://www.swugn.org</u>では、教師および学生に役立つ豊富な資料が提供されています。

#### レッスン8で獲得できる能力

このレッスンでは、以下の能力を高められます。

- □ **工学技術**:設計テーブルで部品ファミリーを検討する。変更を許可するため に設計意図を部品に組み込む方法について理解する。
- □ 技術: Excelスプレッドシートを部品またはアセンブリとリンクする。これらが 製造部品とどのように関係付けられるかを確認する。
- □ 数学:数値を編集して部品とアセンブリ全体のサイズと形状を変更する。幅、 高さ、深さを作成して CD 収納ボックス変更の体積を求める。

## 学習課題 — 設計テーブルを作成する

Tutor1の設計テーブルを作成します。SolidWorks チュートリアルの*生産性の強化:* 設計テーブルの手順に従ってください。

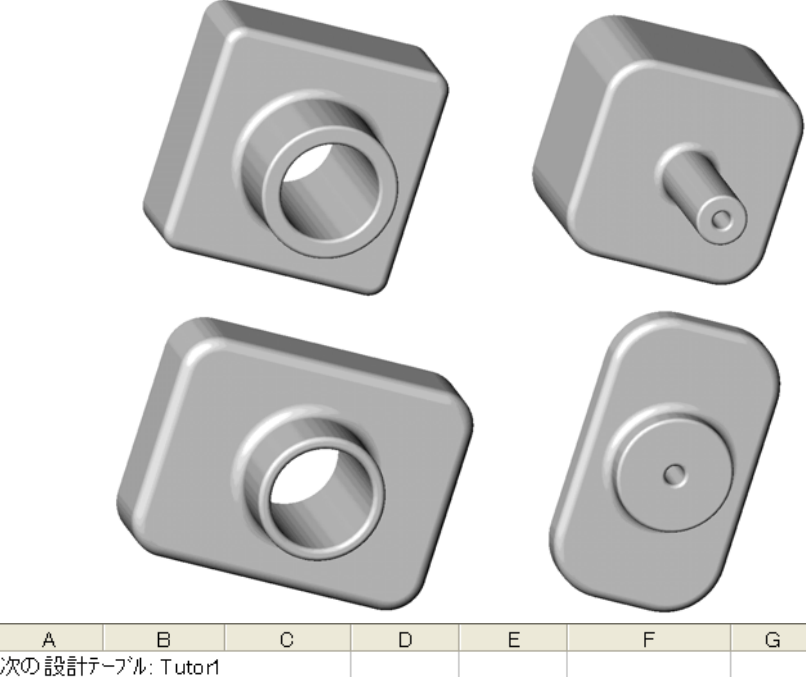

| L |   | A                 | U U        | U U         |           | L         | I               | a      |
|---|---|-------------------|------------|-------------|-----------|-----------|-----------------|--------|
|   | 1 | 次の 設計テーブル: Tutor1 |            |             |           |           |                 |        |
|   |   |                   | box_width@ | box_height@ | knob_dia@ | hole_dia@ | fillet_radius@  | Depth@ |
|   | 2 |                   | スケッチ1      | スケッチ1       | スケッチ2     | スケッチ3     | Outside_corners | Knob   |
|   | 3 | blk1              | 120        | 120         | 70        | 50        | 10              | 50     |
|   | 4 | blk2              | 120        | 90          | 50        | 40        | 15              | 30     |
|   | 5 | blk3              | 90         | 150         | 60        | 10        | 30              | 15     |
|   | 6 | blk4              | 120        | 120         | 30        | 10        | 25              | 90     |

# レッスン 8 — 5 分間テスト

名前: \_\_\_\_\_日付: \_\_\_\_\_

指示:以下の質問に対し、正しい答え(複数の場合もあり)を記入するか、正しい答えに〇をつけなさい。

- 1 コンフィギュレーションとはどのようなものですか?
- 2 設計テーブルとはどのようなものですか?
- 3 SolidWorks で設計テーブルを作成するのに必要な、Microsoft製ソフトウェアは 何ですか?
- 4 設計テーブルを構成する3つの主要な構成要素は何ですか?
- 5 ○か×で答えてください。**寸法のリンク**は寸法値と、共通変数名を結びつけた ものである。
- 6 Box フィーチャー上に Knob フィーチャーを配置する際、長さ寸法を使用する ことと比較して幾何拘束を使う利点を述べなさい。
- 7 設計テーブルを作成することによる利点は何ですか?

## 課題とプロジェクト — Tutor2 の設計テーブルを作成する

## タスク1-4つのコンフィギュレーションの 作成

Tutor3の4つのコンフィギュレー ションに相当するTutor2の設計テー ブルを作成しなさい。フィーチャー と寸法の名前を変更します。この部 品をTutor4として保存します。

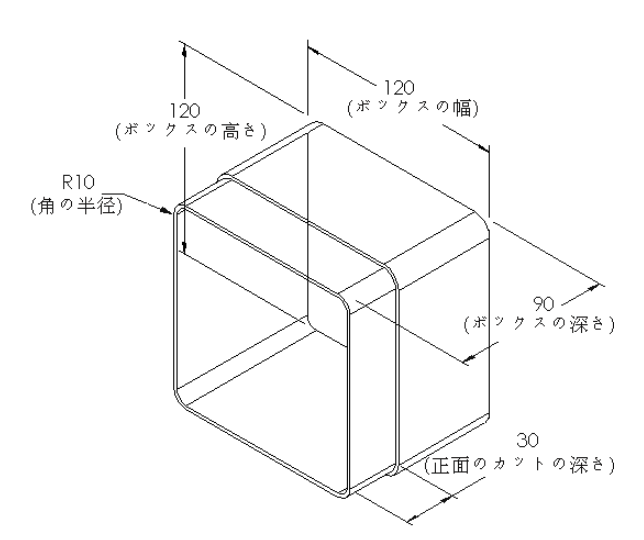

## タスク2-3つのコンフィギュレーションの作成

CDを50枚、100枚および200枚収納 できるstorageboxコンフィギュレー ションを3つ作成しなさい。最大幅は 120cmです。

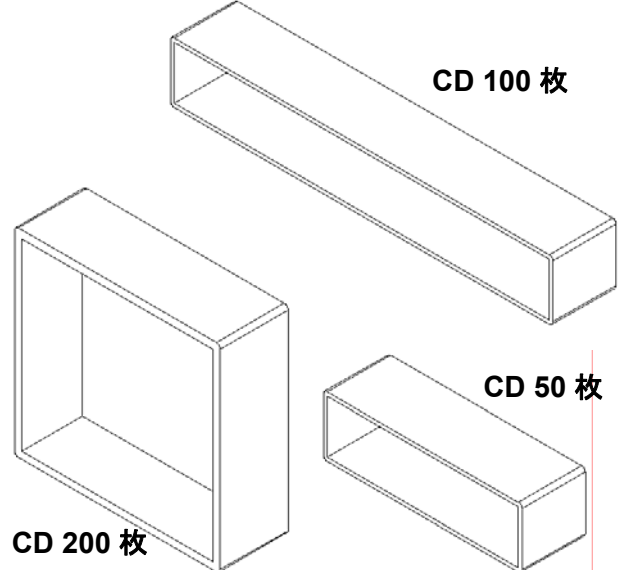

## タスク3-コンフィギュレーションの変更

50 枚 CD を収納する storagebox ?? の寸法を全て、センチメートルか <sup>(ボックえの高さ)</sup> らインチに変換しなさい。CD storagebox のデザインは、海外 で作成されました。そして、この CD storagebox を米国で製造す るような場合がこの例にあたり ます。

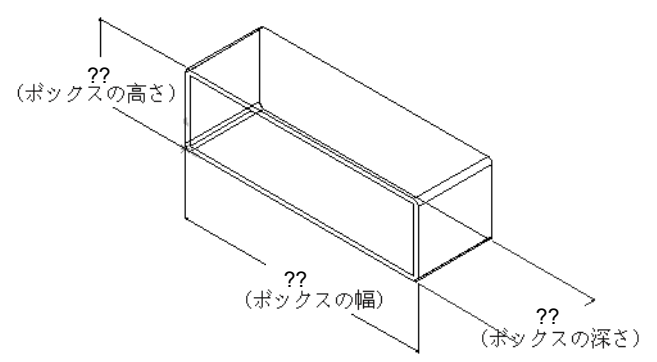

条件:

- □ 変換: 2.54cm = 1 inch
- $\square$  Box width = 54.0cm
- □ Box\_height = 16.4cm
- $\square$  Box depth = 17.2cm
- □ 全体の寸法 = box\_width x box\_height x box\_depth
- □ Box\_width = \_\_\_\_\_
- Box\_height = \_\_\_\_\_
- Box\_depth = \_\_\_\_\_

□ SolidWorks を使って変換値を確認してください。

## タスク4-コンフィギュレーションの実現性の決定

storagebox コンフィギュレーションのうち、あなたの教室で使用するのに最も 適しているのはどれですか?

## 課題とプロジェクト — 設計テーブルを使用して部品のコンフィギュレーションを作成 する

コップを作成します。押し出しフィーチャー ダイアログボックスで、5°の抜き勾配角度 を指定します。設計テーブルを使って、 4つのコンフィギュレーションを作成しま す。いろいろな寸法を指定してみてくだ さい。

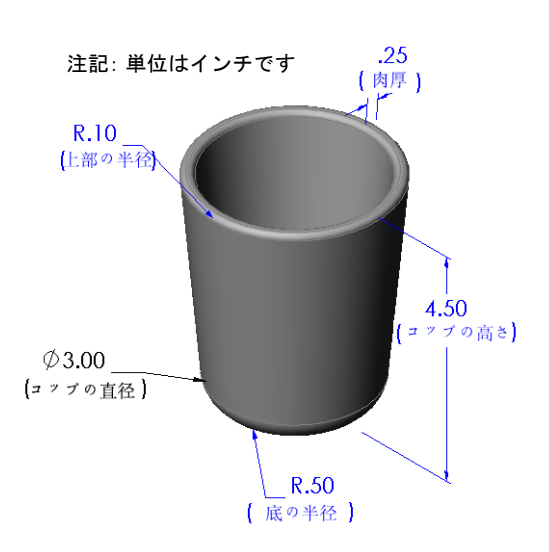

#### 追加課題 — コンフィギュレーション、アセンブリ、設計テーブル

アセンブリ内の各構成部品が複数のコン フィギュレーションを持っている場合、 アセンブリにも複数のコンフィギュレー ションが必要になります。これは2つの 方法で実現できます。

- アセンブリ内の各構成部品が使用する コンフィギュレーションを手作業で変 更する。
- アセンブリの各バージョンにおいて構成部品がどのコンフィギュレーションを使用するかを指定したアセンブリ設計テーブルを作成する。

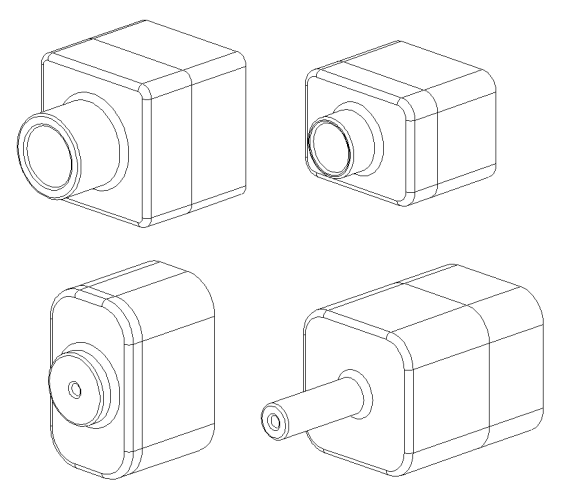

アセンブリ内の構成部品のコンフィギュレーションを変更する

アセンブリ内に表示された構成部品のコンフィギュレーションを手作業で変更するには:

- 1 Lesson08 フォルダーにあるアセンブリ、TutorAssemblyを開きます。
- 2 FeatureManager デザインツリーまたはグラフィックス領域で構成部品を右クリックし、プロパティ 『を選択します。
- 3 構成部品プロパティダイアログボックスで、参照されたコンフィギュレーションのリストから希望のコンフィギュレーションを選択します。

**OK** をクリックします。

4 この手順を、アセンブリ内の各構 成部品に対して繰り返します。

| <b>子が日々ない</b> 。                                                                               | Tutor4                                          |             | 0.28.2             | -            | 2 × A        | (t/c). Tutor4<15                                                                                 |
|-----------------------------------------------------------------------------------------------|-------------------------------------------------|-------------|--------------------|--------------|--------------|--------------------------------------------------------------------------------------------------|
|                                                                                               |                                                 | Taband      | 17,437,4           | 1            | 伯則主          | (φ(E); Tutor (<1>                                                                                |
| β%ΞΡοο());±82(                                                                                | U):                                             | TUCOP4      |                    |              |              |                                                                                                  |
| "ルトキュメント パ                                                                                    | Ζ(D):                                           | K:\2008 Mar | huals-working\HS " | Teacher Guid | le\Files\Tea | acher Files\Lessons                                                                              |
| 構成部品(複数)                                                                                      | 可)のモデルを置                                        | 是き換えるには     | 、ファイル「置き換え」        | コマントを使用      | してください       | )                                                                                                |
| 示状態特有の7                                                                                       | ግ/\°ティ                                          |             |                    |              |              | 構成部只の本子設定                                                                                        |
| 参照された表示。                                                                                      | 因態                                              |             |                    |              |              | 構成高品の非表示(M)                                                                                      |
|                                                                                               |                                                 |             |                    |              |              |                                                                                                  |
|                                                                                               |                                                 |             |                    |              |              | E(0)                                                                                             |
|                                                                                               |                                                 |             |                    |              |              |                                                                                                  |
|                                                                                               |                                                 |             |                    |              |              |                                                                                                  |
| リックされた表                                                                                       | 示状態                                             |             |                    |              |              |                                                                                                  |
| リンりされた表                                                                                       | 示状態                                             |             |                    |              |              |                                                                                                  |
| リンクされた表<br>フィギュレーション特<br>を取されたです。                                                             | 示状態<br><b>有のプロパティ</b>                           |             |                    |              |              | 1mailt-P45                                                                                       |
| リンりされた表<br>フィキュレーション特<br>参照されたコンフィ                                                            | テ状態<br>有のプロパティ<br>ギュレーションー                      |             |                    |              |              | - 抑制状態<br>○ 抑制(5)                                                                                |
| リックされた表<br>フィギュレーション特<br>参照されたコンフィ<br>Version 1                                               | 示状態<br>有のプロパティ<br>ギ゙ュレーション                      |             |                    |              |              | - 抑制状態<br>○ 抑制(5)<br>● 解除(8)                                                                     |
| リックされた表<br>フィギュレーション特<br>参照されたコンフィ<br>Version 1<br>Version 2<br>Version 3                     | 示状態<br><b>有のプロ</b> パティ<br>ギュレーション               |             |                    |              |              | - 抑制状態<br>● 抑制(5)<br>● 解腎除(R)<br>● ライト ウェイト                                                      |
| リンクされた表<br>フィギュレーション特<br>参照されたコンフィ<br>Version 1<br>Version 2<br>Version 3<br><b>Version</b> 4 | 示状態<br>有のブロバティ<br>ギュレーション                       |             |                    |              |              | - <del>抑制状態</del><br>- 抑制(5)<br>・ 静野余(R)<br>・ ライトウェイト                                            |
| リソウされた表<br>フィギュレーション特<br>参照されたコンフィ<br>Version 1<br>Version 2<br>Version 3<br><b>Version</b> 4 | 示状態<br><b>有のプロ</b> バティ<br>キ <sup>*</sup> ュレーション |             |                    |              |              | - 抑制状決態<br>○ - 抑制(5)<br>○ 希耶除(R)<br>○ ライト ウェイト<br>- )次のよう(ご解決                                    |
| リンクされた表<br>フィギュレーション特<br>参照されたコンフィ<br>Version 1<br>Version 3<br>Version 4                     | 示状態<br><b>有のブロ</b> バティ<br>キ <sup>*</sup> ュレーション |             |                    |              |              | 抑制状た態<br>● 抑制(5)<br>● 解除(R)<br>● 予防後(R)<br>● ライト ウェイト<br>次のように解決<br>● リンラト(R)                    |
| リンクされた表<br>74ギュレーション特<br>参照されたコンフィ<br>Version 1<br>Version 3<br>Version 4                     | 示状態<br>有のブኪバティ<br>キ <sup>*</sup> ュレーション         |             |                    |              |              | 抑制状態     ① 抑制(5)     ④ 静發(R)     ④ 静發(R)     ○ 育好 ウェ(ト     次のように解決     ◎ リジッド(R)     ⑦ しキシップル(F) |

#### アセンブリ設計テーブル

アセンブリ内で各構成部品を1つずつ変更することも可能ですが、これは効率的 でなく、柔軟性が非常に高いわけでもありません。アセンブリの1つのバージョ ンから別のバージョンへ切り替える作業は面倒です。より優れたアプローチとし て、アセンブリ設計テーブルを使用する方法があります。

アセンブリ設計テーブルを作成する手順は個別の部品の設計テーブルを作成するのと非常に似ています。最も大きな違いは、列ヘッダーで使用するキーワードの違いです。この課題で注目するキーワードは \$CONFIGURATION@ 構成部品 < インスタンス > です。

手順

- 1 挿入、テーブル、設計テーブルをクリックします。
   設計テーブル PropertyManager が表示されます。
- 2 作成法で空白をクリックし、次に OK ✓ をクリックします。
- 3 行と列の追加ダイアログボックスが表示されます。 アセンブリに手作業で作成されたコンフィギュレーションが既に存在する場合、それらはここにリストされます。これらを選択すると、自動的に設計テーブルに追加されます。
- 4 キャンセルをクリックします。

| 行と列の追加                                                |
|-------------------------------------------------------|
| 最後に設計テーフルを編集してから次のコンフィギュレーション、またはハペラメータ<br>が追加されています。 |
| 設計テーフルに注意加するアイテムを選択してください。                            |
| コンフィキシュレーション(F)                                       |
| Default                                               |
| ハ <sup>*</sup> ラメーな(P)                                |
| \$ìžāZ                                                |
| □ 選択されていないア行ムを再表示する(U)                                |
| OK(O) キャンセル(C) ヘルフ*(H)                                |

5 セル B2 に、キーワー ド\$コンフィギュレー ション@と入力し、そ の後に構成部品名と インスタンス番号を 続けます。この例では

|    | A            | В                       | C | D | E | F | G | -   |
|----|--------------|-------------------------|---|---|---|---|---|-----|
| 1  | 次の設計テープル:    | Tutor Assembly          |   |   |   |   |   | 1   |
| 2  |              | \$T/フィギュレーション@Tutor3<1> |   |   |   |   |   |     |
| 3  | 最初のインスタンス    |                         |   |   |   |   |   |     |
| 4  |              |                         |   |   |   |   |   |     |
| 5  |              |                         |   |   |   |   |   | ai. |
| 6  |              |                         |   |   |   |   |   | 8   |
| 7  |              |                         |   |   |   |   |   | 8   |
| 8  |              |                         |   |   |   |   |   | 8   |
| 9  |              |                         |   |   |   |   |   |     |
| 10 |              |                         |   |   |   |   |   | Ŧ   |
| 4  | ► N\Sheet1 / |                         |   | 4 |   |   | • | h   |

続けます。この例では、構成部品は Tutor3 で、インスタンスは <1> です。

- 6 セル C2 に、キーワー ド\$コンフィギュレー ション@ Tutor4<1> を入力します。
- 7 コンフィギュレーション名を列Aに入力します。

|     | A          | B                         | C                       | D | E | F | - |
|-----|------------|---------------------------|-------------------------|---|---|---|---|
| 1   | 次の設計テープル:  | Tutor Assembly            |                         |   |   |   |   |
| 2   |            | \$11/7ィキ'ュレーション@Tutor3<1> | \$コンフィギョレーション@Tutor4<1> |   |   |   |   |
| 3   | 最初のインスタンス  |                           |                         |   |   |   |   |
| 4   |            |                           |                         |   |   |   |   |
| 5   |            |                           |                         |   |   |   |   |
| 6   |            |                           |                         |   |   |   |   |
| 7   |            |                           |                         |   |   |   |   |
| 8   |            |                           |                         |   |   |   |   |
| 9   |            |                           |                         |   |   |   |   |
| 10  |            |                           |                         |   |   |   | * |
| 4 4 | H Sheet1 / |                           |                         | 4 |   |   |   |
|     |            |                           |                         |   |   |   |   |

| 1 次の設計デーブル: Tutor Assembly     2 \$12/2(ギュレーションのTutor3<1> \$12/2(ギュレーションのTutor4<1> | _    |
|------------------------------------------------------------------------------------|------|
| 2 \$12/74*3U-292@Tutor3<1> \$12/74*3U-292@Tutor4<1>                                |      |
|                                                                                    |      |
| 3 12/2/#'ab-9a/1                                                                   |      |
| 4 12/7(¥'aU-9a)/2                                                                  |      |
| 5 <u>1</u> /7/ <del>†</del> '1/->3/3                                               |      |
| 6 <u>1</u> 2/7(¥'al->))/4                                                          |      |
| 7                                                                                  |      |
| 8                                                                                  |      |
| 9                                                                                  |      |
| 10                                                                                 | *    |
| H + H Sheetl                                                                       | • // |

8 列Bと列Cのセルに、 2つの構成部品の対応 するコンフィギュレー ション名を入力し ます。

|     | A             | B                                     | C                                       | D | E | F | - |
|-----|---------------|---------------------------------------|-----------------------------------------|---|---|---|---|
| 1   | 次の設計テープル:     | Tutor Assembly                        |                                         |   |   |   |   |
| 2   |               | \$コンフィキ <sup>4</sup> ュレーション@Tutor3<1> | \$コンフィキ <sup>*</sup> ュレーション@T uto r4<1> |   |   |   |   |
| 3   | コンフィキュレーション1  | blkt                                  | Version 1                               |   |   |   |   |
| 4   | コンフィギョレーション2  | blk2                                  | Version 2                               |   |   |   |   |
| 5   | エレフィキュレーション3  | blk3                                  | Version 3                               |   |   |   |   |
| 6   | コンフィキ・コレーション4 | blk4                                  | Version 4                               |   |   |   |   |
| 7   |               |                                       |                                         |   |   |   |   |
| 8   |               |                                       |                                         |   |   |   |   |
| 9   |               |                                       |                                         |   |   |   |   |
| 10  |               |                                       |                                         |   |   |   | - |
| 4 4 | H\Sheet1      |                                       |                                         | 1 |   |   | • |

| SolidWorks X |                                                                                                    |  |  |  |  |
|--------------|----------------------------------------------------------------------------------------------------|--|--|--|--|
| į            | 設計テーブルを基に次のエンフィギュレーションが生成されました。<br>(The Design Table generated the following Configurations:)<br>最初のインスなンス<br>二番目インスなンス<br>三番目インスなンス<br>四番目インスなンス<br>OK |  |  |  |  |

- OKをクリックしてメッセージダイアログを閉 じます。
- コンフィギュレーションマネー ジャーに切り替えます。
   設計テーブルに定義した各コン フィギュレーションがリストさ れているはずです。

| コンフィキ゛ュレーション                                                                           |  |  |  |  |  |  |
|----------------------------------------------------------------------------------------|--|--|--|--|--|--|
| 🕞 🧐 Tutor Assembly コンフィキュレーション(Default <default_display state-1="">)</default_display> |  |  |  |  |  |  |
|                                                                                        |  |  |  |  |  |  |
| Default <default_display state-1=""> [ Tutor Assembly ]</default_display>              |  |  |  |  |  |  |
|                                                                                        |  |  |  |  |  |  |
|                                                                                        |  |  |  |  |  |  |
|                                                                                        |  |  |  |  |  |  |
| ▲ 四番目インスタンス<表示状態-4>                                                                    |  |  |  |  |  |  |
|                                                                                        |  |  |  |  |  |  |

**注記:** コンフィギュレーション名はコンフィギュ レーション マネージャー内でアルファ ベット順にリストされます。*設計テーブル 内で表示される順序ではありません。* 

11 コンフィギュレーションを確認します。 各コンフィギュレーションをダブルク リックして、正しく表示されているか 確認します。

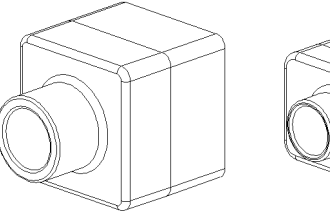

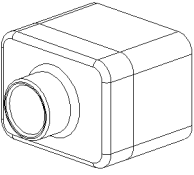

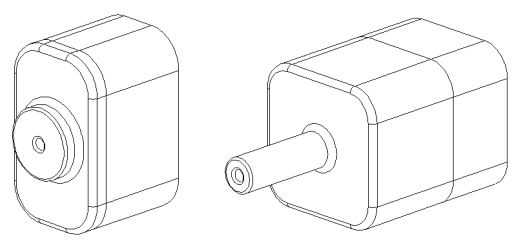

#### レッスンのまとめ

- □ 設計テーブルを使用すると、一連の部品ファミリーを簡単に作成できます。
- □ 設計テーブルは既存の部品の寸法やフィーチャーを自動的に変更して複数の コンフィギュレーションを作成します。コンフィギュレーションは部品のサ イズや形状をコントロールします。
- □ 設計テーブル機能を使用するには、Microsoft Excel アプリケーションが必要です。
# レッスン9:回転フィーチャーとスイープフィーチャー

# このレッスンの目的

以下の部品とアセンブリを作成、変更する。

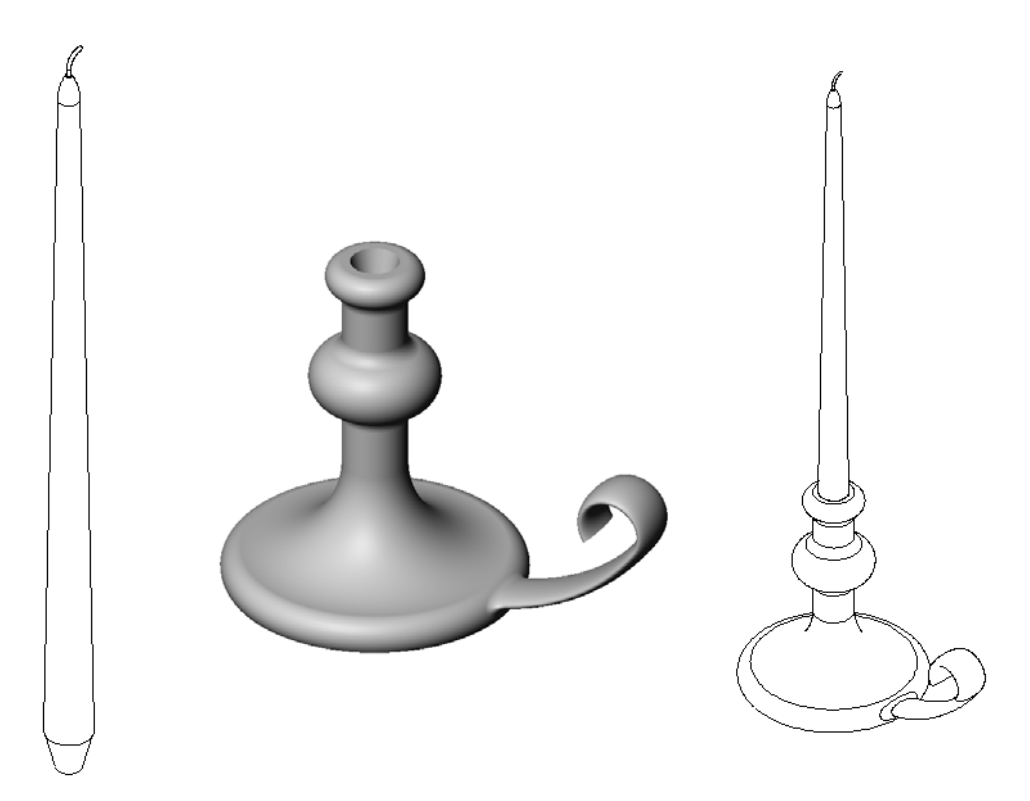

# このレッスンの参考資料

このレッスンは、SolidWorks チュートリアルの*モデルの構築:回転とスイープ*に対応しています。

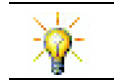

**Certified SolidWorks Associate Exam**(CSWA)は、学生が基本的な設計能力を持っていることを雇用者に証明するものです<u>www.solidworks.com/cswa</u>。

#### レッスン9 で獲得できる能力

このレッスンでは、以下の能力を高められます。

- □ 工学技術: 旋盤加工プロセスでモールド成形またはマシン加工される部品に 使用する様々なモデリング手法を確認する。異なるサイズのろうそくに対応 できるよう設計を変更する。
- □ 技術:カップや携帯用マグのプラスチック設計の違いを確認する。
- □ 数学:軸と回転輪郭を作成し、ソリッド、2D 楕円、円弧を作成する。
- □科学:容器の体積を計算し、単位を変換する。

#### 学習課題 — 燭台を作成する

燭台を作成します。SolidWorks チュートリアルの Building Models: Revolves and Sweeps の手順に従っ てください。

この部品の名前はCstick.sldprtです。ただし、このレッスン内の説明では、わかりやすさのために「燭台」と呼ぶことにします。

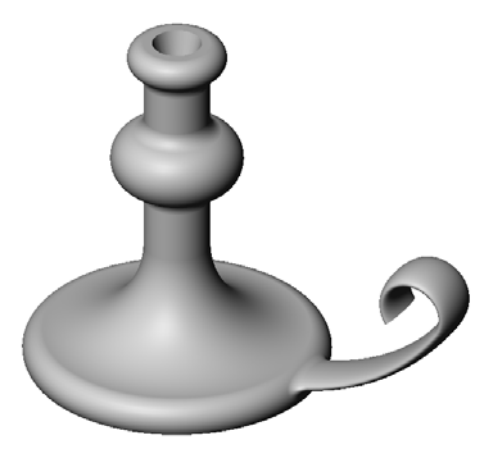

## レッスン9-5分間テスト

名前: \_\_\_\_\_日付:

指示:以下の質問に対し、正しい答え(複数の場合もあり)を記入するか、正しい答えに〇をつけなさい。

- 1 燭台を作成するのに、どのようなフィーチャーを使用しましたか?
- 2 回転フィーチャーに役に立つけれども*必須ではない* スケッチ ジオメトリは何ですか?
- 3 押し出しフィーチャーとは異なり、スイープフィーチャーには少なくとも2つ のスケッチが必要です。2つのスケッチとは何ですか?
- 4 円弧をスケッチする際、ポインタにはどのような情報が表示されますか?

5 右の3つの図を見てください。 回転フィーチャーを作成する のに有効でないものはどれで すか? それはなぜですか?

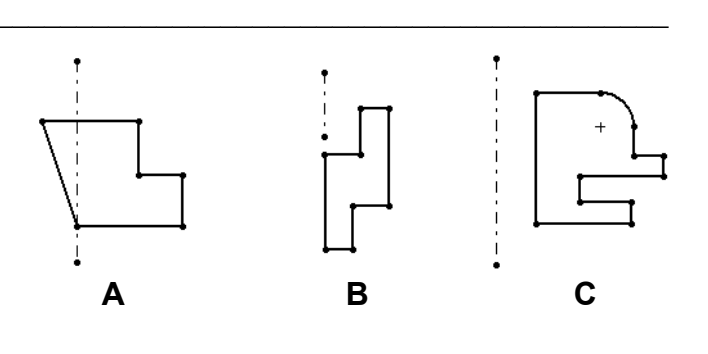

# 課題とプロジェクト — 燭台にあうろうそくを作成する

# タスク1—回転フィーチャー

燭台にあうろうそくを設計します。

- ベースフィーチャーとして回転フィーチャーを使用します。
- □ ろうそくの下の方にテーパをつけて、燭台にフィット するよう設計します。
- □ ろうそくの芯にはスイープフィーチャーを使用します。

#### 質問:

他のフィーチャーを使ってろうそくを設計できますか? 必要であれば図も描いて説明して下さい。

Ф4

380

1.5°

Ø30

R35

25

# タスク2- アセンブリを作成する

燭台のアセンブリを作成します。

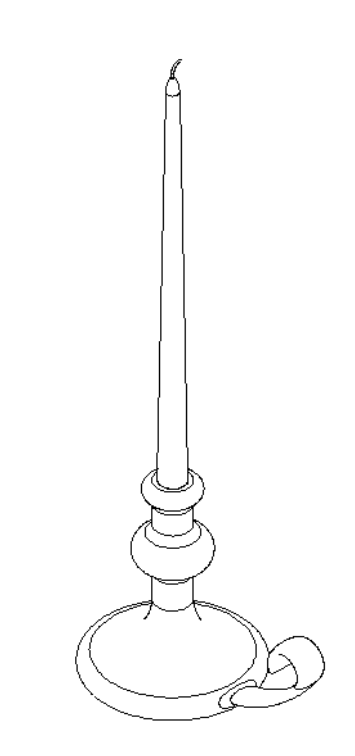

# タスク3-2計テーブルを作成する

あなたは、ろうそく会社の社員です。設計テーブルを使って、380 mm、350 mm、300 mm、250 mm のろうそくを作成しなさい。

# 課題とプロジェクト — コンセント プレートを変更する

以前レッスン2で作成した outletplate を変更します。

□ 差込口の円形カットのスケッチを編集します。スケッ チツールを使用して新しいカットを作成します。 寸法 のリンクと、幾何拘束について学んだことを使って、ス  $\cap$ 39 ケッチを正しく寸法付けし、配置してください。 29 Ø35 - 35 ----□ 後ろ側のエッジにスイー -パス プ ボス フィーチャーを追 加します。 スイープ断面は90°の円 弧を含みます。 円弧の半径は、図に示 すモデル エッジの長さ と等しくなります。 スイープ断面 Ô 幾何拘束を使って、 スイープ断面のスケ ッチを完全定義してください。 • スイープパスは、部品の後ろ側エッジ4つから構 成されます。 ・エンティティ変換を使用してスイープパスを作成し ます。 □ 右に示す図のような結果になるはずです。

## 追加課題 — マグカップの作成

マグカップをデザインし、モデルを作 成します。これは各人の工夫によって いろいろなものが作成できます。創造 性を発揮してください。マグカップの デザインは、シンプルなものから複雑 なものまであります。右にいくつかの 例を示します。

2つだけ条件があります。

- マグカップの本体には回転フィーチャーを使用 する。
- □ ハンドルにはスイープ フィーチャーを使用する。

## タスク4-マグの体積を求める

右に示すようなマグカップにはコーヒーがどの位入るで しょうか?

### 条件:

- □ 内径 = 2.50"
- ロマグの高さ=3.75"
- □底の厚さ=0.25"
- □ コーヒーはカップの縁一杯にまでは注ぎません。 上から 0.5"残しておくこととします。

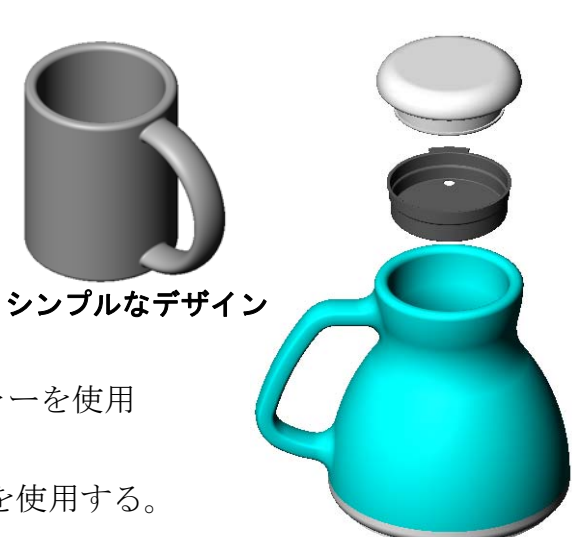

もっと複雑なデザイン -こぼれにくい旅行用マグ

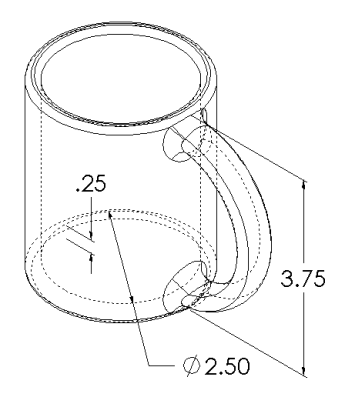

### 変換:

アメリカでは、コーヒーは「液量オンス」という単位で計ります(立方インチで はなく)。このマグには何オンス入りますか?

#### 条件:

1 ガロン=231 インチ<sup>3</sup>

128 オンス=1 ガロン

## 追加課題 — 回転フィーチャーを使用してコマをデザインする

回転フィーチャーを使用して、好きな形のコ マを作成してみましょう。

#### レッスンのまとめ

- □ 回転フィーチャーは、2D 輪郭スケッチを回転軸の回りに回転させることにより 作成します。
- □ 輪郭のスケッチには、回転軸として(輪郭の一部である)スケッチ線または 中心線を使用することができる。
- □輪郭スケッチは回転軸と*交差してはならない*。

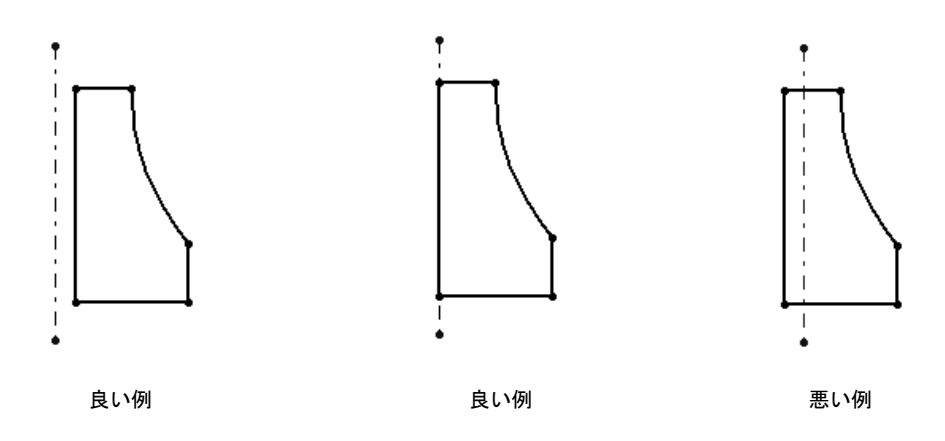

- □ スイープ フィーチャーは、2D 輪郭をパスに沿って移動させることによって作 成します。
- □ スイープフィーチャーには、次の2つのスケッチが必要:
  - ・ スイープ パス
  - スイープ断面
- □ 抜き勾配の指定により、テーパ形状になります。抜き勾配は成型、鋳造、鍛 造により作成する部品に重要です。
- □フィレットはエッジをスムースにするのに使用する。

# レッスン10: ロフト フィーチャー

# <u>このレッスンの目的</u>

以下の部品を作成する。

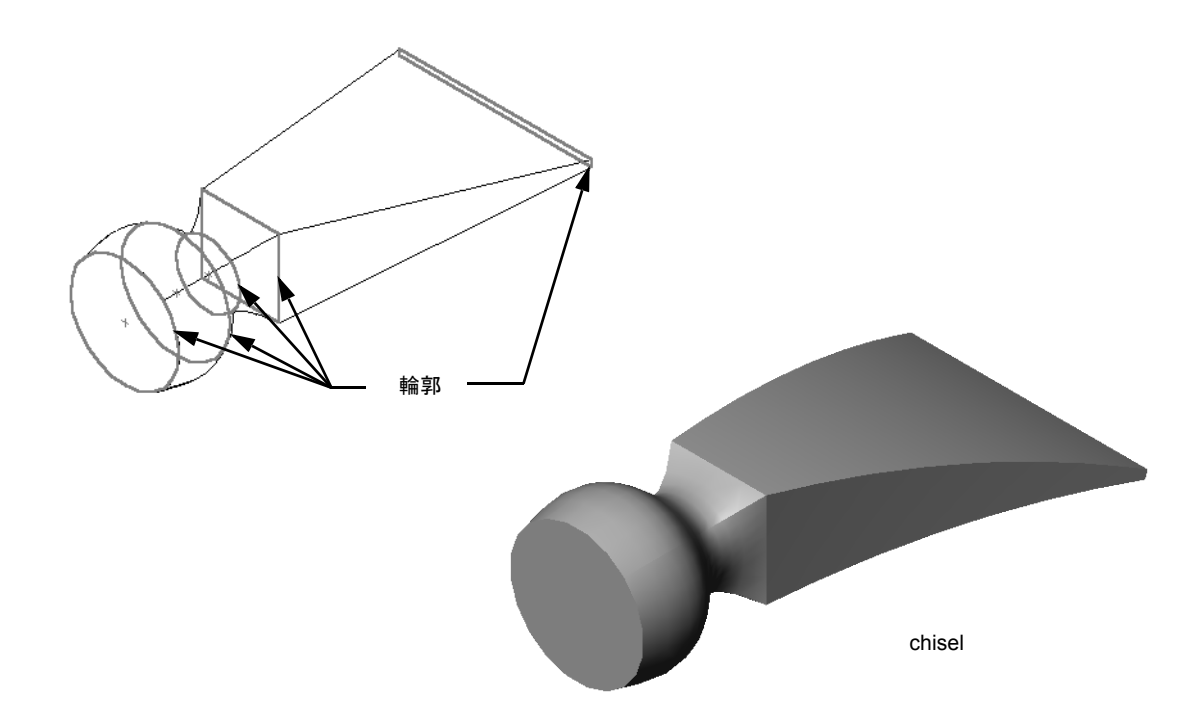

# <u>このレッスンの参考資料</u>

このレッスンは、SolidWorks チュートリアルの*モデルの構築:ロフト*に対応しています。

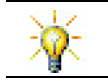

その他の SolidWorks チュートリアルは、板金、プラスチック、機械加工部品に関する知識を提供します。

#### レッスン 10 で獲得できる能力

このレッスンでは、以下の能力を高められます。

- □ 工学技術:様々な設計変更を確認し、製品の機能を変更する。
- □ 技術:薄いプラスチック部品がどのようにロフトから作成されるかについての 知識。
- □ 数学: サーフェスに対する正接の効果を理解する。
- □科学:様々な容器の体積を予測する。

#### 学習課題 — のみを作成する

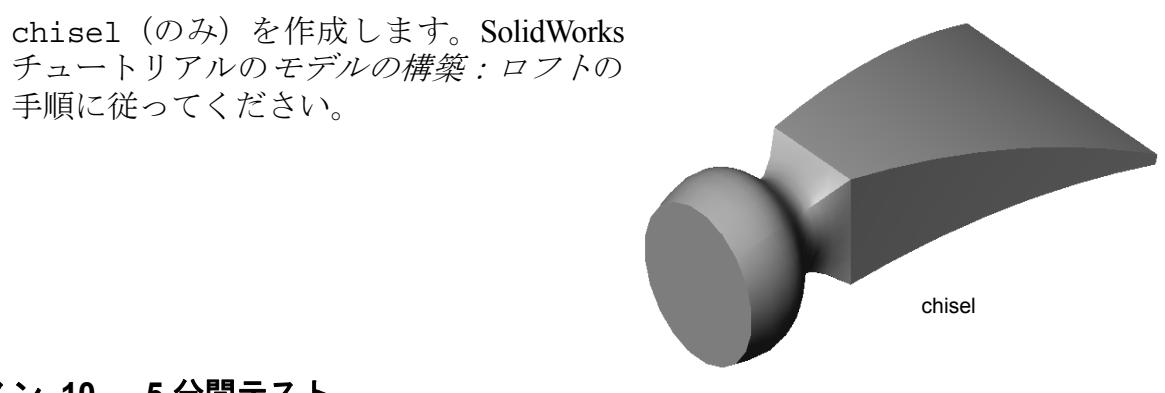

#### レッスン 10 — 5 分間テスト

名前: \_\_\_\_\_日付: \_\_\_\_\_クラス: \_\_\_\_日付: \_\_\_\_

指示:以下の質問に対し、正しい答え(複数の場合もあり)を記入するか、正しい答えに〇をつけなさい。

- 1 chisel を作成するのに、どのようなフィーチャーを使用しましたか?
- 2 chiselの最初のロフトフィーチャーを使用するのに必要な手順を説明しなさい。

3 ロフトフィーチャーを使用するのに最低限必要な輪郭数は?

4 スケッチを別の平面にコピーする手順を説明しなさい。

# 課題とプロジェクト — びんを作成する

図に示すような bottle (びん)を作成しなさい。

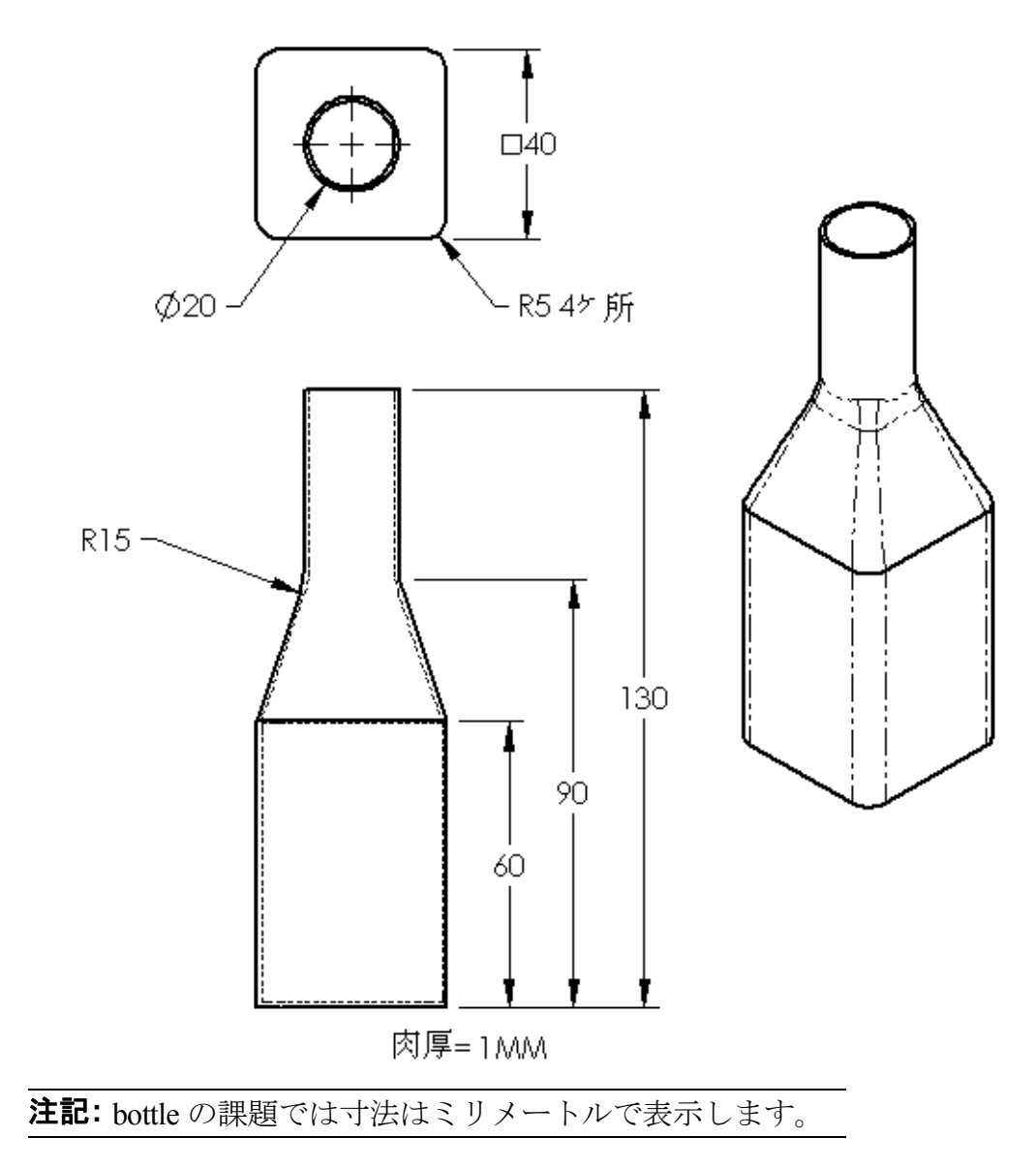

# 課題とプロジェクト — 底が楕円のびんを作成する

楕円の押し出しボスフィーチャーを使って bottle2 を作成しなさい。びんの上部は円形です。自由に寸法を設定して bottle2 を設計しなさい。

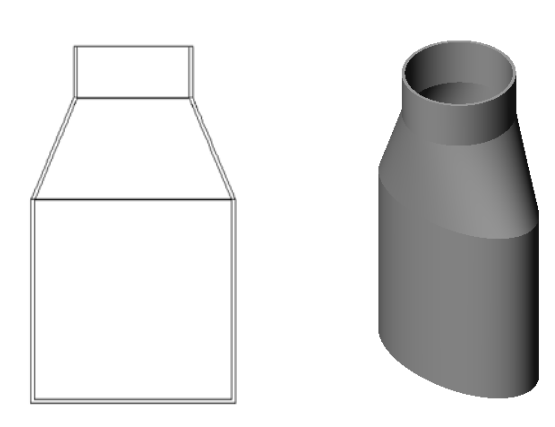

bottle2

# 課題とプロジェクト — じょうごを作成する

図に示すような funnel (じょうご)を作成しなさい。

□ 肉厚は 1mm とします。

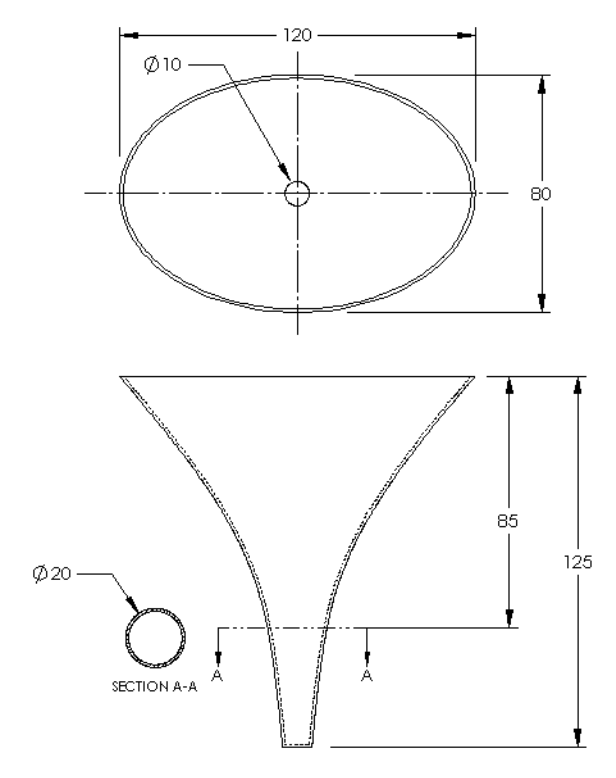

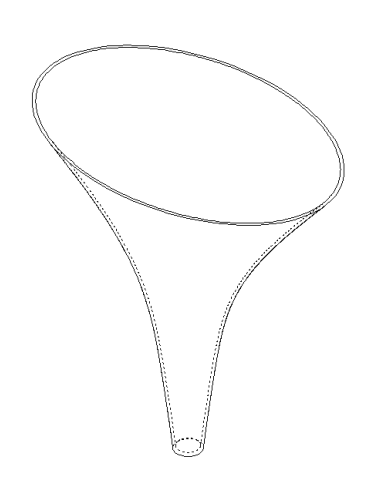

#### 課題とプロジェクト — ドライバーを作成する

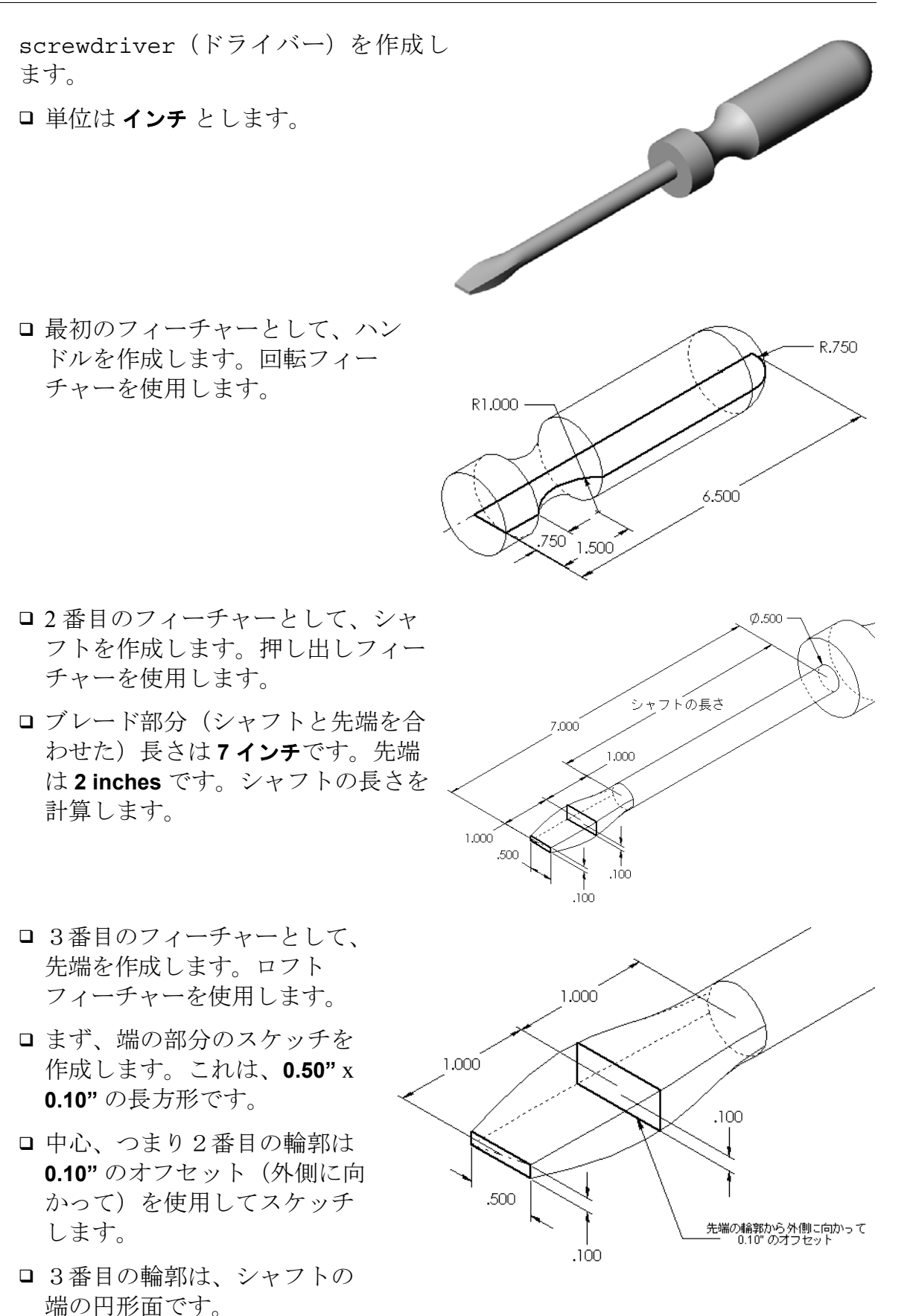

## 正接の一致

ロフトフィーチャーをシャ フトのような既存のフィー チャーに接続する際、面が スムーズにブレンドされる のが好ましいといえます。

右の図を見てください。上の 例では、先端部分の正接を シャフトに合わせてロフトを 作成しました。下の例ではそ れを行っていません。

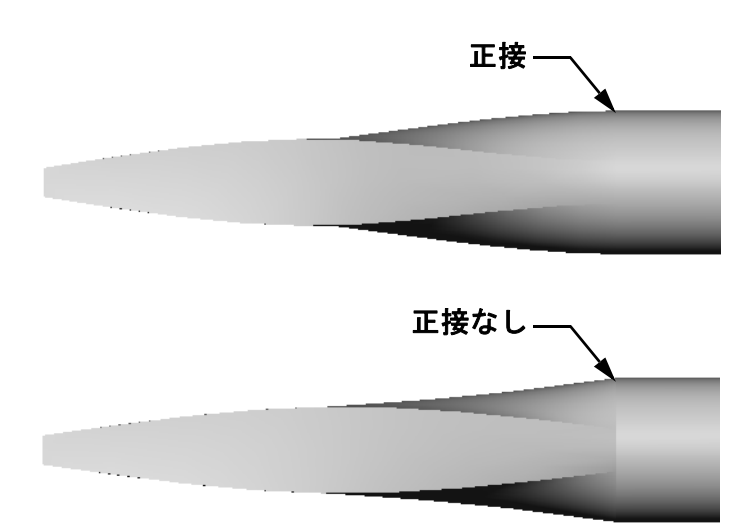

PropertyManager の開始点 / 終 了点の制約ボックスには、正 接を指定するオプションが いくつかあります。終了点の 制約は最後の輪郭、つまり この例では、シャフトの先 端の面に適用されます。

👃 🛛 7 ŀ

**注記:** シャフトの面を*最初* の輪郭として選択 した場合には、開始 点の制約オプション を使用します。

**面に正接**を1つの端に、**なし** を別の端に選択します。**面** に正接オプションは、ロフト フィーチャーをシャフトの 側面に正接に設定します。

🖌 🗙 輪郛(P) ۵<sup>0</sup> Iッジ<4> Iッジ<5> Iッジ<6> 面<2> 拘束の開始/終了(C) 拘束の開始(5): ~ なし 拘束の終了(E): 面に曲率連続 ~ 輪到 次の面 7 ÷ ✓ すべてに適用(Y) **カ**゙イドカ−ブ(G) 中心線パラメータ(I) スケッチツール オフ\*ション(0) □ 薄板フィーチャー(H)

結果は右のようになります。

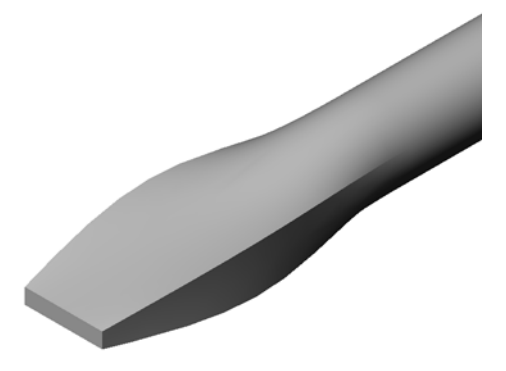

## 追加課題 — スポーツドリンク ボトルの作成

## タスク1-ボトルの設計

- □ 容量が16オンスの sportsbottle を作成します。 びんの容量はどのように計算しますか?
- □ sportsbottle 用の cap (ふた) を作成します。
- □ sportsbottle アセンブリを作成します。

#### 質問

sportsbottleには何リットル入りますか?

#### 変換

□1液量オンス=29.57ml

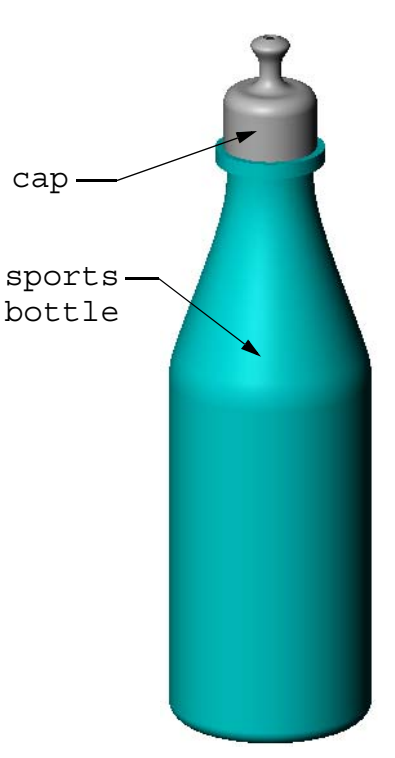

sportsbottle アセンブリ

### タスク2-コストの計算

設計者に以下のようなコスト情報が伝達されました:

□ スポーツドリンク = 1 ガロンあたり \$0.32 (10,000 ガロンの場合)

□ 16 オンススポーツボトル=各 \$0.11 (50,000 個の場合)

#### 質問

中身を含めて16オンススポーツボトルを製造するのにいくらかかりますか(セント未満四捨五入)?

#### レッスンのまとめ

- □ ロフトは複数の輪郭をブレンドする。
- □ ロフトフィーチャーは、ベース、ボス、カットになります。
- □ ていねいな作業が重要!
  - ・輪郭は正しい順序で選択します。
  - 各輪郭上の対応する点をクリックする。
  - ・ 選択した点に最も近い頂点が使用されます。

# レッスン11:レンダリングとアニメーション

# <u>このレッスンの目的</u>

- □ PhotoWorks<sup>TM</sup> アプリケーションでイメージを作成する。
- □ SolidWorks MotionManager を使用してアニメーションを作成する。

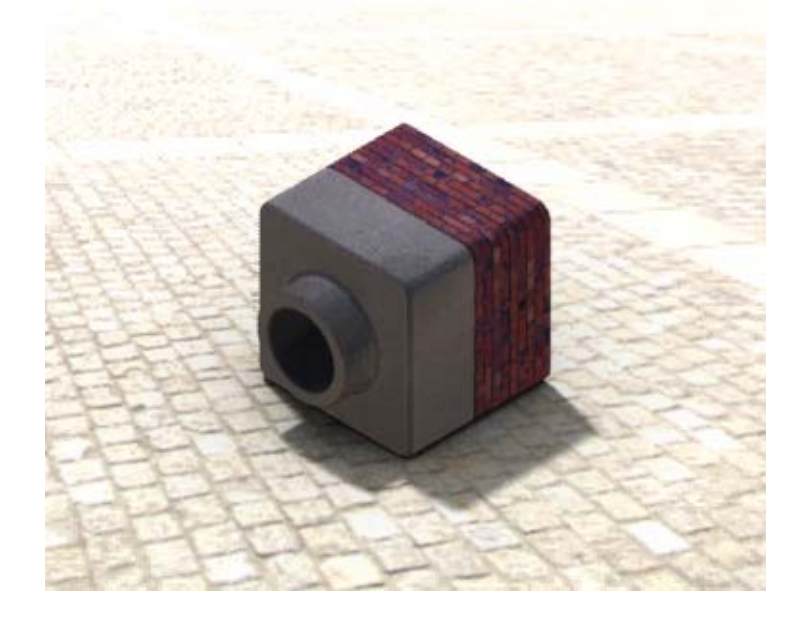

# このレッスンを始める前に

- このレッスンには、Lessons\Lesson11フォルダのTutor1、Tutor2、Tutor アセンブリのコピーが必要です。Tutor1およびTutor2およびTutorアセン ブリは以前のレッスンで作成しています。
- □ また、このレッスンでは以前のレッスンでで作成した Claw-Mechanism も必要 です。このアセンブリのコピーは Lessons \Lesson11 \Claw フォルダにあり ます。
- □ 教室のコンピュータで PhotoWorks が動いていることを確認します。

## このレッスンの参考資料

このレッスンは、SolidWorks チュートリアルのモデルを使った作業: PhotoWorksと モデルを使った作業: Animation に対応しています。

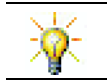

写実的なイメージとアニメーションを組み合わせてプロフェッショナルなプレゼン テーションを作成します。

# レッスン 11 で獲得できる能力

- このレッスンでは、以下の能力を高められます。
- □ **工学技術**:ビジュアライゼーションとアニメーションで製品の魅力を高める。
- □ 技術:様々なファイルフォーマットで作業し、プレゼンテーションのテクニッ クを増強する。

# 学習課題 — PhotoWorks を使用する

SolidWorksチュートリアルの*モデルを使った作業:PhotoWorks*の手順に従ってください。そして、前のレッスンで作成した Tutor1のPhotoWorksレンダリングを作成します。

- □ **クロム**外観を適用します。
- □ 背景を**ぼかし**に設定します。
- □ Tutor Rendering.bmp イメージを保存する。

以下の手順に従ってください。

## はじめに

- 1 標準ツールバーの**開く** < <p>▶ をクリックし、前に作成した Tutor1 部品を開きます。
- 2 表示方向を等角投影に設定し、表示ツールバーでシェイ ディング 
  をクリックします。右に示す図のようになるはずです。

# シェイディング レンダリング

シェイディングレンダリングは、PhotoWorksを使用して作成 する写実的なレンダリングの基本です。

 PhotoWorks ツールバーのレンダリング をクリックします。

 PhotoWorks はデフォルトの外観およ びシーンを使用してスムーズにシェ イディングされたレンダリング表示 を作成します。

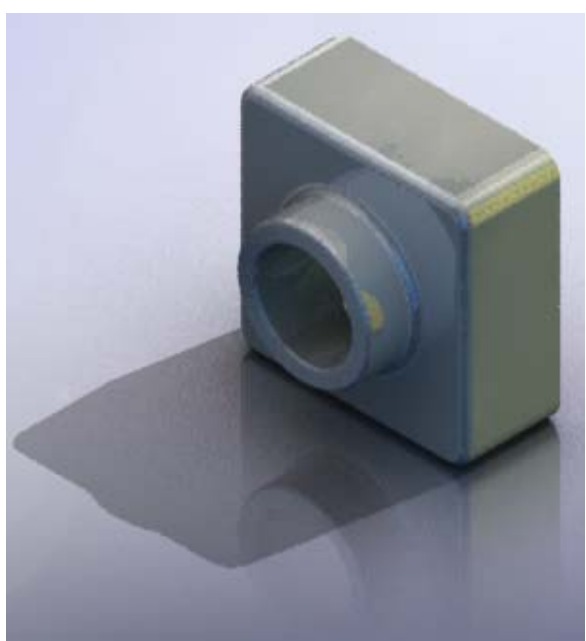

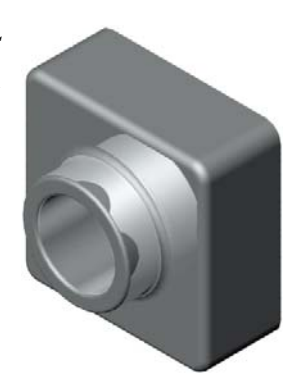

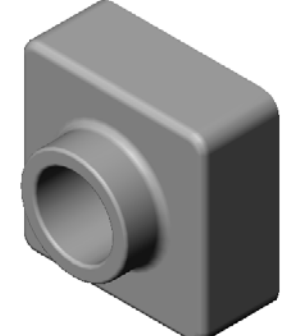

#### 外観の適用

1 PhotoWorks ツールバーの外観 ●をクリックします。外観 PropertyManager が開き、外観 /PhotoWorks タブがタスク パネルに表示されます。

タスクパネル内の外観/PhotoWorksタブの上側パネルは外 観ライブラリであり、外観がフォルダー別にリストされ ています。各フォルダーは、横にあるプラス記号をク リックすることにより展開してサブフォルダを表示する ことができます。下側パネルは外観選択エリアです。

- 2 金属フォルダーを開き、クロム サブフォルダを開きます。 外観選択エリアには、クラス内の各外観を使って球のレン ダリングイメージが表示されます。
- 3 クロミウムプレート外観を選択します。
- 4 外観 PropertyManager で OK をクリックします。
- 5 レンダリング 
   をクリックします。

   部品はクロムめっきをしたようにレンダリングされます。

## イメージをリアルに見せるには?

クロムのように反射の大きい表面を使用する場合、回りに反射するものがあった方が視 覚的におもしろくなります。背景に無地のグラデーションを使った場合と、床と壁のあ る複雑な背景を使った場合とを見比べてください。部品に対する映りこみに注目してく ださい。

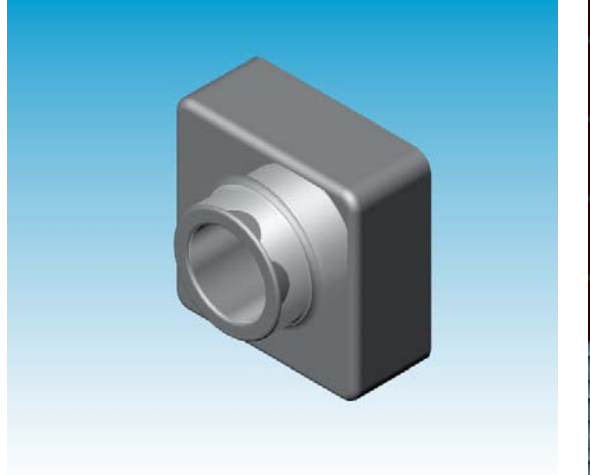

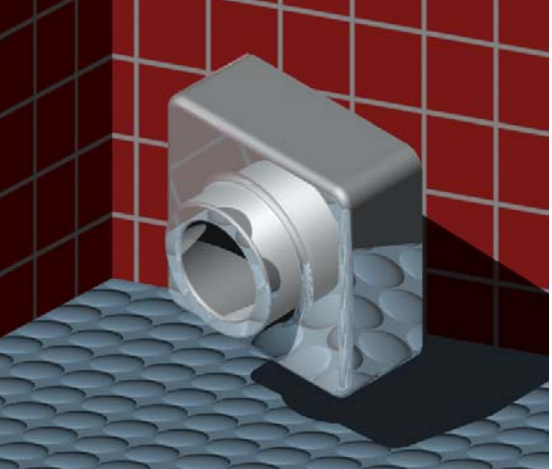

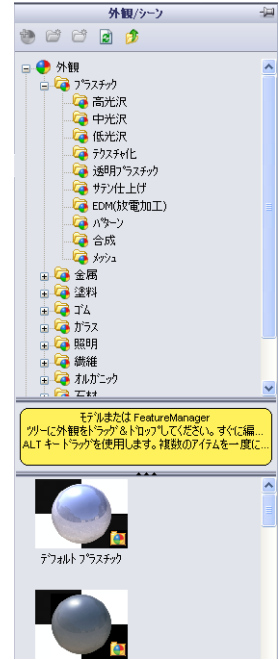

#### 背景をぼかしに設定する

- PhotoWorks ツールバーのシーン 
   クリックします。シーン エディタが 開きます。
- Presentation Scenes フォルダー を開きます。
- 3 Garage Room を選択します。
- 4 適用をクリックし、閉じるをクリックします。
- 5 レンダリング ■をクリックします。

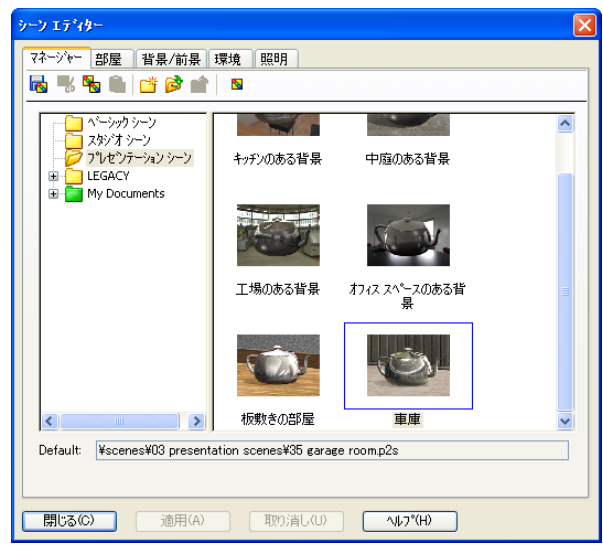

## イメージを保存する

PhotoWorks イメージを保存して、設計提案資料、技術ドキュメント、製品のプレゼンテーション等に利用することができます。イメージは以下を含む多数のファイルタイプで保存できます:.bmp、.jpg、.tif等です。

#### イメージを保存するには

- 2 レンダリング イメージをデータ ファイ ルとして保存ウィンドウで、イメー ジのファイル名を指定します。
- 3 フォーマットフィールドに、イメー ジを保存するファイルタイプを指定 します。
- 4 講師の指定するディレクトリにファ イルを保存します。
- 5 オプションで、幅と高さを指定する こともできます。

**注記: イメージ サイズ**を変更する場合、縦横比固定を使用してイメージが歪まないようにしてくたさい。

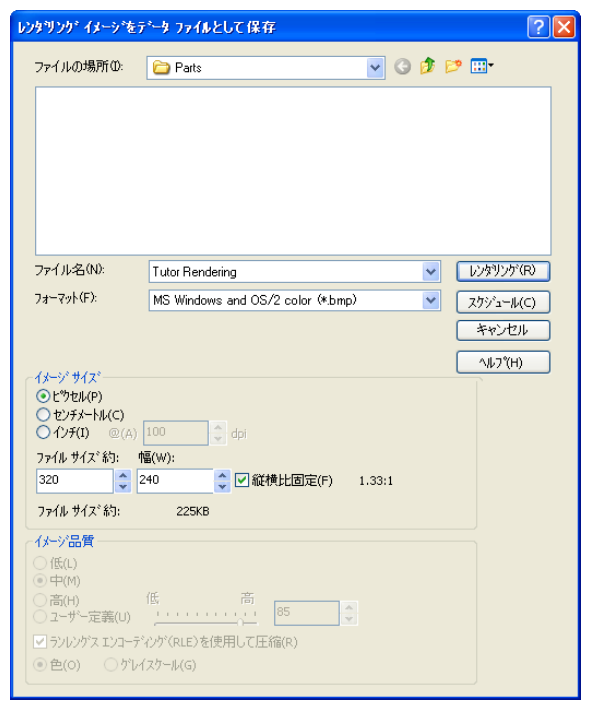

6 **レンダリング**をクリックします。

## 学習課題 — アニメーションを作成する

4 つのバーを使用したリンケージのアニ メーションを作成します。SolidWorks チュートリアルの*モデルを使った作業: Animation*の手順に従ってください。

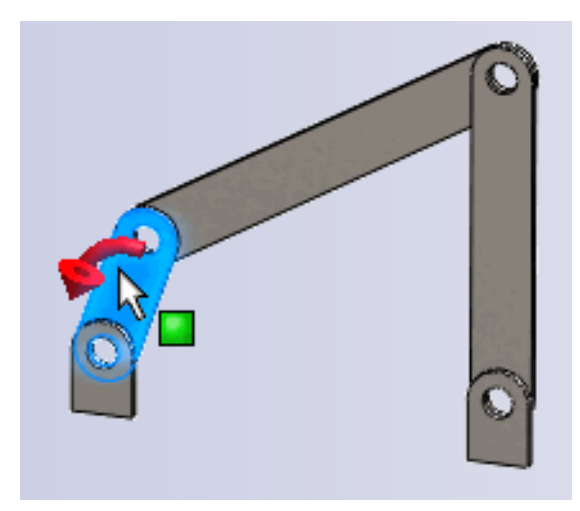

# レッスン 11 — 5 分間テスト

名前: \_\_\_\_\_日付: \_\_\_\_\_

指示:以下の質問に対し、正しい答え(複数の場合もあり)を記入するか、正しい答えに〇をつけなさい。

- 1 PhotoWorks とはどのようなソフトですか?
- 2 PhotoWorks でレンダリングに使用する条件を挙げなさい。
- **3** PhotoWorks の\_\_\_\_\_ により外観の指定とプレビュー表示ができます。
- 4 シーン背景はどこで設定しますか?
- 5 SolidWorks MotionManager とはどのようなものですか?
- 6 AnimationWizard で作成できるアニメーションのタイプを3つ挙げなさい。

# 課題とプロジェクト — アセンブリの分解図を作成する

## PhotoWorks と MotionManager を組み合わせて使用する

アニメーションを録画するとき、デ フォルトのレンダリングエンジンは SolidWorks のシェイディング表示機能 を使用しています。つまり、アニメー ションを構成するシェイディング表示 のイメージは、SolidWorks 上で見るも のと同じということです。

このレッスンでは、PhotoWorks アプリ ケーションを使ってより写実的なイ メージを作成する方法を学びました。 PhotoWorks ソフトウェアでレンダリン グされたイメージのアニメーションを

| アニメーションをファイルへ作                             | 保存 ?                                 |
|--------------------------------------------|--------------------------------------|
| 保存する場所の                                    | 🔁 Class Files 🕑 🚱 📂 🛄 -              |
|                                            |                                      |
|                                            |                                      |
|                                            |                                      |
|                                            |                                      |
| ファイル名(N):                                  | claw-mechanism.avi 🗸 保存(S)           |
| ファイルの種類(T):                                | Microsoft AVI ファイル (*.avi) マガジュール(H) |
| 右記よりキャフ°チャー Pho                            | otoWorks バッファ マ キャンセル                |
| ~イォージ <sup>。</sup> サイス <sup>。</sup> (M) ―― | ヘルブ(H)                               |
| スクリーン                                      | ✓ □比率の保持(P) 秒毎の7レーム数(F) 7.5          |
| 幅(W) 1245                                  | ○ ス切ーン比率(C) <b>③アニメーション全体(N)</b>     |
| 高さ(E) 509                                  | ○ 時間の範囲(T)                           |
|                                            |                                      |
|                                            |                                      |

作成することもできます。PhotoWorks のレンダリングは SolidWorks のシェイ ディング表示よりずっと遅いため、アニメーションをこの方法で作成するのには かなり長い時間がかかります。

PhotoWorks レンダリング ソフトウェアを使用するには、アニメーションをファイル へ保存ダイアログ ボックスの右記よりキャプチャ:リストから、PhotoWorks バッ ファを選択します。

**注記:** ファイル タイプ \*.bmp および \*.avi では、外観の追加や詳細なレンダ リングを行うことによりファイル サイズが大きくなります。イメージサ イズが大きくなるほどイメージ ファイルやアニメーション ファイルを生 成する処理時間が長くなります。

## アセンブリの分解図を作成する

前に使用した Claw-Mechanism には既に分解図が含まれています。アセンブリ に分解図を追加するには、以下の手順に従います。例えば、Tutor アセンブリ を使用した場合:

- 1 標準ツールバーの **開く** ≥ をクリック し、アセンブリ Tutor を開きます。
- 2 挿入、分解図…をクリックするか、ア センブリ ツールバーの分解図 2 を クリックします。

**分解** PropertyManager が表示されます。

| ⊿"分肝 ?                                              |
|-----------------------------------------------------|
| 🗸 🗙 🖒                                               |
| 分解ステッフ*(H) ☆                                        |
| 構成部品を選択し、マニピュレータ<br>ハンドルをドラックして分解ステップを作成<br>してください。 |
| 分解ステッフ*(5) ※                                        |
| 設定(T) ×                                             |
| オフ*ション(0)                                           |
| □ <sup>トラック</sup> 後、構成部品自動間隔<br>配置(A)               |
| ÷                                                   |
| □ サフアセンフツの部品を選択してく<br>ださい(B)                        |
| サフアセンフリの分解を再使用<br>(R)                               |

X 🔊 分解ステッフ\*(H)

分解ステゥフ\*(5)

🖃 🛃 Explode Step1 Nor1-1

3 ダイアログの分解ステップセクションでは、分解ステップを **J**分解 順に表示し、分解ステップの編集、ナビゲーション、また は削除に使用します。部品を1つの方向に1回移動するこ とを1ステップと見なします。

ダイアログの設定セクションでは、構成部品、方向、および 各構成部品を移動させる距離を含む各分解ステップの詳細 をコントロールします。最も簡単な方法は、構成部品を単 にドラッグすることです。

- 4 最初に、構成部品を選択して新しい 設定(T) 分解ステップを開始します。Tutor1 を選択すると、モデルに参照トライ アドが現れます。 次に、その他の分解条件を選択し ます:
  - 分解方向

デフォルトは、青色のトライ アドポインターの Z 軸に沿って (z@tutor.sldasm) です。 トライアドまたはモデル エッジの 異なる矢印を選択すれば、異なる 方向を指定することができます。

・距離

コンポーネントが分解される距離は、グラフィックス領域で目視で決定で きますが、ダイアログの値を操作することでより正確に決定することがで きます。

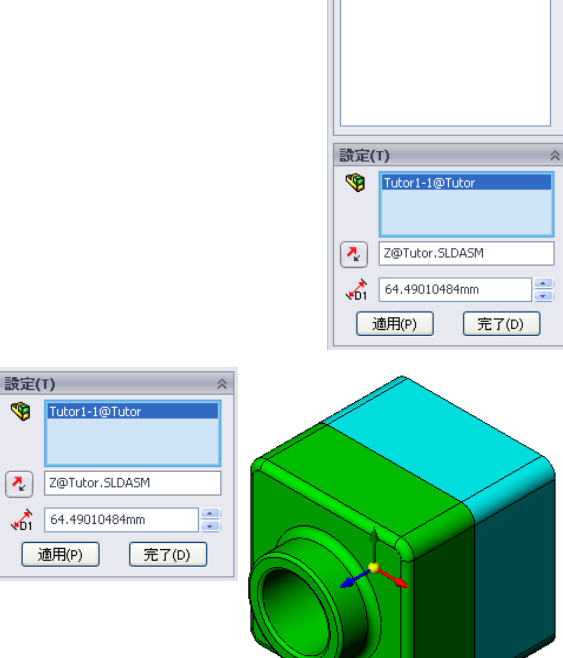

SolidWorks ソフトウェア学習のための学生用ガイド

5 青色のトライアドの矢印をクリックして、その部品を左にドラッグします。この軸(Z軸に沿って)に拘束されます。 マウスの左ボタンをクリックしたまま、その部品を左にドラッグします。

- 6 その部品を離す(マウスの左ボタンを離す)と、分解ステッ プが作成されます。その部品は、ツリーのステップの下に 表示されます。
- 7 分解距離は、ステップを編集することにより変更できます。
   Explode Step1を右クリックし、ステップ編集を選択します。
   距離を 70mm に変更して、適用をクリックします。
- 8 分解する構成部品は、1 つしかないため、これで分解図が完成します。
- 9 **OK**をクリックして**分解** PropertyManagerを 閉じます。
  - 注記:分解図はコンフィギュレーションに関連付けられており、コンフィギュレーションとともに保存されます。各コンフィギュレーションにつき、作成できる分解図は1つだけです。

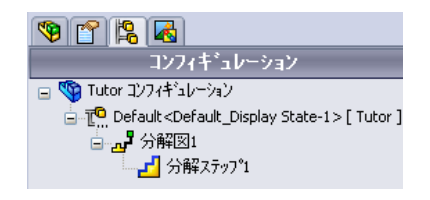

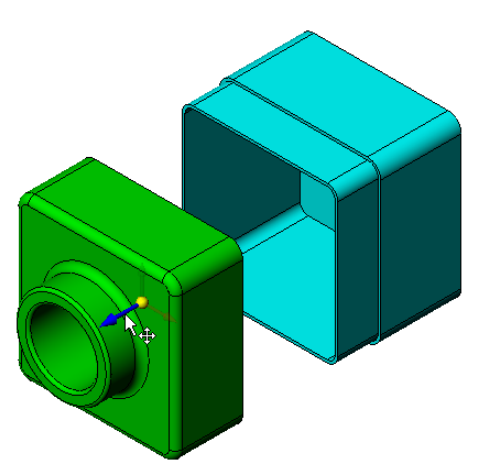

- 分館

✔ 🗙 🖾 分解ステゥフ\*(H)

分解ステァフ\*(5) ビ Explode Step1

 「
 「
 、
 、
 、
 、
 、
 、
 Tutor1-1

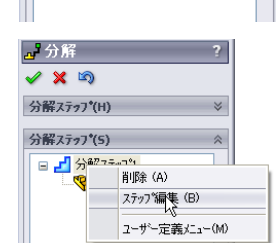

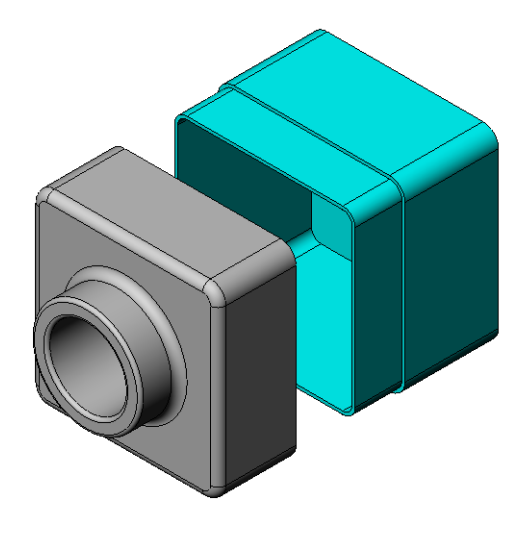

- **10** 分解図の分解を解除するには、FeatureManagerデザインツリーの上部にあるア センブリアイコンを右クリックし、ショートカットメニューから**分解解除**を 選択します。
- 11 既存の分解図を分解するには、FeatureManager デザイン ツリーでアセンブリア イコンを右クリックしてショートカットメニューから**分解**を選択します。

# 課題とプロジェクト — レンダリングの作成と変更

# タスク1--部品のレンダリングを作成する

Tutor2の PhotoWorks レンダリングを作成します。以下の 設定を使用します:

- □ 外観れんが (オールドイングリッシュ) 2 を石材 / れんがク ラスから使用します。好みに応じて、スケールを調整 します。
- ロ 背景ベーシック シーンのベーシック ホワイトに設定します。
- □ レンダリングを行い、イメージを保存します。

# タスク2-部品のレンダリングを変更する

前の学習課題で作成した Tutor1の PhotoWorks レンダリング を変更します。以下の設定を使用します:

- □ 外観を石材/石だたみクラスのぬれたコンクリート(2d) に変更 します。
- □ 背景ベーシック シーンのベーシック ホワイトに設定します。

□ レンダリングを行い、イメージを保存します。

# タスク3-アセンブリのレンダリングを作成する

Tutor アセンブリの PhotoWorks レンダリン グを作成します。以下の設定を使用します:

- レーンをプレゼンテーション シーンの中庭のある背景に設定します。
- レンダリングを行い、イメージを保存します。

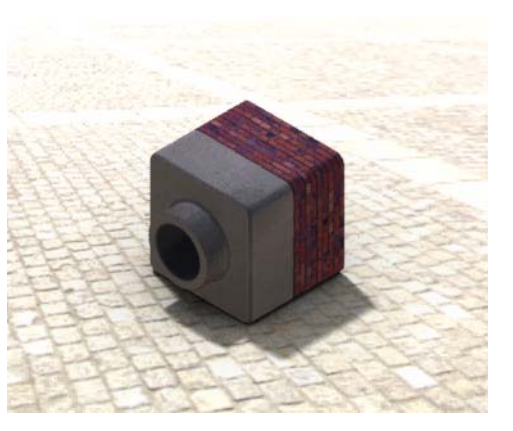

# タスク4-その他の部品のレンダリング

以前のレッスンで作成した任意の部品やアセンブリの PhotoWorks レンダリング を作成してみましょう。例えば、前に作成した燭台やスポーツ ボトルなどのレ ンダリングをしてみます。いろいろな外観やシーンを試してみてください。でき るだけ現実的なイメージを作成することもできるし、あるいは変わった視覚効果 を狙ったイメージを作成することもできるでしょう。イメージを膨らませてくだ さい。クリエイティブに、楽しんでみましょう。

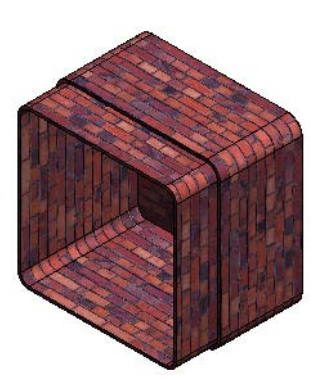

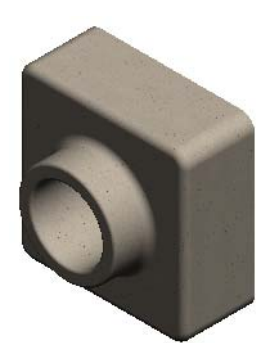

## 課題とプロジェクト --- アニメーションを作成する

スライド部品の動きを示したアニメー ションを作成します。作成するアニ メーションでは少なくともいずれか 1つのスライドを動かします。これは、 Animation Wizard では作成できません。

- Nested Slides アセンブリを開き ます。このファイルは Lesson11 フォルダーにあります。
- グラフィックス領域の下にある Motion Study1 タブを選択して、 MotionManager コントロールにアク セスします。
- 3 この部品は最初の位置にあります。 時間バーを 00:00:05 に設定します。

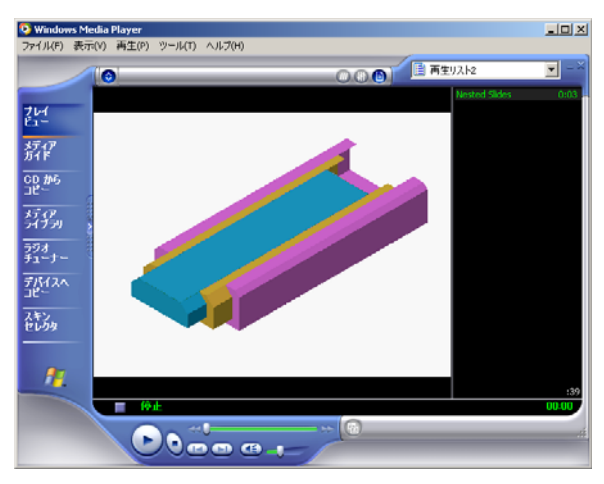

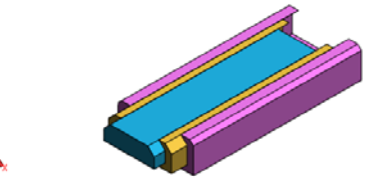

| アセンクリ モーション                                                                                                    | 🖌 🗐 🕞                                                                                |            | J |                  | - 100%   | <b>~</b> - | + - 🖬   | 3 | 🐓 🖓     | B     B |
|----------------------------------------------------------------------------------------------------|--------------------------------------------------------------------------------------|------------|---|------------------|----------|------------|---------|---|---------|---------|
|                                                                                                    | 7 🛂 🐉                                                                                | a a        |   | 00:00:00         | 00:00:05 | ,  00      | 0;00;10 |   | 00;00;1 | 5       |
| <ul> <li>○ 第 Nested Sides</li> <li>● 方向とお</li> <li>● 点 Lights, Ca</li> <li>● ⑤ Side3&lt;13</li> <li>● ⑤ Side3&lt;13</li> <li>● ⑤ Side3&lt;13</li> <li>● ⑤ Side3</li> <li>● ⑤ Side3</li> <li>● ⑤ Side3</li> </ul> | (Default <defa<br>う表示<br/>meras and Scer<br/>)<br/>&lt;1&gt;<br/>&lt;1&gt;</defa<br> | ut_Displa- |   | 0<br>0<br>0<br>0 |          |            |         |   |         |         |
| 4                                                                                                    |                                                                                      | 2          | < |                  |          | 11         |         |   |         |         |
| HANN H                                                                                                    | モーションスタ                                                                              | 741        |   |                  |          |            |         |   |         |         |
|                                                                                                    |                                                                                      |            |   |                  |          |            |         |   |         |         |

- 4 一番内側のスライドである
   Slide1 を選択します。Slide1 を、ほぼ
   完全に Slide2 の外側に出るようにドラッグします。
- 5 次に、Slide2をSlide3の外側におよ そ半分ほど出るようにドラッグします。 MotionManagerでは、2つのスライドがこ の時間枠内で移動するように設定されていることを緑色のバーで示しています。
- 6 MotionManager ツールバーで計算 → をク リックし、アニメーションを処理してプレ ビュー表示します。計算後は、再生と停止 コントロールを使用します。
- 7 必要に応じて、往復コマンドを使って、 アニメーションを循環させることができます。

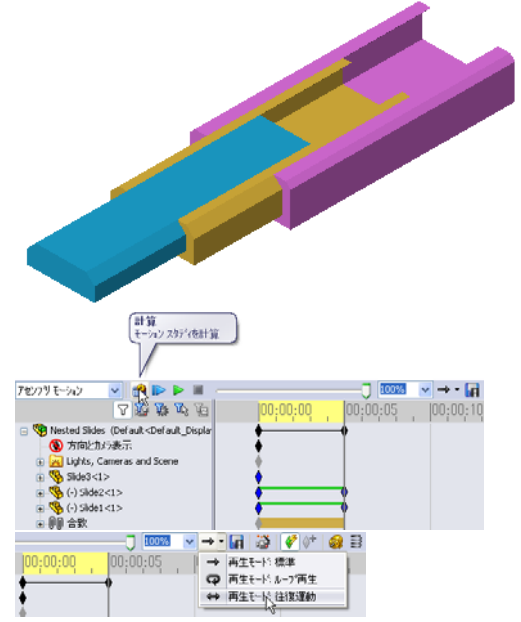

または、完全なアニメーション サイクルを作成するには、タイムバーを前に (00:00:10 に)進め、構成部品を元の位置に戻します。

8 アニメーションを.aviファイルに保存します。

# 課題とプロジェクト — Claw-Mechanism のアニメーションを作成する

Claw-Mechanism のアニメーションを 作成します。分解や分解解除、Collar を上下に動かす、等を行ってアセンブ リの動きを表現してください。

Claw-Mechanismの完成ファイルは Lesson11フォルダーにあります。この バーションは、レッスン4で作成したも のとは多少違います。このファイルに は構成部品パターンを使っていませ ん。各構成部品は個別にアセンブリに 追加されました。これは、アセンブリ の分解をよく表現するためです。

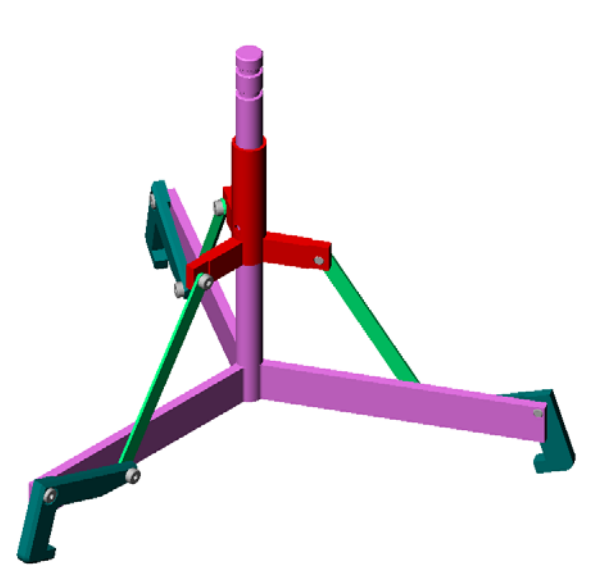

## 追加課題 — 自分のアセンブリからアニメーションを作成

- □3秒間、アセンブリを分解。
- □ 8 秒間、Y 軸を中心にアセンブリを回転。
- □3秒間、アセンブリを分解解除。
- □ アニメーションを録画。オプション: PhotoWorks を使ってアニメーションを 作成。

#### レッスンのまとめ

- PhotoWorks と SolidWorks MotionManager はモデルの写実的な表現を作成するツー ルです。
- □ PhotoWorks はリアルなテクスチャ、外観、照明その他の効果を使用することに より、モデルの現実的なイメージを作成します。
- □ SolidWorks MotionManager は、SolidWorks 部品、ならびにアセンブリの動きを キャプチャし、アニメーション表示します。
- SolidWorks MotionManager は、Windows ベースのアニメーション(\*.avi ファイル) を作成します。\*.avi ファイルは、Windows の Media Player を使用します。

# レッスン 12: SolidWorks SimulationXpress

# <u>このレッスンの目的</u>

- □ 応力解析の基本概念を理解する。
- □ 負荷が加えられた以下の部品の応力と変位を計算する。

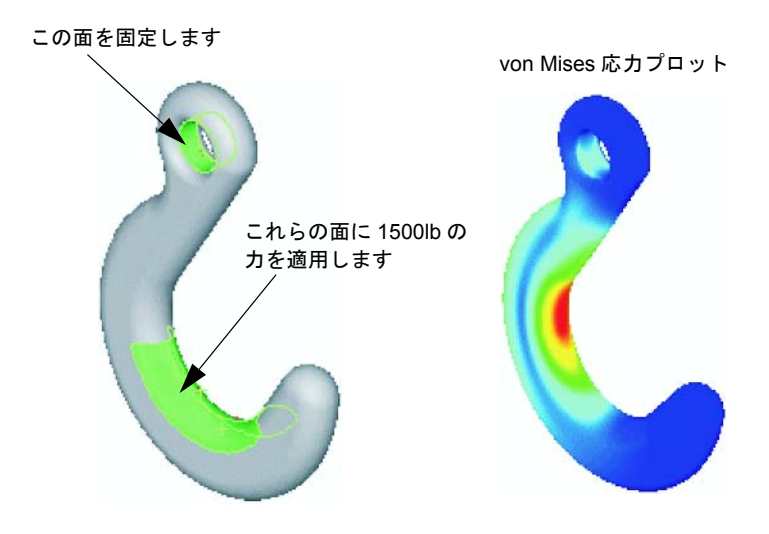

# このレッスンを始める前に

SolidWorks Simulation がアクティブな場合、SolidWorks SimulationXpress にアクセスするには互換性のあるソフトウェア製品のアドイン リストから SolidWorks Simulationのアドインを解除する必要があります。ツール、アドインをクリックし、SolidWorks Simulation の前にあるチェックマークを選択解除します。

# このレッスンの参考資料

このレッスンは、SolidWorks チュートリアルの設計解析: SolidWorks SimulationXpress に対応しています。

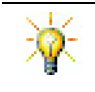

Simulation Guides、Sustainability Guide、Structural Bridge、Race Car、Mountain Board、 Trebuchet Design Projects では工学、数学、科学の概念を利用します。ヘルプ(Help)、 Student Curriculum をクリックします。

### レッスン 12 で獲得できる能力

します。

このレッスンでは、以下の能力を高められます。

- □ 工学技術:材料プロパティ、力、拘束がどのように部品の挙動に影響するかを 確認する。
- □ 技術:部品に対する力と圧力を解析する有限要素プロセスの知識。
- □ **数学**:単位を理解し、マトリックスを適用する。
- □ 科学:密度、体積、力、圧力を調べる。

## 学習課題 — フックとコントロール アームの解析

SolidWorks チュートリアルの設計解析: SolidWorks この面を 固定します SimulationXpress: SimulationXpress の基本操作の手順に 従ってください。このレッスンでは、フックに荷重を かけた後で最大 von Mises 応力と変位を測定します。 これらの面に 1500lb の力を適用します SolidWorks チュートリアルの設計解析: SolidWorks この面を固定します Simulation Xpress:解析を使用して材料を保存の手順 に従ってください。このレッスンでは、SolidWorks SimulationXpressの結果を使用して部品の体積を減ら この面に 4000 N の 垂直力を適用します

# レッスン 12 - 5 分間テスト

名前: \_\_\_\_\_日付: \_\_\_\_\_クラス: \_\_\_\_日付: \_\_\_\_

指示:以下の質問に対し、正しい答え(複数の場合もあり)を記入するか、正しい答えに〇をつけなさい。

- 1 SolidWorks SimulationXpress を起動するにはどうしますか?
- 2 解析とは何ですか?
- 3 解析が重要なのはなぜですか?
- 4 静解析が計算するのは何ですか?
- 5 応力とは何ですか?
- 6 SolidWorks SimulationXpress で、安全率はいくつかの場所で0.8 であると報告さ れました。この設計は安全ですか?

#### 課題とプロジェクト — CD 収納ボックスの解析

前のレッスンでは、CDケースを収納するstorageboxを作成しました。このレッ スンでは、SimulationXpressを使用してstorageboxを解析します。最初に、25枚 のCDケースの重さを支えるstorageboxの変形を測定します。次に、storagebox の壁の厚みを変更して別の解析を実行し、その変形を元の値と比較します。

## タスク1-CDケースの重さの計算

1 つの CD ケースの寸法は、図のとおりです。 Storagebox は 25 枚の CD ケースを収納します。 CD ケースに使用されている材料の密度は 1.02 g/cm<sup>3</sup> です。 25 枚の CD ケースの重さは、ポンドではいくらになり ますか? 12.40 1 14.20

#### タスク2-収納ボックス内の変位の測定

25 枚の CD ケースの重さを支える storagebox の最大変位を測定します。

- 1 storagebox.sldprt を Lesson12 ファイル フォルダーで開きます。
- 2 ツール、SimulationXpress をクリックし、SolidWorks SimulationXpress を起動し ます。
- オプション

単位をUS慣性単位(IPS)に設定し、力をポンド単位で入力して変形をインチ単位で表示します。

- 1 SolidWorks SimulationXpress タスクパネルでオプションをクリックします。
- 2 US 慣性単位 (IPS) を単位系に選択します。
- 3 OK をクリックします。
- 4 タスクパネルで次へをクリックします。

#### 材料

標準材料のライブラリからstorageboxにソリッドナイロン材料を選択します。

- 1 タスクパネルで材料をクリックし、材料変更をクリックします。
- 2 プラスチックフォルダーでナイロン 101 を選択し、適用をクリックし、閉じるをク リックします。
- 3 次へをクリックします。

#### 拘束

storageboxの背面を拘束し、壁に掛けられたボックスをシミュレートします。拘束された面は、固定されます。これらの面は解析中に移動しません。実際には、数本のねじを使用してボックスを壁に掛けると思われますが、ここでは背面全体を拘束します。

- タスクパネルで拘束をクリックし、拘束を追加をク リックします。
- 2 storagebox の背面を選択してこの面を拘束し、PropertyManager で OK をクリックします。
- 3 タスクパネルで次へをクリックします。

#### 荷重条件

storageboxの内側に荷重を適用し、25枚のCDケースの重さをシミュレートします。

- タスクパネルで荷重をクリックし、力の追加をクリックします。
- 2 storageboxの内側の面を選択し、この面に荷重を 適用します。

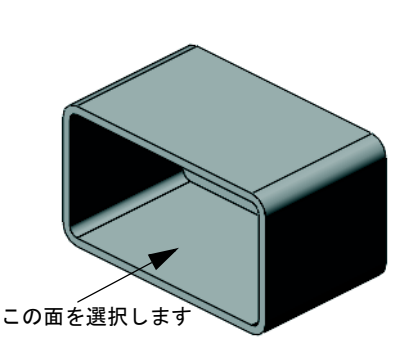

この面を選択 します

- 3 ポンド単位の力の値として10を入力します。方向が**垂直方向**に設定されている ことを確認します。PropertyManager で OK をクリックします。
- 4 タスクパネルで次へをクリックします。

#### 解析実行

解析を実行し、変位、歪み、応力を計算します。

- 1 タスクパネルで実行をクリックし、シミュレーション実行をクリックします。
- 2 解析が完了したら、はい、次に進みますをクリックして安全率のページを表示 します。

#### 結果

結果を表示します。

最大変位は?

## タスク3-変更された収納ボックス内の変位の測定

現在の壁の厚みは1 cmです。壁の厚みを1 mmに変更した場合は、どうなるでしょう? 最大変位はいくらになるでしょう?

#### 追加課題 — 解析例

SolidWorks チュートリアルの設計解析: SolidWorks SimulationXpress: 解析の例セク ションには、その他の4つの例が含まれています。このセクションには、解析の 各ステップを実行する方法についての詳しい説明はありません。むしろ、このセ クションの目的は複数の解析例を紹介し、解析の説明を提供し、解析を完了する ためのステップを簡単に述べることです。

## タスク1-アンカー プレートの解析

安全率3.0を保ちながら、アンカープレートが支 持できる最大の力を測定します。

# タスク2-スパイダーの解析

安全率2.0を基に、次の場合にスパイダーが支持 できる最大の力を測定します。a) 外部の穴がす べて固定されている場合、b) 外部の穴が 2 つ固 定されている場合、c) 外部の穴が1 つだけ固定 されている場合。

#### タスク3-リンクの解析

リンクの各アームに対して安全に適用できる最 大の力を測定します。

# タスク4-ファセットの解析

正面、そして横からの水平方向の力によりファ セットが破損する力の大きさを計算します。

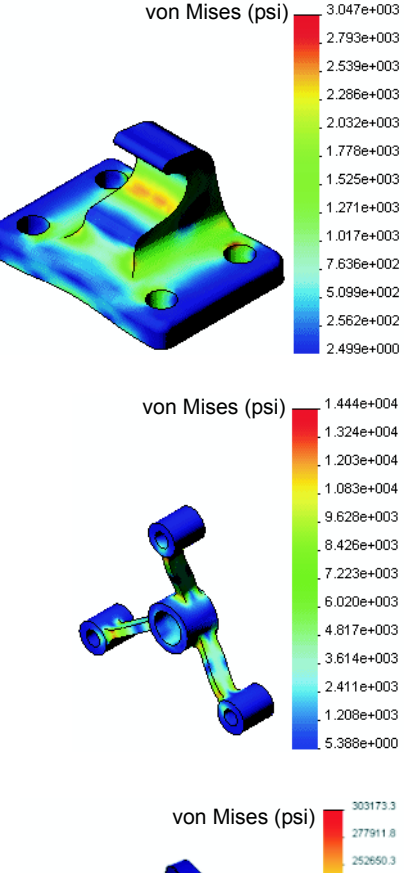

3.047e+003

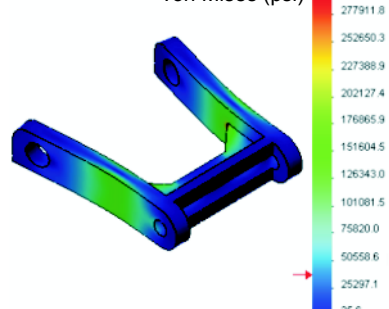

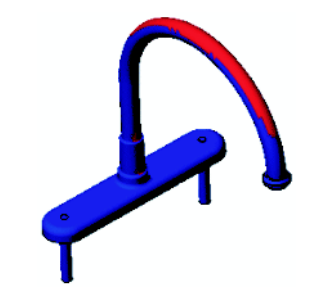

### 追加課題 – その他のガイドとプロジェクト

シミュレーションと解析を教えるその他のガイドやプロジェクトもあります。

#### 解析ガイドの紹介

これらのガイドには、以下が含まれます。

- □ An Introduction to Stress Analysis Applications with SolidWorks Simulation。応力解析の原理の紹介を特徴とします。SolidWorks と完全に統合された設計解析は、製品の完成には不可欠な部分です。SolidWorks ツールは、実際の作業環境におけるモデルのプロトタイプのテストをシミュレートします。設計の安全性、効率性、経済性についての質問に対する回答を得るのに役立ちます。
- An Introduction to Flow Analysis Applications with SolidWorks Flow Simulation。
   SolidWorks Flow Simulation を紹介します。この解析ツールは、SolidWorks でモデル作成した 3D オブジェクトの周囲および内側の様々なフローの特性を予測することにより、様々な油圧とガスの動的なエンジニアリング問題を解決します。
- An Introduction to Motion Analysis Applications with SolidWorks Motion。SolidWorks Motion の紹介を特徴とし、仮想シミュレーションを通してダイナミックおよび キネマティック理論を取り入れるためのステップバイステップ形式の例を含 みます。

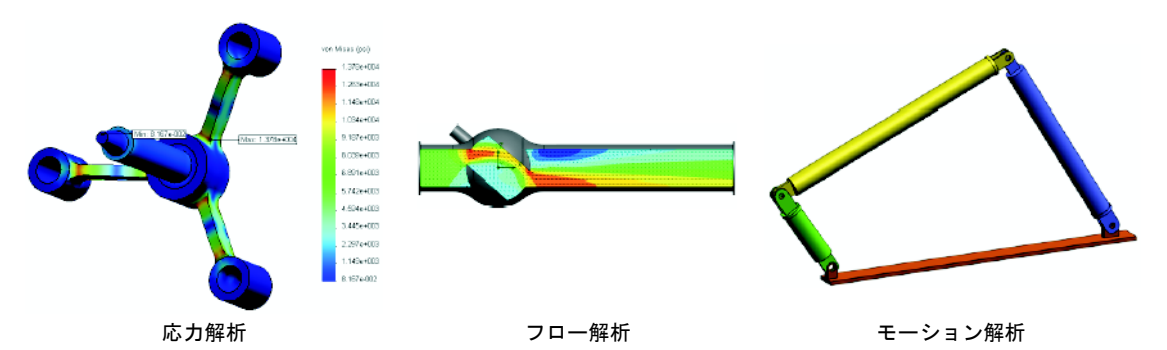

#### **Trebuchet Design Project**

Trebuchet Design Project ドキュメントは、投石器の組み立てに使用する部品、アセンブリ、図面を 学生に手順を追って紹介します。学生は SolidWorks SimulationXpress を利用して鋼材レイアウトを解析 し、材料と厚みを決定します。

数学と物理学に関する能力主義の課題では代数、 ジオメトリ、重さと重力を調べます。

オプションの実践的な構築課題のモデルは、Gears Education Systems, LLC. によりご提供いただいたものです。

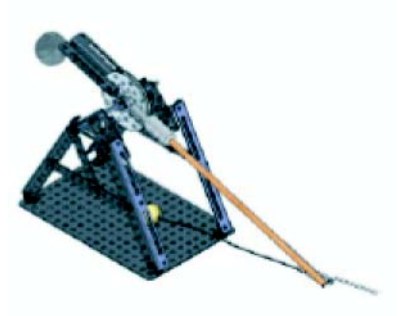

## **Structural Bridge Design Project**

Structural Bridge Design Project ドキュメントは、木 製のトラス橋を組み立てるための技術手法を学生 に手順を追って紹介します。学生は SolidWorks Simulation を利用し、橋に対する異なる荷重条件を 解析します。

オプションの実践的な課題は、クラス用キットとともに Pitsco, Inc. によりご提供いただいたものです。

# CO<sub>2</sub> Car Design Project

 $CO_2$  Car Design Project ドキュメントは、 $CO_2$ -動力 車の設計と解析を、SolidWorks での車体の設計から SolidWorks Flow Simulation での空気のフロー解析ま で学生に手順を追って紹介します。学生は車体の設計 変更を行い、空気抵抗を減らさなくてはなりません。

また、製造用図面を通して設計プロセスを確認し ます。

オプションの実践的な課題は、クラス用キットとともに Pitsco, Inc. によりご提供 いただいたものです。

# SolidWorks Sustainability

原材料の採掘から製品の製造、廃棄ま で、SolidWorks Sustainabilityは、設計 者の選択が、製品が環境に与える影響 をどのように変えるかを示します。 SolidWorks Sustainabilityは製品のライ フサイクルに渡る環境への影響を、 カーボンフットプリント、大気の酸 性化、水の富栄養化、総エネルギー消 費という要因から測定します。

SolidWorks Sustainabilityドキュメントは ブレーキアセンブリの環境へのイン パクトを理解させるものです。学生 はブレーキアセンブリ全体を解析 し、rotor 部品について詳しく確認し ます。

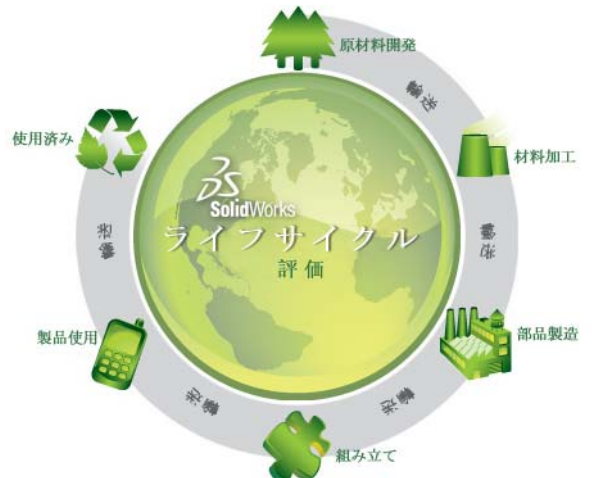

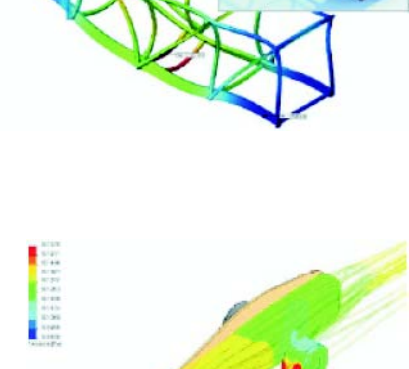
- □ SolidWorks SimulationXpress は SolidWorks と完全に統合されています。
- □ 設計解析はより良い、より安全で、より安い製品を設計するのに役立ちます。
- □ 静解析は変位、歪み、応力、反力を計算します。
- □ 材料は、応力があるレベルに到達すると破壊し始めます。
- □ von Mises 応力は、ある場所での応力の状態に関する全体的な見解を与える数値です。
- □ SolidWorks SimulationXpress はある点での安全率の計算を、材料の降伏応力をその点における von Mises 応力で割ることにより行います。安全率が1.0未満である場合、その位置において材料は降伏していることを意味し、その設計は安全ではありません。

#### レッスン12 : SolidWorks SimulationXpress

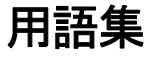

| eDrawing                   | 部品、アセンブリ、図面のコンパクトな形態です。eDrawings<br>は、サイズが小さいため電子メールで送信することもでき、<br>SolidWorks を含む様々な CAD ファイルタイプで作成できます。                                                                                                    |  |  |
|----------------------------|----------------------------------------------------------------------------------------------------|--|--|
| FeatureManager<br>デザイン ツリー | FeatureManager デザイン ツリーは SolidWorks ウィンドウの左<br>側にあり、現在アクティブな部品、アセンブリ、図面の構成<br>を表示します。                                                                                                    |  |  |
| Property<br>Manager        | PropertyManager は、SolidWorks ウィンドウの左側に表示され、スケッチエンティティやほとんどのフィーチャーをダイ<br>ナミックに編集するのに使用します。                                                                                                    |  |  |
| Toolbox                    | SolidWorks に完全に統合された標準部品のライブラリです。<br>これらの部品は、ボルトやねじ等、すぐに使える部品です。                                                                                                    |  |  |
| アセンブリ                      | アセンブリとは、部品、フィーチャー、あるいは他のアセン<br>ブリ(サブアセンブリ)を組み合わせたものです。部品やサ<br>ブアセンブリは、アセンブリドキュメントとは別のドキュメ<br>ントに存在します。例えば、アセンブリを使ってピストン部<br>品をロッドやシリンダー等の他の部品と組み合わせます。こ<br>のアセンブリを、エンジンアセンブリのサブアセンブリとし<br>て使用することができます。SolidWorksアセンブリファイル<br>名の拡張子は、.SLDASMです。サブアセンブリ、合致、も参<br>照してください。 |  |  |

- **アニメーション** モデルあるいは eDrawing を動的に表示することです。アニ メーションはモデルの動きをシミュレーションしたり、異な るビューを表示するのに使用します。
  - **インスタンス** インスタンスとは、パターンに含まれる1つのアイテム、あるいはアセンブリ内で複数使用される構成部品の1つを指します。
    - エッジ 面の境界線。
    - カット 部品から材料を取り除くのに使用するフィーチャー。

- **クリック・ク** スケッチする際、クリックしてポインタを離すのがクリック-リック クリック モードです。ポインタを動かしてもう一度クリック することによりスケッチの次のポイントを定義します。
- **クリック・ド**スケッチする際、クリックしてポインタをドラッグするのが **ラッグ** クリック - ドラッグ モードです。ポインタを離すと、スケッ チェンティティが完成します。
- **グラフィックス** グラフィックス領域は SolidWorks のウィンドウの一部で、部 領域 品、アセンブリ、図面が表示されるところです。
  - コンフィギュレーションとは、1つのドキュメント内に同じ レーション 部品またはアセンブリの複数のバリエーションを作成したものです。バリエーションとしては、異なる寸法値、異なるフィーチャーやプロパティ、などのバリエーションがあります。例えば、ボルトのような単一の部品に直径や長さの異なる複数のコンフィギュレーションを持たせることができます。設計テーブル、を参照してください。
  - コンフィギュ コンフィギュレーション マネージャーは SolidWorks ウィンド レーション マネージャー ひの左側にあるパネルで、部品やアセンブリのコンフィギュ レーションを作成、選択、および表示するためのツールです。
    - **サーフェス** サーフェスは、エッジ境界を持つ厚さゼロの平坦なあるいは 3D のエンティティです。サーフェスは、ソリッドフィーチャーを 作成するのによく使用されます。参照サーフェスを使ってソ リッドフィーチャーの変更を行うこともあります。面、も参照 してください。
- **サブアセンブリ** サブアセンブリとは、より大きなアセンブリの一部であるア センブリ ドキュメントです。例えば、車の中のステアリング 機構は、車のサブアセンブリであるといえます。
  - シートフォー シートフォーマットには通常、ページサイズと向き、標準のマット テキスト設定、境界線、タイトルブロック等が含まれます。
    シートフォーマットは、カスタマイズして保存することにより後で使用できます。各図面ドキュメントのシートには、別々のフォーマットを持たせることもできます。
- **シェイディング**シェイディングビューは、モデルを色付きのソリッドで表示 します。HLR、HLG、およびワイヤフレーム、も参照してく ださい。
  - **シェル** シェルは部品をくり抜くフィーチャー ツールで、選択された 面をくり抜いて残りの面を薄肉にします。くり抜く面を指定 しないと、中空の部品が作成されます。

- **スイープ**スイープは、輪郭をパスに沿って移動させることによって、 ベース、ボス、カット、サーフェスフィーチャーを作成する 機能です。
- スケッチ 2D スケッチとは平面あるいは面上の直線その他の 2D オブジェクトの集まりで、ベースやボスなどのフィーチャーの基礎となります。3D スケッチは平坦ではなく、スイープ、ロフト等のガイドとして使用できます。
- **スマート合致** スマート合致は自動的に作成されるアセンブリ合致関係で す。合致、を参照してください。
- **テンプレート** テンプレートとは、新規ドキュメントの基礎となるドキュメント(部品、アセンブリ、図面)です。ユーザー定義のパラメータ、アノテートアイテム、ジオメトリを含めることもできます。
- **ドキュメント** SolidWorks ドキュメントとは、部品、アセンブリ、図面を含む ファイルです。
  - パターン パターンとは、選択されたスケッチ エンティティ、フィー チャーあるいは構成部品を配列状に繰り返したもので、直 線、円形、スケッチ駆動の種類があります。シードエンティ ティが変更されると、パターン内の他のインスタンスも更新 されます。
  - **パラメータ** パラメータとはスケッチあるいはフィーチャーを定義するの に使用する値(寸法であることが多い)です。
- フィーチャーは、他のフィーチャーと組み合わせることにより部品やアセンブリを形成する個々の形状です。ボスやカットなどのフィーチャーは、スケッチから作成します。例えばシェルやフィレット等、フィーチャーのジオメトリを変更するフィーチャーもあります。但し、全てのフィーチャーに関連するジオメトリがあるとは限りません。フィーチャーはFeatureManager デザイン ツリーに必ず表示されます。サーフェス、前後関係の外にあるフィーチャー、も参照してください。
  - **フィレット** フィレットとは、スケッチ内のコーナーやエッジ、あるいは サーフェスやソリッドのエッジの内側を丸めるものです。

- **ブロック** ブロックとは、図面のみに使用するユーザー定義のアノテートアイテムです。ブロックには、テキスト、スケッチ エンティティ(点を除く)、エリア ハッチングを含めることができファイルとして保存することにより後でユーザー定義テキストあるいは社名ロゴとして使用できます。
- ヘリカル ヘリカル カーブはピッチ、回転、高さにより定義されます。 ヘリカル カーブは例えば、スイープ フィーチャーのパスやボ ルトのネジ山などに使用できます。
- **ボス/ベース** ベースとは部品の最初のソリッドフィーチャーで、ボスにより作成されます。ボスは部品のベースとなり、またスケッチを押し出し、回転、スイープ、ロフトすることにより、あるいはサーフェスに厚み付けを行うことにより部品に材料を追加するものです。
  - ミラー (1) ミラー フィーチャーは選択されたフィーチャーのコピー が平面あるいは平坦な面の反対側にミラーされたものです。
     (2) ミラー スケッチ エンティティは選択されたスケッチ エン ティティのコピーが中心線の反対側にミラーされたもので す。元のフィーチャーあるいはスケッチが変更されると、ミ ラーされたコピーも変更内容を反映して更新されます。
  - **モールド** モールド キャビティ設計には、(1) 設計済み部品、(2) 部品の キャビティが含まれるモールドベース、(3) キャビティを作 成するための中間アセンブリ、および(4) モールドの片方づ つとなる参照構成部品、が必要です。
    - **モデル** モデルとは、部品あるいはアセンブリドキュメント内の 3D ソリッドジオメトリです。部品あるいはアセンブリドキュメ ントに複数のコンフィギュレーションがある場合、各コン フィギュレーションは個別のモデルとなります。
  - レイヤー 図面内のレイヤーには、寸法、アノテートアイテム、ジオメトリ、構成部品を含めることができます。個別のレイヤーの表示設定を切り替えることにより図面を簡略化したり、特定のレイヤー内の全てのエンティティに対してプロパティを割り当てたりすることができます。
    - **ロフト** ロフトとは、輪郭間の遷移により作成されるベース、ボス、 カット、あるいはサーフェスフィーチャーです。
- **ワイヤフレーム** ワイヤフレームは、部品あるいはアセンブリの全てのエッジ が見える表示モードです。HLR、HLG、シェイディング、も 参照してください。

- 回転 回転とは、1つあるいは複数のスケッチ輪郭を中心線を中心に 回転することにより、ベース、ボス、回転カット、回転サー フェスを作成するフィーチャーツールです。
- **開いた輪郭**開いた輪郭とは、端点があるスケッチあるいはスケッチエン ティティをいいます。例えば、U形の輪郭は開いています。
  - 原点 モデル原点は3つのデフォルト参照平面の交点です。モデルの 原点は、3 つの灰色の矢印で表され、モデルの(0,0,0)座標を示 します。スケッチがアクティブなとき、原点は赤で表示さ れ、スケッチの座標(0,0,0)を示します。モデル原点に寸法や 拘束を追加することはできますが、スケッチ原点に対しては できません。
  - **拘束** 拘束とは、スケッチ エンティティ間あるいはスケッチ エン ティティと平面、軸、エッジ、頂点の間の幾何学的制約で す。拘束は、自動にも手作業でも追加できます。
  - **構成部品**構成部品とは、アセンブリ内部品あるいはサブアセンブリを いいます。
    - **合致** 合致とは、アセンブリに含まれる部品間の一致、垂直、正接、 等の関係をいいます。スマート合致、も参照してください。
- **合致グループ** 合致グループは、同時に解決される合致の集まりです。合致 グループ内で合致がどのような順序で表示されるかは関係あ りません。
  - 座標系 座標系とは、フィーチャー、部品、アセンブリ等にデカルト 座標を割り当てるための平面のシステムです。部品やアセン ブリドキュメントにはデフォルト座標系が含まれています。 別の座標系を参照ジオメトリで定義することも可能です。座 標系は測定ツールと共に使用でき、ドキュメントを他のフォー マットにエクスポートする際にも使用されます。
  - 再構築 再構築ツールは、モデルが最後に再構築された時点より後に 加えられた変更を反映してドキュメントを更新(あるいは再 生成)するものです。再構築の典型的な使用例はモデル寸法 の変更時などです。

- 自由度 寸法や拘束関係によって定義されていないジオメトリは自由 に動かせます。2Dのスケッチでは、3つの自由度、すなわち X軸またはY軸に沿った移動と、Z軸(スケッチ平面に垂直な 軸)を中心とした回転があります。3Dスケッチやアセンブリ では、6つの自由度、すなわちX軸、Y軸、Z軸に沿った移動 と、X軸、Y軸、Z軸を中心とした回転があります。未定義、 を参照してください。
  - 軸 軸とはモデルジオメトリ、フィーチャー、パターン等を作成 するのに使用する直線です。軸を作成するには様々な方法が あり、2つの平面の公差を利用するものもあります。一時的な 軸、参照ジオメトリ、も参照してください。
- **重複定義** 寸法あるいは拘束が互いに競合している、あるいは冗長である場合、重複定義であるといいます。
  - **図面** 図面とは、3D の部品あるいはアセンブリを 2D で表示したものです。SolidWorks 図面ファイル名の拡張子は、.SLDDRWです。
- **図面シート** 図面シートとは、図面ドキュメントのページです。
- 設計テーブル 設計テーブルとは、部品あるいはアセンブリ ドキュメントに 複数のコンフィギュレーションを作成するのに使用する Excel スプレッドシートです。コンフィギュレーション、を参照して ください。
  - 断面 断面とは、スイープにおける輪郭の別の呼び方です。
  - 断面図 断面図(あるいは断面カット)とは、(1)平面により切断された部品あるいはアセンブリ(2)断面線により他の図面ビューを切断することにより作成された図面ビューをいいます。
    - **頂点** 頂点とは、2つ以上の線あるいはエッジが交差する点です。頂 点は、スケッチ、寸法付けおよびその他多くの操作で選択し ます。
    - 直線 直線とは、2つの端点を持つまっすぐなスケッチエンティティ です。直線は、エッジ、平面、軸、あるいはスケッチカーブ 等のエンティティをスケッチに対して投影することによって も作成できます。
      - 点 点とは、スケッチ上の1つの位置、あるいは外部エンティティ 内の単一の位置(外部スケッチ内の原点、頂点、軸、点等)か らのスケッチに対する投影をいいます。頂点、も参照してくだ さい。

- 部品 部品とは、フィーチャーにより構成される 3D オブジェクトです。部品はアセンブリの構成部品となることができ、図面においては 2D で表現できます。部品の例としては、ボルト、ピン、プレート、等々があります。SolidWorks 部品ファイル名の拡張子は、.SLDPRT です。
- **部分断面** 部分断面とは、閉じた輪郭(通常スプライン)から材料を取り 除くことにより図面ビューの内側の詳細を表示するものです。
- **分解解除** 分解解除とは分解の逆です。分解解除を行うと、分解された アセンブリが通常の位置に戻ります。
  - **平坦な** エンティティが、1つの平面上に収まる場合は、平坦であるといいます。例えば、円は平坦ですが、ヘリカルカーブは平坦ではありません。
    - **平面** 平面とは、平坦な作図ジオメトリです。平面は、2D スケッチ や、モデルの断面図、抜き勾配フィーチャーのニュートラル 平面等に使用します。
- **閉じた輪郭** 閉じた輪郭とは、円やポリゴンのように端点がないスケッチ エンティティです。
- **方向指定ビュー** 方向指定ビューとは、部品あるいはアセンブリの特定ビュー (等角投影図、平面図等)、あるいは特定のビューに対する ユーザー定義の名称をいいます。方向指定ビューは表示方向 リストから図面に挿入することができます。
  - 未定義 エンティティが移動したりサイズが変わったりするのを防ぐ ための寸法や拘束が十分でない場合、スケッチが未定義であ るといいます。自由度、を参照してください。
    - 面 面とはモデルあるいはサーフェスの選択可能な領域(平坦なものもそうでない場合もある)で、モデルあるいはサーフェスの形状を定義するための境界線で囲まれています。例えば、長方形のソリッドには6つの面があります。サーフェス、も参照してください。
  - **面取り** 面取りは選択されたエッジあるいは頂点に斜面を作成します。
    - 輪郭 輪郭とは、フィーチャー(ロフトなど)あるいは図面ビュー (詳細図など)を作成するのに使用するスケッチ エンティ ティです。輪郭には、開いた輪郭(U型あるいは開いたスプ ラインなど)と閉じ輪郭(円や閉じたスプラインなど)があ ります。

用語集

# 付録 A: Certified SolidWorks Associate プログラム

### Certified SolidWorks Associate (CSWA)

Certified SolidWorks Associate (CSWA)認定プログラムは、工学設計分野での業務 に必要となるテクニックを提供します。CSWA試験に合格することで、3D CADモ デリング技術の能力、技術原理の応用、国際的な業界慣行の認識を証明できます。

- この試験は、以下の分野の多くでの実践的な課題を特徴とします。
- □ スケッチエンティティー 直線、矩形、円形、円弧、楕円、中心線
- □ スケッチツール オフセット、変換、トリム
- □ スケッチ拘束
- □ ボスフィーチャーとカットフィーチャー 一押し出し、回転、スイープ、ロフト
- □ フィレットと面取り
- □ 直線パターン、円形パターン、フィル パターン
- □ 寸法
- □ フィーチャーの条件 開始と終了
- □ 質量特性
- □ 材料
- □ 構成部品の挿入
- □ 標準合致 一致、並行、垂直、正接、同心円、距離、角度
- □ 参照ジオメトリ 平面、軸、合致参照
- □ 図面シートと図面ビュー
- □ 寸法とモデル アイテム
- □ アノテート アイテム
- □ SimulationXpress

詳細については、<u>http://www.solidworks.com/cswa</u>を参照してください。

## 試験のサンプル例

以下の質問は、CSWA 試験の質問のサンプル例です。モデルの構築が要求される 部品のモデリングとアセンブリのモデリングに関する質問には、45分以内に正し く解答する必要があります。質問2と質問3には、5分以内に正しく解答する必 要があります。

試験の答えは、この付録の末尾にあります。

## 質問 1

下の部品を SolidWorks で構築してください。

単位系:MMGS(mm、g、秒)

少数位数:2.部品の原点:任意

A=63mm、B=50mm、C=100mm。 すべての穴は全貫通。

材料:銅、密度=0.0089 g/mm^3

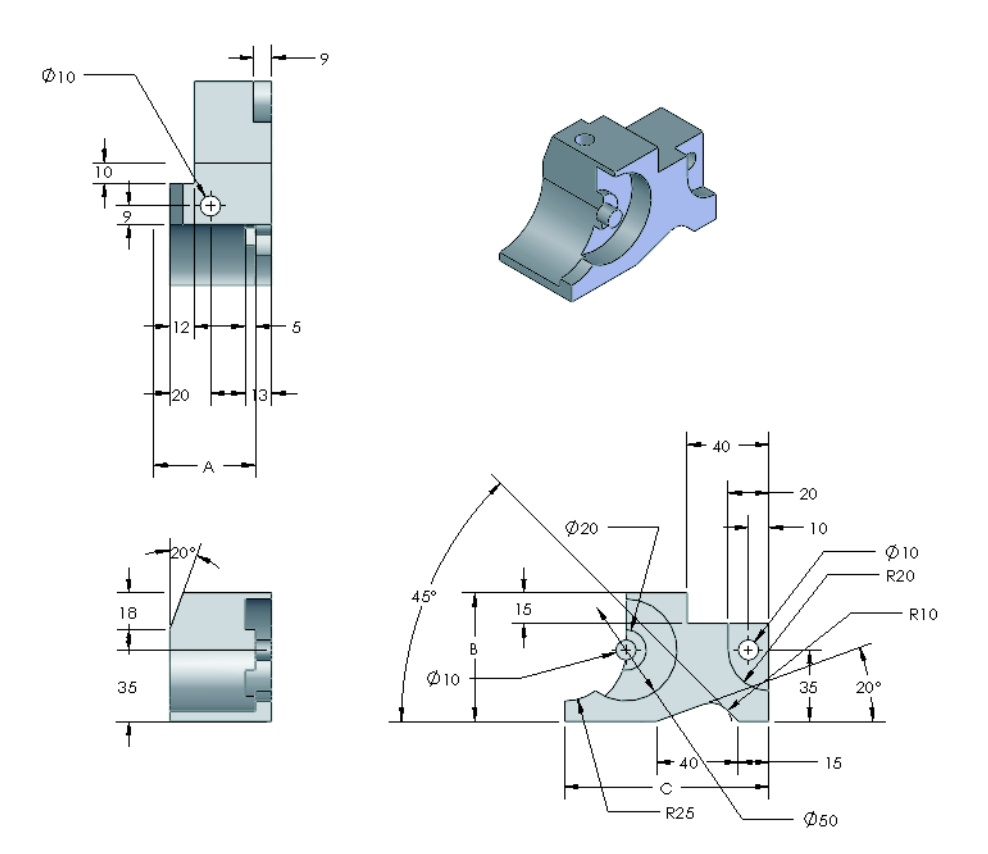

部品全体の質量はグラム単位で いくらですか?

- a) 1205
- b) 1280
- c) 144
- d) 1108

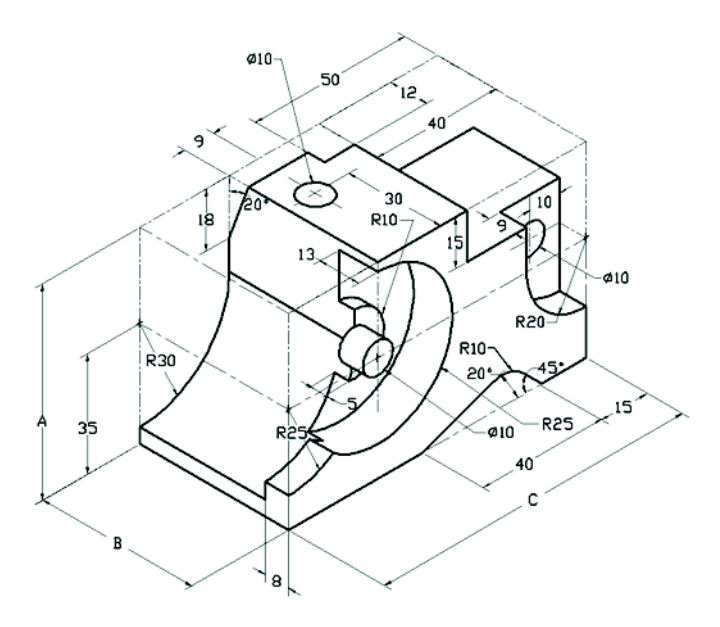

#### 質問2

SolidWorks SimulationXpress では、メッシュ設定を変更できます。以下の説明で正 しくないものはどれですか?

- a) 細かいメッシュ設定は、粗いメッシュよりも正確な結果をもたらします。
- b) 粗いメッシュ設定は、細かいメッシュよりも正確でない結果をもたらします。
- c) 細かいメッシュ設定は、モデル全体ではなく特定の面に適用できます。
- d) 上記すべて

## 質問 3

図面ビュー「B」を作成するには、図面ビュー 「A」のようなスプライン(図を参照)を スケッチし、以下のどの SolidWorks 表示タ イプを挿入する必要がありますか?

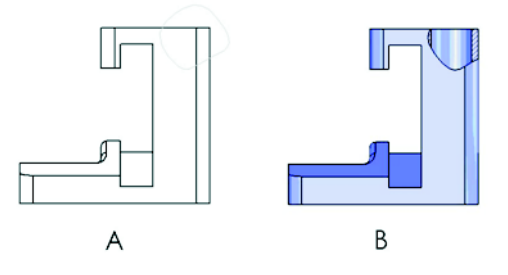

- a) 部分断面
- b) 整列断面図
- c) 断面図
- d) 詳細図

質問4

横のアセンブリを SolidWorks で構築し てください。

このアセンブリには 3 つのマシン加工 ブラケットと 2 つのピンがあります。

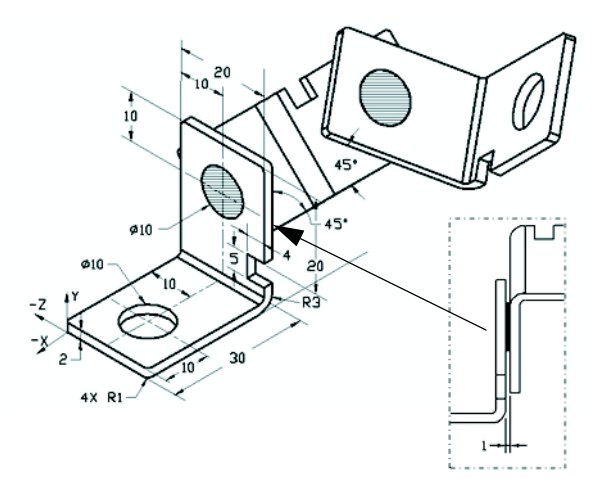

**ブラケット**:厚さ 2mm で同じサイズ(穴は全貫通)材料:6061 合金、密度= 0.0027g/mm<sup>3</sup>。切欠の上部エッジは MachinedBracket の上部エッジから 20 mm の 位置にあります。

ピン:長さ5mmで同じ直径、材料:チタン、密度=0.0046g/mm^3。ピンはブラケットの穴と同心円合致です(クリアランスなし)。ピンの端面はブラケットの外側の面と一致します。ブラケットの間には1mmのギャップがあります。ブラケットは等しい角度合致(45度)で配置されています。

単位系:MMGS(mm、g、秒)

少数位数:2

アセンブリ原点:図を参照

アセンブリの質量中心はどれですか?

- a) X = -11.05 Y = 24.08 Z = -40.19
- b) X = -11.05 Y = -24.08 Z = 40.19
- c) X = 40.24 Y = 24.33 Z = 20.75
- d) X = 20.75 Y = 24.33 Z = 40.24

#### 質問5

横のアセンブリを SolidWorks で構築して ください。このアセンブリには3つの構成 部品があります。Base、Yoke、Adjusting Pin です。MMGS 単位系を適用します。

材料: すべての構成部品に1060合金。密度=0.0027g/mm<sup>3</sup>

**ベース**:ベースの正面とヨークの正面間 の距離 = 60mm。

ヨーク:ヨークはベース構成部品の左右の矩形の溝の内側にフィットします(クリアランスなし)。ヨークの上面にはØ12mmの全貫通穴があります。

AdjustingPin: AdjustingPinの底面は、 ヨーク構成部品の上面から40mmの位置 にあります。AdjustingPin 構成部品には Ø5mmの全貫通穴があります。

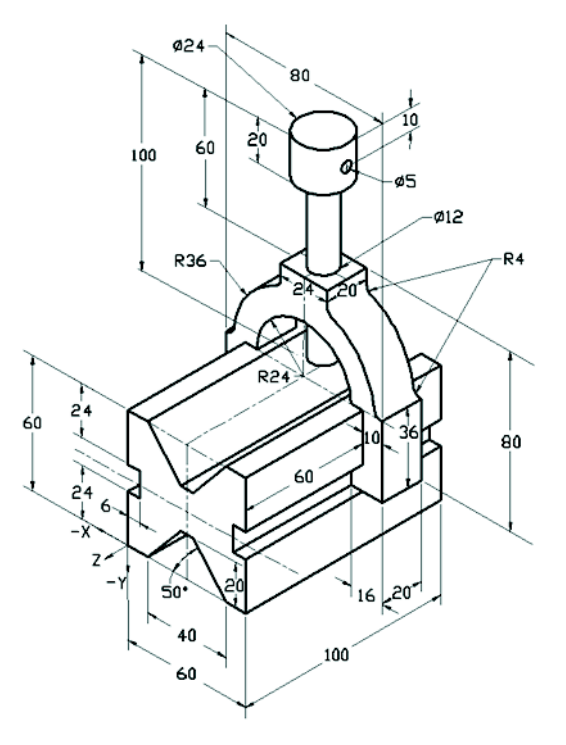

図に示す座標系を基準とするアセンブリの質量中心はどれですか?

| a) | X = -30.00 | Y = -40.16 | Z = -40.16 |
|----|------------|------------|------------|
| b  | )X = 30.00 | Y = 40.16  | Z = -43.82 |

- c) X = -30.00 Y = -40.16 Z = 50.20
- d) X = 30.00 Y = 40.16 Z = -53.82

# 質問6

横の部品を SolidWorks で構築してくだ さい。 材料:6061 合金。 密度 = 0.0027g/mm<sup>3</sup> 単位系:MMGS (mm、g、秒) 少数位数:2。 部品の原点:任意 A = 100。 指定のない限り、すべての穴は 全貫通

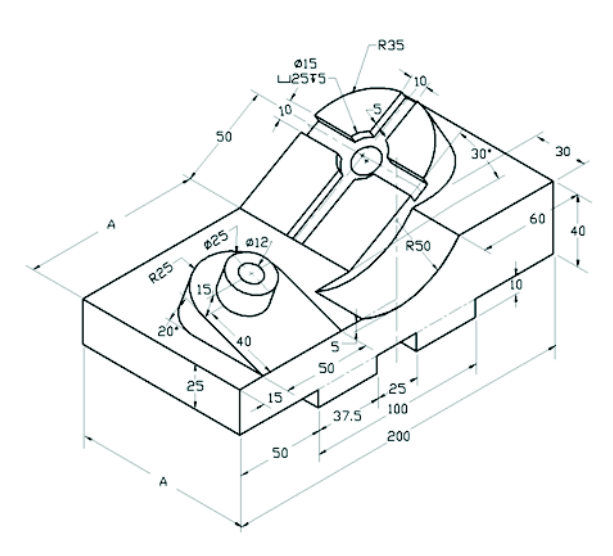

部品全体の質量はグラム単位でいくらですか?

- a) 2040.57
- b) 2004.57
- c) 102.63
- d) 1561.23

# その他の情報と回答

さらに準備を進めるには、CSWA 試験を受ける前に SolidWorks のヘルプ メニュー にある SolidWorksチュートリアルを完了してください。<u>http://www.solidworks.com/cswa</u> にある「About the CSWA Exam」ドキュメントを参照してください。

幸運を祈ります。

認定プログラム マネージャー、SolidWorks Corporation。

正しい答え

- 1 b
- **2** C
- за
- 4 C
- 5 d
- 6 a

付録 A:Certified SolidWorks Associate プログラム